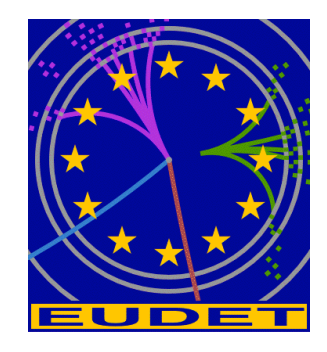

# JRA1 Telescope: NI Flex RIO DAQ

Labview Telescope DAQ demonstration software overview

G. Claus<sup>1</sup>, Mathieu Goffe<sup>1</sup>, Kimmo Jaaskelainen<sup>1</sup>, Cayetano Santos<sup>1</sup>, Matthieu Specht<sup>1</sup>

January 17, 2011

#### Abstract

The EUDET JRA1 Pixel Telescope is using a custom-made data acquisition system since a couple of years. In preparation for AIDA, the group decided to investigate different off the shelf I/O systems. The advantage of such a system is the easier support and the availability over the next years. The IPHC group selected the NI Flex Rio system and prepared LabView sources, which can rather easy be connected to the existing DAQ. In this memo the Labview telescope DAQ demonstration software is documented.

<sup>1</sup> IPHC, Strasbourg, France

- 1 -

#### Inhaltsverzeichnis

| NI Flex RIO DAQ | 1                            |
|-----------------|------------------------------|
| 1 Introduction  | 2                            |
| Acknowledgement | 96                           |
| References      | Error! Bookmark not defined. |
|                 |                              |

# 1 Introduction

The telescope DAQ software is a Labview application developed under Labview 2009. Labview is used for GUI and Flex RIO board driver and as a kind " top level software " responsible of the management of DAQ operation. The JTAG configuration, run configuration, data processing ( to extract frames with trigger ), saving data to disk, are written in C and C++ ( eudet\_frio library ) and compiled in a dll named eudet\_frio\_dll.dll.

The interface between telescope DAQ software and EUDET DAQ software via Ethernet can be written in this DLL. Because it may be easier to write it in C rather than in Labview graphical language.

But, debugging this interface with the whole DAQ chain and moreover compiled in a DLL may be difficult, that's why a DAQ emulator has been developed. It has roughly the same functionalities as the DAQ. It's a C++ Builder application (no Labview code) which see the eudet\_frio library as a part of it's source code (not as a DLL) therefore you can use Borland's debugger if needed. Of course you don't need the hardware to run this application.

#### - 2 -

### 2 How to compile the DLL

#### 2.1 Introduction

The DLL source code is a part of the C source architecture installed on the host PC. Therefore the DLL will be compiled on this PC and the binary file (\*.DLL) will be copied on the PXIe crate afterward.

If the source are not installed on the PC, please follow the procedure described in the document "2\_c\_source\_arch.pdf".

If the source are installed, please don't forget to execute ch\_prod.bat in order to create the virtual drives X:, Y: and L:

### 2.2 DLL project directory

The DLL project is in directory x:\dll\win\eudet\_frio\_dll

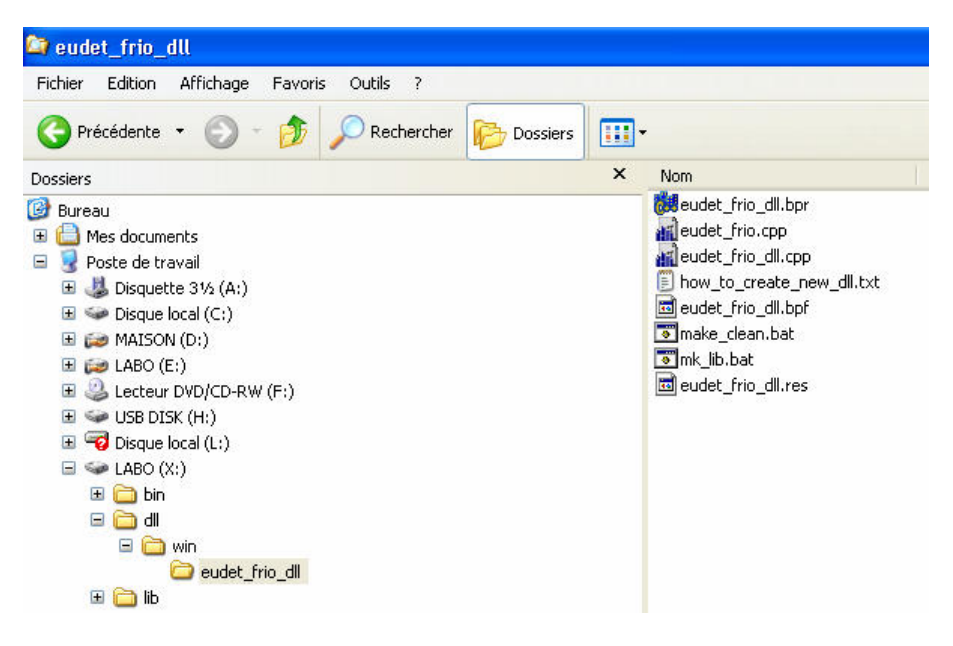

- 3 -

## 2.3 Compiling the DLL

Launch C++ Builder by a click on its desktop icon

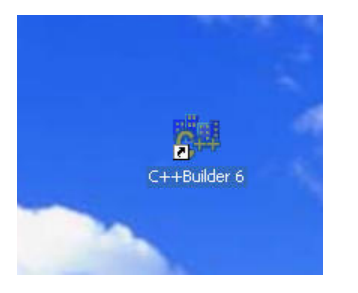

Menu "File" - " Open project "

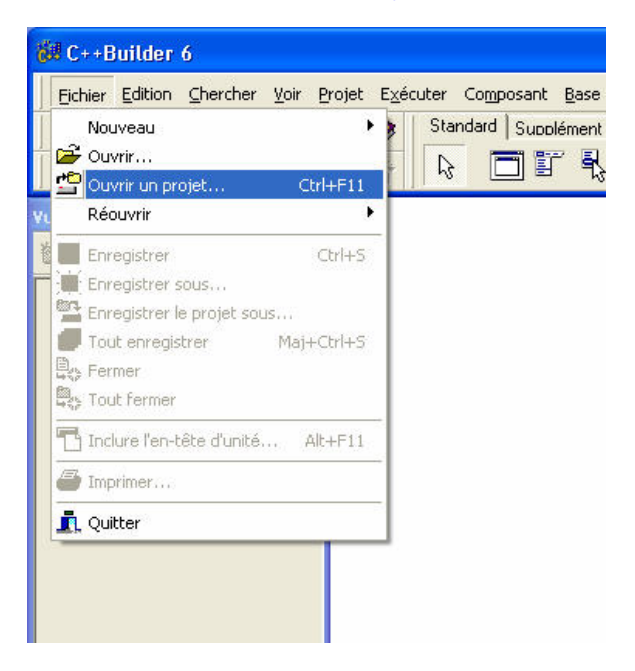

- 4 -

#### Open the directory x:\dll\win\eudet\_frio\_dll

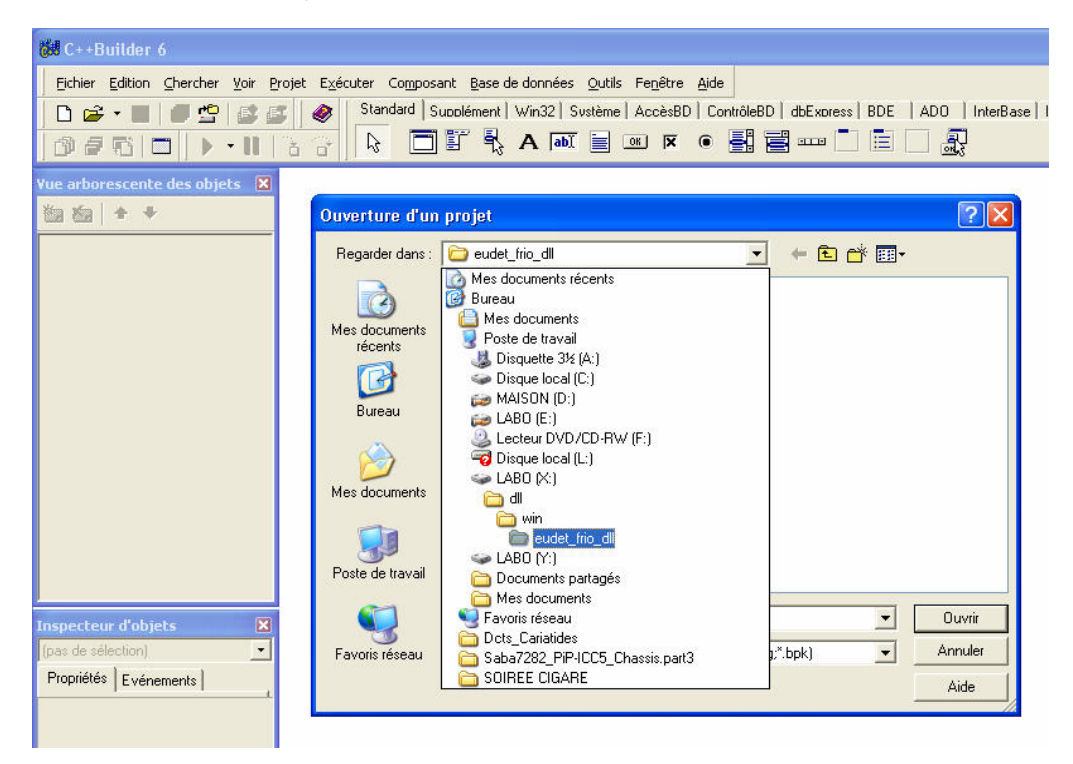

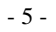

### Open the project file eudet\_frio\_dll.bpr

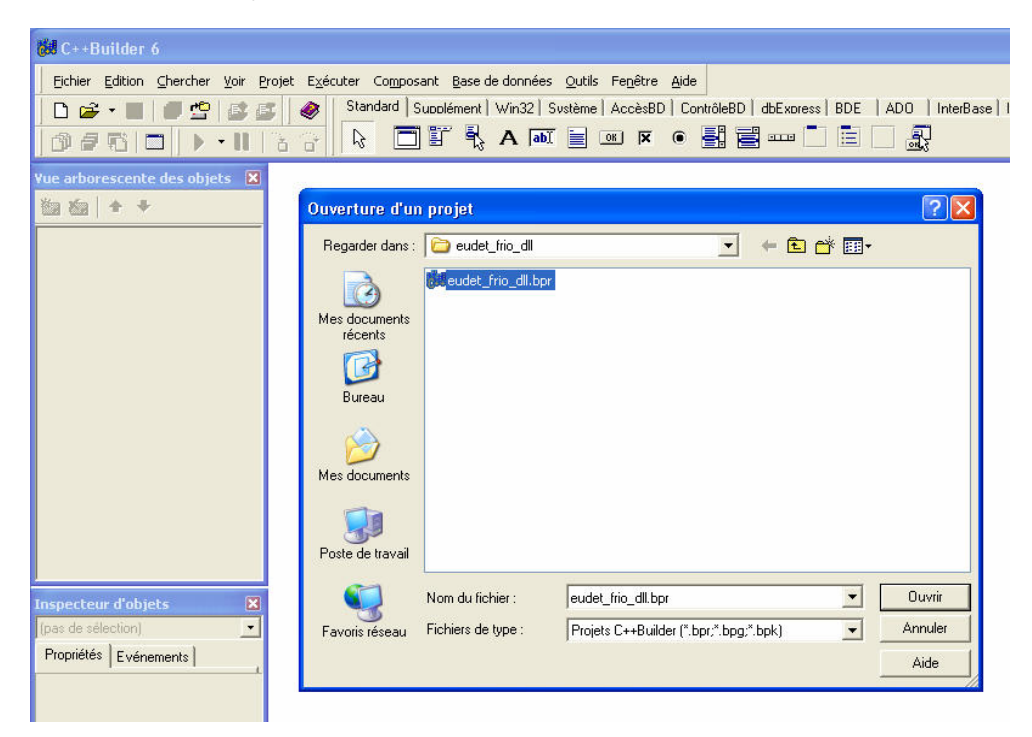

# You will get this window

| 💏 C++Builder 6 - eudet_frio_dll                                 |                                                                                                    |                                      |
|-----------------------------------------------------------------|----------------------------------------------------------------------------------------------------|--------------------------------------|
| Eichier Edition Chercher Yoir Projet Exécuter Composant Base of | le données <u>O</u> utils Fe <u>n</u> être <u>A</u> ide                                                         | (Ai                                  |
| 🗅 🖙 📲 🏉 🖆 🚅 🥔 Standard Supplément                               | Win32   Svstème   AccèsBD   ContrôleBD   dbExoress   BDE   ADO   InterBase   Internet   FastNet   OReport   Div | aloques   Win 3.1   Exemples         |
| 🔞 🖉 🗆 🕨 🕨 🕨 🕨 👘                                                 | A 🔤 🖻 🗵 🖲 🗮 🗮 🚥 🗖 🖺 🔛 🎎                                                                                         |                                      |
| Vue arborescente des objets  🗵                                  |                                                                                                    |                                      |
| 🛍 🛍 🛉 🔸                                                         |                                                                                                    |                                      |
| ×                                                               | eudet_frio_dll.bpf                                                                                              | $\leftarrow \cdot \rightarrow \cdot$ |
| H asses                                                         |                                                                                                    | ~                                    |
|                                                                 |                                                                                                    |                                      |
|                                                                 |                                                                                                    |                                      |
|                                                                 |                                                                                                    |                                      |
|                                                                 |                                                                                                    |                                      |
|                                                                 |                                                                                                    |                                      |
|                                                                 |                                                                                                    |                                      |
|                                                                 |                                                                                                    |                                      |
|                                                                 |                                                                                                    |                                      |
|                                                                 |                                                                                                    |                                      |
|                                                                 |                                                                                                    |                                      |
| Inspecteur d'objets                                             |                                                                                                    |                                      |
| Prontiétés Evénemente                                           |                                                                                                    |                                      |
| L Venerieriteriteriteriteriteriteriteriterite                   |                                                                                                    |                                      |
|                                                                 |                                                                                                    |                                      |
|                                                                 |                                                                                                    |                                      |
|                                                                 |                                                                                                    |                                      |
|                                                                 |                                                                                                    |                                      |
|                                                                 |                                                                                                    |                                      |
|                                                                 |                                                                                                    |                                      |
|                                                                 |                                                                                                    |                                      |
|                                                                 |                                                                                                    | >                                    |
|                                                                 | 1: 1 Insertion Code/                                                                                            | 1                                    |
|                                                                 |                                                                                                    |                                      |

- 7 -

This is the project files list : \*.bpf and \*.cpp which includes all source files.

| 🐉 C++Builder 6 - eudet_frio_dll                                                                                                    |
|----------------------------------------------------------------------------------------------------|
| Echler Edition Chercher Yoir Brojet Exécuter Composant Base de données Quitis Fenêtre Aide                                                                                                    |
| □ □ · · □       □ □ · · □       Standard       Standard                                                                                                    |
| Yue arborescente des objets 🛛                                                                                                    |
| time territe territe |
| eudet_frio_dll.ppf eudet_frio_dll.cpp                                                                                                    |
| Inspecteur d'objets       X         Propriétés       Evénements             [in que l'mount que l'mount que l'mount que l'apprise de la bibliothèque d'exécution :         ///         ///         ///                                                                                                    |
| <pre>// structures/classes contenant des chaînes imbriquées) comme paramètre<br/>// ou résultat de fonction, vous devrez ajouter la bibliothèque MEMMGR.LIB<br/>// à la fois au projet DL et à tout projet qui utilise la DL. Vous devez aussi<br/>// utiliser MEMMGR.LIE si un projet qui utilise la DLL effectue des opérations<br/>// new ou delete sur n'importe quelle classe non dérivée de TObject qui est<br/>// exportée depuis la DLL. Ajouter MEMMGR.LIE à votre projet forcer la DLL et<br/>// ses EXE appelants à utiliser BORLNDMM.DLL comme gestionnaire de mémoire.<br/>// Dans ce cas, le fichier EORLNDMM.DLL devra être déployé avec votre DLL.</pre>                                                                                                    |
| 6: 23 Insertion \Code/                                                                                                    |
|                                                                                                    |

- 8 -

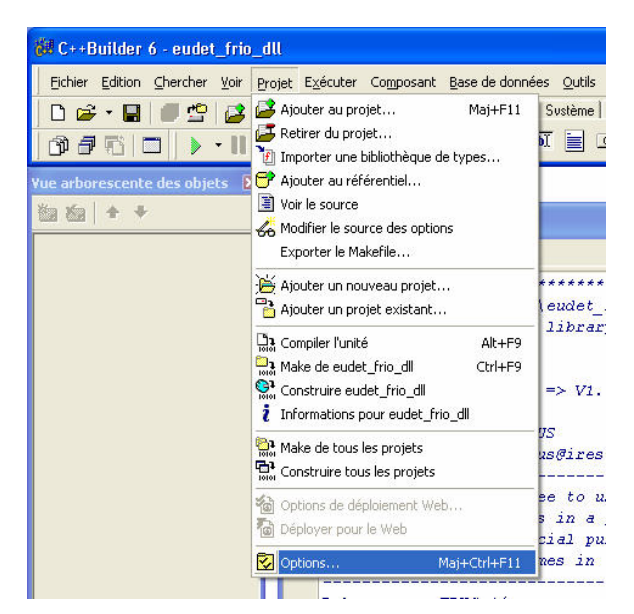

Open project options → Menu " Project " – " Options "

Panel compiler, disable warnings → sub panel "Warnings" – "None "

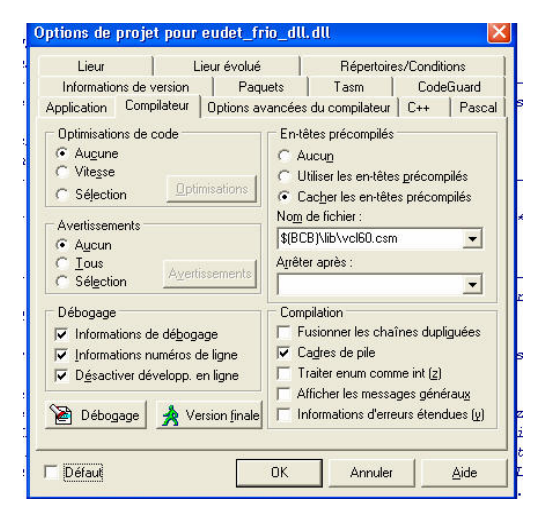

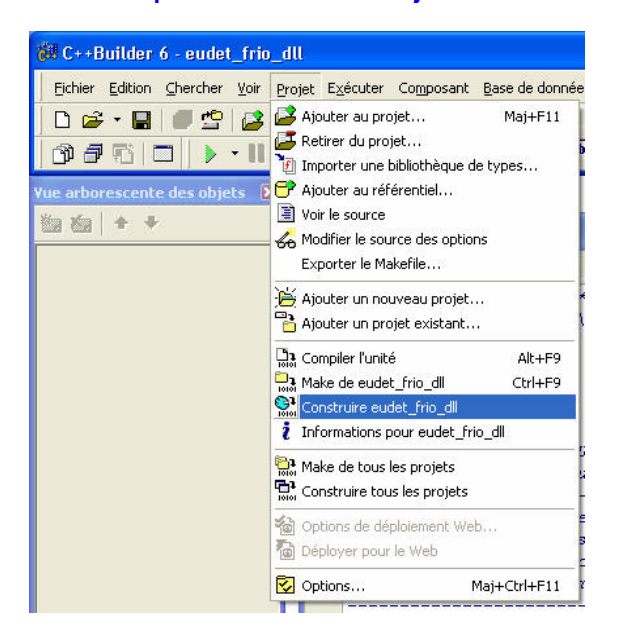

Compile DLL → Menu " Project " – " Build eudet\_frio\_dll "

You should get no errors as compilation result

| le dat         | e : 11/08/2010                                        |   |
|----------------|-------------------------------------------------------|---|
| rsio           |                                                       |   |
| c da s<br>thor | ompration                                             |   |
| mail           | Projet : X:\dll\win\eudet_frio_dll\eudet_frio_dll.bpr |   |
|                | Effectué : Construction complète                      | ŀ |
| cens           | Ligne en cours : 0 Total lignes : 329137              | ľ |
|                | Conseils : 0 Avertissements : 0 Erreurs : 0           | k |
|                |                                                       | t |
| abo            | OK                                                    | ľ |
| ****           | <u> </u>                                              |   |

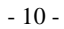

Now execute mk\_lib.bat which is located in x:\dll\win\eudet\_frio\_dll. It will create DLL interface files which may be needed in certain cases.

| 😂 eudet_frio_dll                                                                                                    |                 |                                                                                                    |                                                     |
|----------------------------------------------------------------------------------------------------|-----------------|----------------------------------------------------------------------------------------------------|-----------------------------------------------------|
| Fichier Edition Affichage Favoris Outil                                                                                                    | s ?             |                                                                                                    |                                                     |
| 🔇 Précédente 🔹 🕥 - 🏂 🔎 Re                                                                                                    | echercher 🔀 Dos | ossiers 🛄 🕶                                                                                                    |                                                     |
| Dossiers                                                                                                    |                 | × Nom 🔺                                                                                                    |                                                     |
| <ul> <li>Bureau</li> <li>Mes documents</li> <li>Poste de travail</li> <li>Disquette 3½ (A:)</li> <li>Disque local (C:)</li> <li>ABDO (E:)</li> <li>Lecteur DVD/CD-RW (F:)</li> <li>Couple local (L:)</li> <li>Letabo (X:)</li> <li>LABO (X:)</li> <li>ABDO (X:)</li> <li>Disque local (L:)</li> <li>Mes LABO (X:)</li> <li>Mes LABO (X:)</li> <li>Mes LA</li></ul> |                 | Image: Construction of the second second | bpf<br>bpr<br>cpp<br>pr<br>pp<br>ss<br>_new_dll.txt |

A dos window shell will pop-up, close it when execution is finished

| U                                                                                                    | and eudet_frio.cpp                                                                                                    | 5 Ko C++    |
|----------------------------------------------------------------------------------------------------|----------------------------------------------------------------------------------------------------|-------------|
| les documents                                                                                                    | is eudet frio dll.∼bpf                                                                                                    | 1 Ko Fichie |
|                                                                                                    |                                                                                                    |             |
| C:\WINDOWS\system32\cmd.ex                                                                                                    | e                                                                                                    | - 🗆 X       |
| PRO FOULT DE                                                                                                    | 016 - PPO FOutD6                                                                                                    |             |
| PPO FOut D7                                                                                                    | $P_{17}$ , $P_{17}$ , $P_{17}$ , $P_{17}$                                                                                                    | <b></b>     |
| PPO SPIPol                                                                                                    | P32 = PP0 SPIP01                                                                                                    |             |
| PPO SPIReset                                                                                                    | 034 : PPO SPIReset                                                                                                    |             |
| PPO SPITrigger                                                                                                    | 035 : PPO SPITnigger                                                                                                    |             |
| PPO TLIL FReadCot                                                                                                    | P33 : PPO TLU FReadCot                                                                                                    |             |
| CPPdebugHook                                                                                                    | P150 : CPPde bugHook                                                                                                    |             |
| orradiation                                                                                                    | crob ;orrabidghoon                                                                                                    |             |
| X:\dll\win\eudet frin dll\d                                                                                                    | ir x:\hin\eudet frin dll.*                                                                                                    |             |
| Le volume dans le lecteur                                                                                                    | X s'annelle LABO                                                                                                    |             |
| Le numéro de série du volu                                                                                                    | me est B467-1FCF                                                                                                    |             |
|                                                                                                    |                                                                                                    |             |
|                                                                                                    |                                                                                                    |             |
| Répertoire de x:\bin                                                                                                    |                                                                                                    |             |
| Répertoire de x:\bin                                                                                                    |                                                                                                    |             |
| Répertoire de x:\bin<br>14/11/2010 07:53                                                                                                    | 741 093 eudet_frio_dll.obj                                                                                                    |             |
| Repertoire de x:\bin<br>14/11/2010 07:53<br>14/11/2010 07:53                                                                                                    | 741 093 eudet_frio_dll.obj<br>259 584 eudet_frio_dll.dll                                                                                                    |             |
| Repertoire de x:\bin<br>14/11/2010 07:53<br>14/11/2010 07:53<br>14/11/2010 07:54                                                                                                    | 741 093 eudet_frio_dll.obj<br>259 584 eudet_frio_dll.dll<br>22 016 eudet_frio_dll.lib                                                                                                    | 1           |
| Repertoire de x:\bin<br>14/11/2010 07:53<br>14/11/2010 07:53<br>14/11/2010 07:54<br>14/11/2010 07:54                                                                                                    | 741 093 eudet_frio_dll.obj<br>259 584 eudet_frio_dll.dll<br>22 016 eudet_frio_dll.lib<br>10 942 eudet_frio_dll.def                                                                                                    |             |
| Repertoire de x:\bin<br>14/11/2010 07:53<br>14/11/2010 07:53<br>14/11/2010 07:54<br>14/11/2010 07:54<br>14/11/2010 07:53 2                                                                                            | 741 093 eudet_frio_dll.obj<br>259 584 eudet_frio_dll.dll<br>22 016 eudet_frio_dll.lib<br>10 942 eudet_frio_dll.def<br>424 832 eudet_frio_dll.tds                                                                       |             |
| Repertoire de x:\bin<br>14/11/2010 07:53<br>14/11/2010 07:53<br>14/11/2010 07:54<br>14/11/2010 07:54<br>14/11/2010 07:53<br>2<br>14/11/2010 07:53<br>5 fichier(s)                                                     | 741 093 eudet_frio_dll.obj<br>259 584 eudet_frio_dll.dll<br>22 016 eudet_frio_dll.lib<br>10 942 eudet_frio_dll.def<br>424 832 eudet_frio_dll.tds<br>3 458 467 octets                                                   |             |
| Repertoire de x:\bin<br>14/11/2010 07:53<br>14/11/2010 07:53<br>14/11/2010 07:54<br>14/11/2010 07:54<br>14/11/2010 07:53<br>5 fichier(s)<br>0 Rép(s)                                                                  | 741 093 eudet_frio_dll.obj<br>259 584 eudet_frio_dll.dll<br>22 0016 eudet_frio_dll.lib<br>10 942 eudet_frio_dll.def<br>424 832 eudet_frio_dll.tds<br>3 458 467 octets<br>342 163 456 octets libres                     |             |
| Repertoire de x:\bin<br>14/11/2010 07:53<br>14/11/2010 07:53<br>14/11/2010 07:54<br>14/11/2010 07:54<br>14/11/2010 07:53 2<br>5 fichier(s)<br>0 Rép(s)                                                                | 741 093 eudet_frio_dll.obj<br>259 584 eudet_frio_dll.dll<br>22 016 eudet_frio_dll.lib<br>10 942 eudet_frio_dll.def<br>424 832 eudet_frio_dll.tds<br>3 458 467 octets<br>342 163 456 octets libres                      |             |
| Repertoire de x:\bin<br>14/11/2010 07:53<br>14/11/2010 07:53<br>14/11/2010 07:54<br>14/11/2010 07:54<br>14/11/2010 07:53<br>2 5 fichier(s)<br>0 Rép(s)<br>X:\dll\win\eudet_frio_dll>p                                 | 741 093 eudet_frio_dll.obj<br>259 584 eudet_frio_dll.dll<br>22 016 eudet_frio_dll.dll<br>10 942 eudet_frio_dll.def<br>424 832 eudet_frio_dll.tds<br>3 458 467 octets<br>342 163 456 octets libres<br>ause              |             |
| Repertoire de x:\bin<br>14/11/2010 07:53<br>14/11/2010 07:53<br>14/11/2010 07:54<br>14/11/2010 07:54<br>14/11/2010 07:54<br>2 5 fichier(s)<br>0 Rép(s)<br>X:\dll\win\eudet_frio_dll>p,<br>Appuyez sur une touche pour | 741 093 eudet_frio_dll.obj<br>259 584 eudet_frio_dll.dll<br>22 016 eudet_frio_dll.lib<br>10 942 eudet_frio_dll.def<br>424 832 eudet_frio_dll.tds<br>3 458 467 octets<br>342 163 456 octets libres<br>ause<br>continuer |             |

- 11 -

### The DLL files are created in directory x:\bin

| 🖣 bin                                                                                                    |              |                                                                                                    |                                                       |
|----------------------------------------------------------------------------------------------------|--------------|----------------------------------------------------------------------------------------------------|-------------------------------------------------------|
| Fichier Edition Affichage Favoris                                                                                                    | s Outils ?   |                                                                                                    |                                                       |
|                                                                                                    | × Rechercher | Nom                                                                                                    | ••••                                                  |
| <ul> <li>Bureau</li> <li>Mes documents</li> <li>Poste de travail</li> <li>Disquette 3½ (A:)</li> <li>Disque local (C:)</li> <li>ABO (E:)</li> <li>LABO (E:)</li> <li>Lecteur DVD/CD-RW (F:)</li> <li>Disque local (L:)</li> <li>LABO (X:)</li> <li>Din</li> <li>portio</li> <li>dll</li> <li>Din</li> </ul> |              | eudet_frio_d eudet_frio_d eudet_frio_d eudet_frio_d eudet_frio_d eudet_frio_d eudet_frio_d eudet_frio_d forun_emul_fle allowio.exe portio | II.lib<br>II.def<br>II.dds<br>II.dbj<br>X_rio_daq.bat |

## 3 DAQ sources (Labview) installation on PXIe carte

This document will not cover source files installation on PXIe crate, this section will be written later. This chapter will just list things in order to show you where they are installed.

Three directories are needed + the firmware installation directory

- C:\progs
- C:\ccmos\_pxi\_daq\_crate\_v2009
- C:\ccmos\_pxi\_daq\_local\_conf

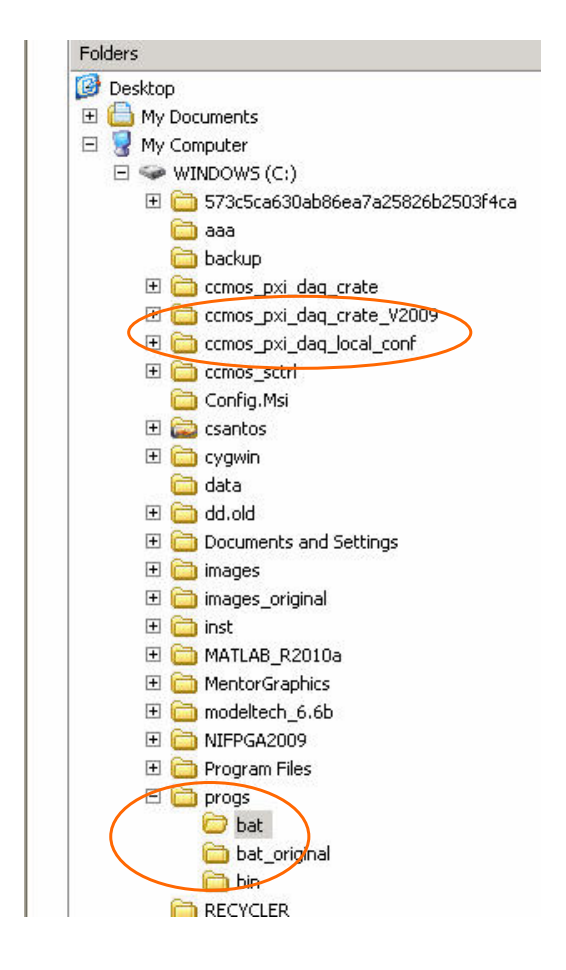

- 13 -

First of all you must configure system, this is done by the batch file "load\_labview\_v2009.bat". You can start it by a click on its desktop icon.

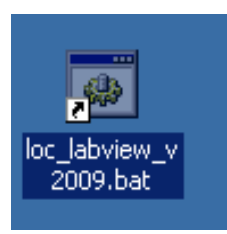

#### This file is located in C:\progs\bat

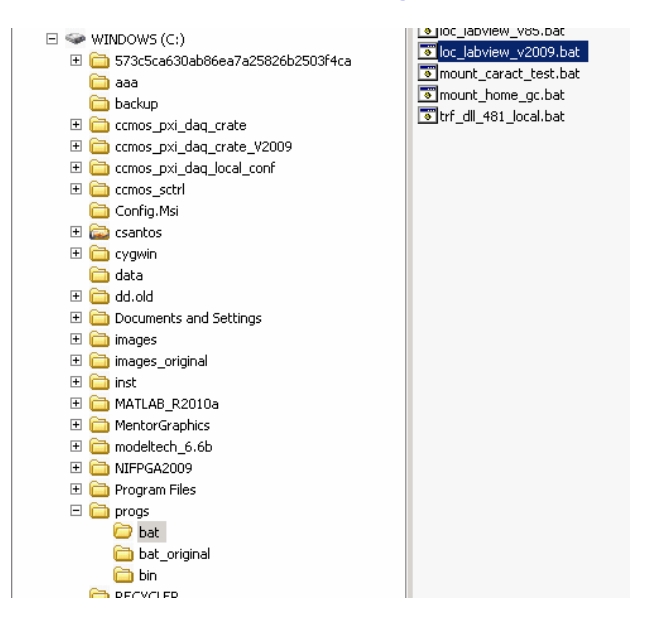

You should not need to modify it, but in case you can edit it.

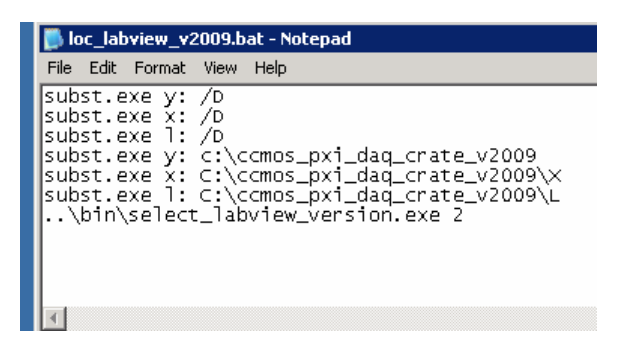

- 14 -

The following virtual drives will be created :

- Y:  $\rightarrow$  root of the whole source tree
- X:  $\rightarrow$  root of C, C++ source code tree
- L: → root of Labview source code tree

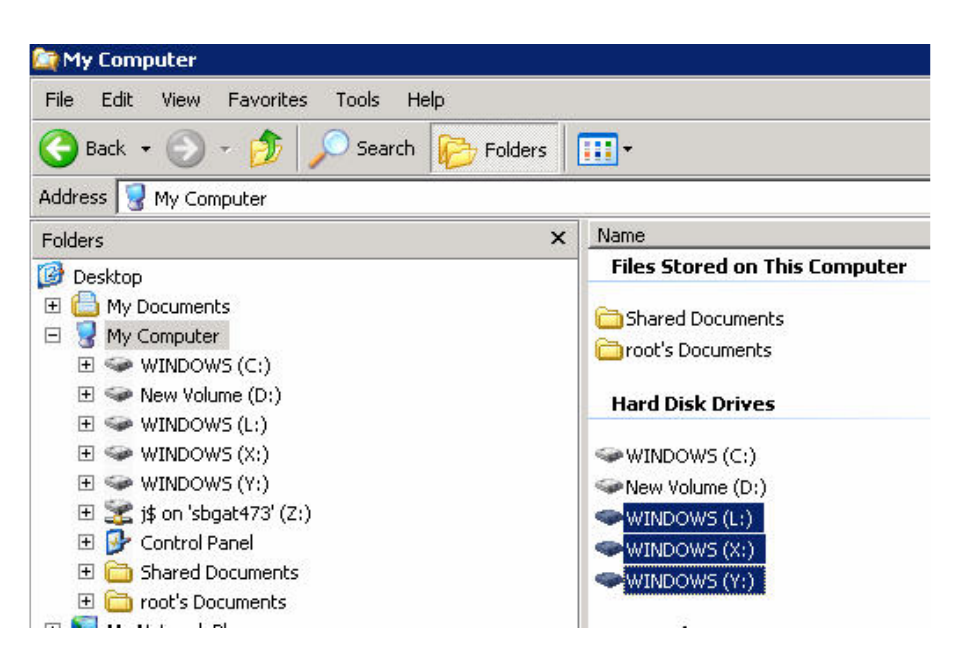

- 15 -

## 4 DLL copy from host PC to PXIe carte

We always compile the DLL on the host PC, not on the PXIe crate, because C++ Builder is installed on the PC not on the crate. Therefore we must copy DLL binary files from the directory x:\bin of the PC to the directory x:\bin of the crate. This is not a huge task as the crate can " mount " the PC disk, and it may be automated via a batch file.

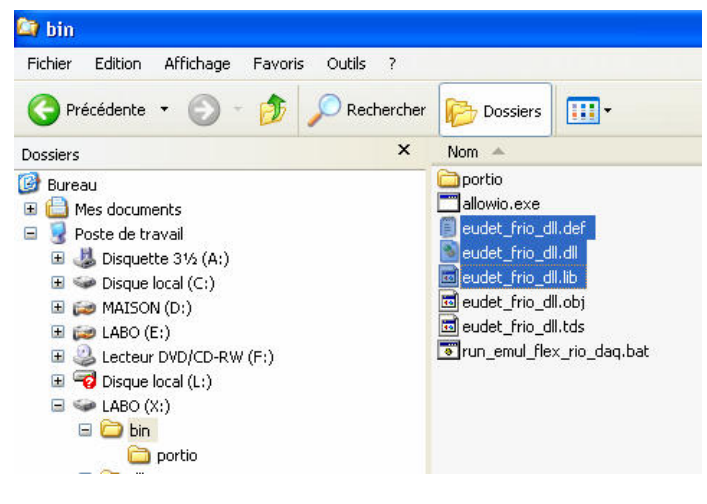

There are three files to copy :

- eudet\_frio\_dll.def
- eudet\_frio\_dll.lib
- eudet\_frio\_dll.dll

I am not sure that all three are needed for Labview, but I didn't found the time to check, therefore please copy all of them to avoid problems and loose time.

- 16 -

# 5 DAQ demonstration

## 5.1 How to start Labview & load project

Execute " loc\_labview\_v2009.bat " if it's not already done. You need to do it only one time after logging on the carte.

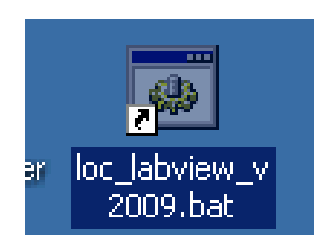

Start Labview via the batch file " Labview.bat ", because it encapsulates the parallel port driver we need ( this batch must be installed in Labview bin directory )

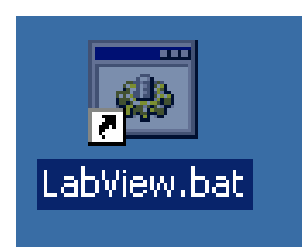

- 17 -

#### The Labview window shows up, select "Second\_Project\_PXIe\_diff\_ended.lvproj"

| and the second second s |                                 |
|----------------------------------------------------------------------------------------------------|---------------------------------|
| 1 ab\/IE\Λ/ 200                                                                                                    | IQ                              |
|                                                                                                    | Licensed for Professional Versi |
| New                                                                                                    | Latest from ni.com              |
| 💐 Blank VI                                                                                                    | LabVIEW News (13)               |
| 🍓 Empty Project                                                                                                    | LabVIEW in Action (15)          |
| 🝓 VI from Template                                                                                                    | Example Programs (15)           |
| 🔁 More                                                                                                    | Training Resources (11)         |
|                                                                                                    | Online Support                  |
| Open                                                                                                    | Discussion Forums               |
| Second Project PXIe diff ended.lvproj                                                                                                    | Code Sharing                    |
| os/Second_Project_PXIe\diff_ended\Second_Project_PXIe_dif                                                                                                    | f_ended.lvproj<br>KnowledgeBase |
|                                                                                                    | Request Support                 |
| 🔜 💷 =                                                                                                    | Help                            |
| 🔜 lv_ex6_for_loop.vi                                                                                                    | Getting Started with LabVIEW    |
| 🔜 lv_ex5_stacked_sequence.vi                                                                                                    | LabVIEW Help                    |
| C Browse                                                                                                    | List of All New Features        |
| Targets                                                                                                    | Examples                        |
| FPGA Project                                                                                                    |                                 |

### WARNING !

The project file path has changed, it's not the one displayed on the above screen shot, now it is

C:\flexrio\_mi26\_fw\14\_december\_2010\lv\_2009\ project\_pxie\_diff\_ended\flexrio\_mi26\_lv2009\_pxie\_diff\_ended.lvproj

- 18 -

The "Project Explorer " window will appear, but you will not get access to GUI immediately, it will take some time ... please wait, that's the only thing you can do ...

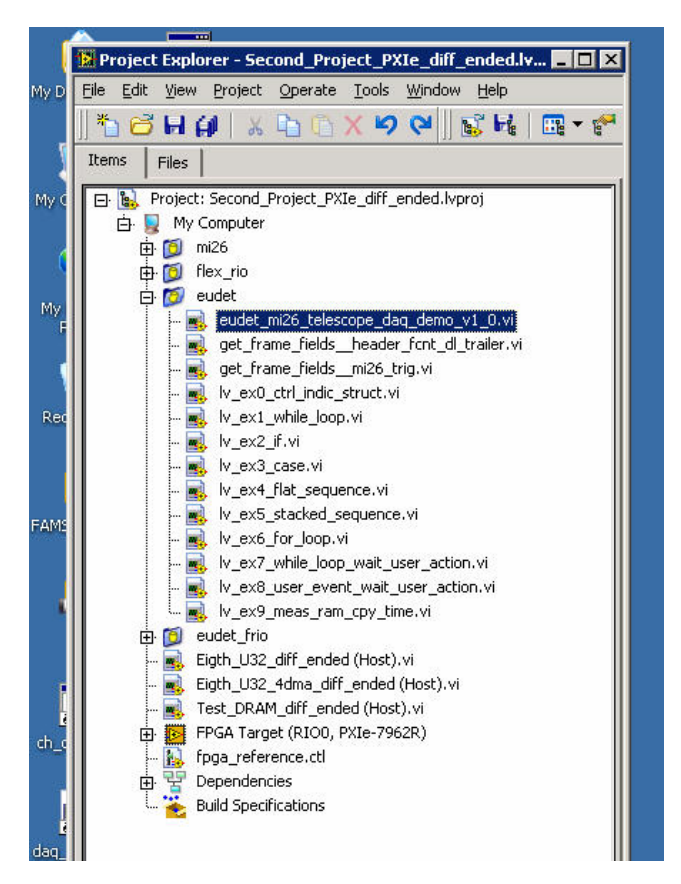

Now, select the file "eudet\_mi26\_telescope\_daq\_demo\_v1v0.vi ".

### WARNING !

The application file name has changed, it's not the one displayed on the above screen shot, now it is :

eudet\_mi26\_telescope\_daq\_demo\_v1\_1.vi

- 19 -

## The DAQ demo GUI windows should appear.

|       | 😰 Project Explorer - Second_Project_PXIe_diff_ended.lv 💶 🗙 |                              |                             |                             |                             |                             |                             |                    |            |
|-------|------------------------------------------------------------|------------------------------|-----------------------------|-----------------------------|-----------------------------|-----------------------------|-----------------------------|--------------------|------------|
| My D  | Elle Edit View Project Operate Tools Window Help           | 😫 eudet_mi26_tele            | escope_daq_den              | no_v1_0.vi Front I          | Panel on Second             | _Project_PXIe_di            | ff_ended.lvproj/M           | y Computer         |            |
|       | <u>  *1 🗃 🖬 🕼   X 🗅 (1 X 🍤 (2    1 🖬 ₹ 🚰  </u>             | Eile Edit View Pro           | ject Operate I              | ools <u>Window</u> Help     | p                           |                             |                             |                    |            |
|       | Items Files                                                | 수 윤 🤍                        | 13pt Appli                  | ation Font                  | 1.pr •6.r 👑                 |                             |                             |                    | <u> </u>   |
| My C  | Project: Second_Project_PXIe_diff_ended.lvproj             |                              |                             | Initialization              |                             |                             | DAQ errors                  |                    |            |
|       |                                                            |                              |                             |                             |                             | TableTashian                |                             |                    |            |
|       | ter jo fiex_rio                                            | Error level                  | Err                         | orLogFile                   | بال الم                     | Initialization              | E load fw                   | E Unload fw Co     | nferror?   |
| My    | 🗄 💋 eudet                                                  | grenors                      | 3 X.                        | hodifeut_enner_iun-         | unca                        | -                           | 0                           | 0 0                |            |
| ę     | - R get frame fields header font di trailer.vi             | EnableMsgLog                 | Ms                          | gLogF/e                     | di s. a                     | Load Fw                     | E Stop board                | E Start board      |            |
|       | 尾 get_frame_fields_mi26_trig.vi                            |                              | X:                          | yogynsg_edder_mo            | _dil.ext                    |                             | 0                           | 0                  |            |
| Red   | - struct.vi                                                |                              | F                           | tun configuration           |                             |                             | E Start saving              | E Save Acq E St    | op saving  |
| 1000  | - k_w_st_init_optim                                        | RunNo                        | FrameNbPerAc                | q DestDir                   |                             |                             | 0                           | 0                  |            |
|       | - 🙀 Iv_ex3_case.vi                                         | 666                          | 1800                        | d:\data                     |                             |                             | JTAG configura              | tion JTAG Er       | or 🕥       |
|       | - R Iv_ex4_inac_sequence.vi                                | TotEvNb                      | DataTransferM               | ode FileNamePrel            | fix                         |                             | JTAG config file            |                    |            |
| FARE  | - 🛋 lv_ex6_for_loop.vi                                     | 10000                        | - 3                         | run_                        |                             |                             | 8                           |                    |            |
|       | - s, lv_ex7_while_loop_wait_user_action.vi                 | EvNbPerFile                  | Mi26Nb                      | Trigger mo                  | de Save to disk             | Run conf                    | JTAG Reset                  | JTAG Load JTA      | iG Start   |
| 1     | - 📕 lv_ex9_meas_ram_cpy_time.vi                            | 1000                         | 6                           | ÷)0                         | - ENO                       |                             |                             |                    |            |
|       | Stath U22 dff anded (Hech) u                               | SendOnEth                    | SendOnEthPCe                | nt Emule 6 Mi               | i26 on board                |                             |                             |                    |            |
|       | - Eight_U32_4dma_diff_ended (Host).vi                      | ÷)0                          | 0                           |                             |                             |                             |                             |                    |            |
|       | 🔜 Test_DRAM_diff_ended (Host).vi                           |                              |                             | Monitoring                  | Enable                      |                             |                             | Debug t            | ools       |
| dh_0  | FPGA Target (RIO0, PXIe-7962R)     Foga reference.ctl      | Header [0] (H)               | Header [1] (H)              | Header [2] (H)              | Header [3] (H)              | Header [4] (H)              | Header [5] (H)              | Print board status | // Port D4 |
| 14    | B P Dependencies                                           | 10008001                     | 80008002                    | 180008003                   | 180008004                   | 80008005                    | 180008006                   |                    |            |
| 4     | - 👻 Build Specifications                                   | Data length [0]              | Data length [1]             | Data length [2]             | Data length [3]             | Data length [4]             | Data length [5]             | Print board conf   | // Port D5 |
| daq_  |                                                            | 64                           | 120                         | 152                         | 1256                        | 320                         | 1304                        |                    |            |
|       |                                                            | Frame cnt [0]                | Frame cnt [1]               | Frame cnt [2]               | Frame cnt [3]               | Frame cnt [4]               | Frame cnt [5]               |                    | 110-107    |
|       |                                                            | 10                           |                             |                             |                             |                             | 10                          | Principalities     | Il Port Di |
| N     |                                                            | Trailer [0] (H)<br>AAAA00001 | Trailer [1] (H)<br>AAAA0002 | Trailer [2] (H)<br>AAAA0003 | Trailer [3] (H)<br>AAAA0004 | Trailer [4] (H)<br>AAAA0005 | Trailer [5] (H)<br>AAAA0006 | -                  | 9          |
|       |                                                            | Trig nb                      | TLU trig [0]                | TLU trig [1]                | TLU tric                    | р[2] ТL                     | U trig [Last]               | Exec ont           |            |
| ė     |                                                            | 1                            | F0000 - T0040               | F2047 - T65                 | 5535 F2047                  | - T65535                    | 0000 - 10040                | 8                  |            |
| First |                                                            | Frame Id                     | Display frame off           | line (incomplete)           |                             |                             |                             |                    |            |
|       |                                                            | 0                            |                             |                             |                             |                             |                             |                    |            |
|       |                                                            |                              |                             | ptart acquisit              | 2001                        |                             |                             |                    |            |
| First |                                                            | EmuleMode                    | WaitMsAtEnd                 | TriggerHandlingM            | ode Acq Error co            | Acq counte                  | r Data rate (MB<br>20.403   | /sj                |            |
|       |                                                            | 91                           | Timon + [m-1                | Start run                   | 0.0                         | 105                         | 100,000                     |                    |            |
| ļ     |                                                            | IngStatus                    | () 10000                    |                             | RetLostFran                 | Acq size [B                 | ytesj                       |                    |            |
| Lab   |                                                            | 90                           |                             | -                           |                             | 1113000                     |                             |                    |            |
|       |                                                            | Last error message           |                             |                             |                             |                             | Close fw                    |                    |            |
| ,     |                                                            |                              |                             |                             |                             |                             |                             |                    |            |
| licen |                                                            | Second_Project_PXIe_         | diff_ended.lvproj/f         | ty Computer                 |                             |                             |                             |                    |            |

- 20 -

# 5.2 GUI overview

| -151.0 | udet mi26 t             | alescope dag den        | vo v1 0 vi                      |                         |                         |                               |                   |              |
|--------|-------------------------|-------------------------|---------------------------------|-------------------------|-------------------------|-------------------------------|-------------------|--------------|
| File   | Edit View               | oject Operate Ti        | ools Window Help                | )                       |                         |                               |                   |              |
|        |                         |                         |                                 |                         |                         |                               |                   | 2            |
| ~      | $\bigcirc$              |                         | Initialization                  |                         |                         | DAQ errors                    |                   | Lucia        |
|        | Error level             | Erri                    | prLogFile                       |                         | Initialization          | E load fw                     | E Unload fw C     | onf error ?  |
|        | Errors                  | 3 x:                    | log\err_eudet_frio_             | dll.t×t                 |                         | 0                             | 0                 | D            |
|        | EnableMsgLo             | Msq<br>x:               | JLogFile<br>(log\msg eudet frio | dll.txt                 | Load Fw                 | E Stop board                  | E Start board     |              |
|        |                         |                         |                                 |                         | 9                       | E Start saving                | E Save Acg E S    | itop saving  |
|        |                         | E                       | un configuration                |                         |                         | 0                             | 0 0               |              |
|        | RunNo<br>666            | FrameNbPerAc            | d:\data                         |                         |                         | JTAG configura                | tion JTAG E       | rror 🕥       |
|        | TotEvNb                 | DataTransferM           | ode FileNamePref                | ix                      |                         | JTAG config file              |                   |              |
|        | () 10000                | <del>(</del> )]3        | run_                            |                         |                         | ⊪C:\ccmos_sc                  | trl\MIMOSA26_JTAG |              |
|        | EvNbPerFile             | Mi26Nb                  | Trigger mo                      | de Save to disk         | Run conf                | JTAG Reset                    | JTAG Load JT      | AG Start     |
|        | 1000                    | ÷)6                     |                                 | J No                    | $\bigcirc$              |                               |                   |              |
|        | SendOnEth               | SendOnEthPCe            | nt Emule 6 Mil                  | 26 on board             |                         |                               |                   |              |
|        | JI0                     | J.                      | Monitoring                      | Enable                  |                         |                               | Debug             | tools        |
|        | Header [0] (H)          | Header [1] (H)          | Header [2] (H)                  | Header [3] (H)          | Header [4] (H)          | Header [5] (H)                | Print board statu | s // Port D4 |
|        | 80018009                | 80018009                | 80018009                        | 80018009                | 80018009                | 80018009                      |                   |              |
|        | Data length [0]<br>2280 | Data length [1]<br>2280 | Data length [2]<br>2280         | Data length [3]<br>2280 | Data length [4]<br>2280 | Data length [5]<br>2280       | Print board conf  | // Port D5   |
|        | Frame cnt [0]           | Frame cnt [1]           | Frame cnt [2]                   | Frame cnt [3]           | Frame cnt [4]           | Frame cnt [5]                 |                   |              |
|        | 6551432                 | 6551432                 | 6551432                         | 6551432                 | 6551432                 | 6551432                       | Print run conf    | // Port D7   |
|        | Trailer [0] (H)         | Trailer [1] (H)         | Trailer [2] (H)                 | Trailer [3] (H)         | Trailer [4] (H)         | Trailer [5] (H)               |                   |              |
|        | Tuin al                 | Till brie [0]           | TUIN- [1]                       | TUTE                    | [0] TI                  | Jooonoov                      | E                 |              |
|        | 1                       | F0000 - T0000           | F2047 - T65                     | 535 F2047               | - T65535 F              | 0 trig [Last]<br>0000 - T0000 | 9                 |              |
|        | Frame Id                | Display frame off       | line (incomplete)               |                         |                         |                               |                   |              |
|        | ÷)0                     |                         | -                               |                         |                         |                               |                   |              |
|        |                         |                         | Start acquisit                  | ion                     |                         |                               |                   |              |
|        | EmuleMode               | WaitMsAtEnd             | TriggerHandlingM                | ode Acq Error co        | de Acq counte<br>205    | r Data rate [MB,<br>115,062   | (s]               |              |
|        | TrioStatus              | Timeout [ms]            | Start run                       | RetLostFram             | eNb Aca size (By        | /tes]                         |                   |              |
|        |                         | () 10000                | $\bigcirc$                      | 0                       | 24890400                |                               |                   |              |
|        | Last error mess         | age                     |                                 |                         |                         | Close fw                      |                   |              |
|        | J                       |                         |                                 |                         |                         |                               |                   |              |
|        |                         |                         |                                 |                         |                         |                               |                   |              |

Click on the " black arrow " to start the software.

- 21 -

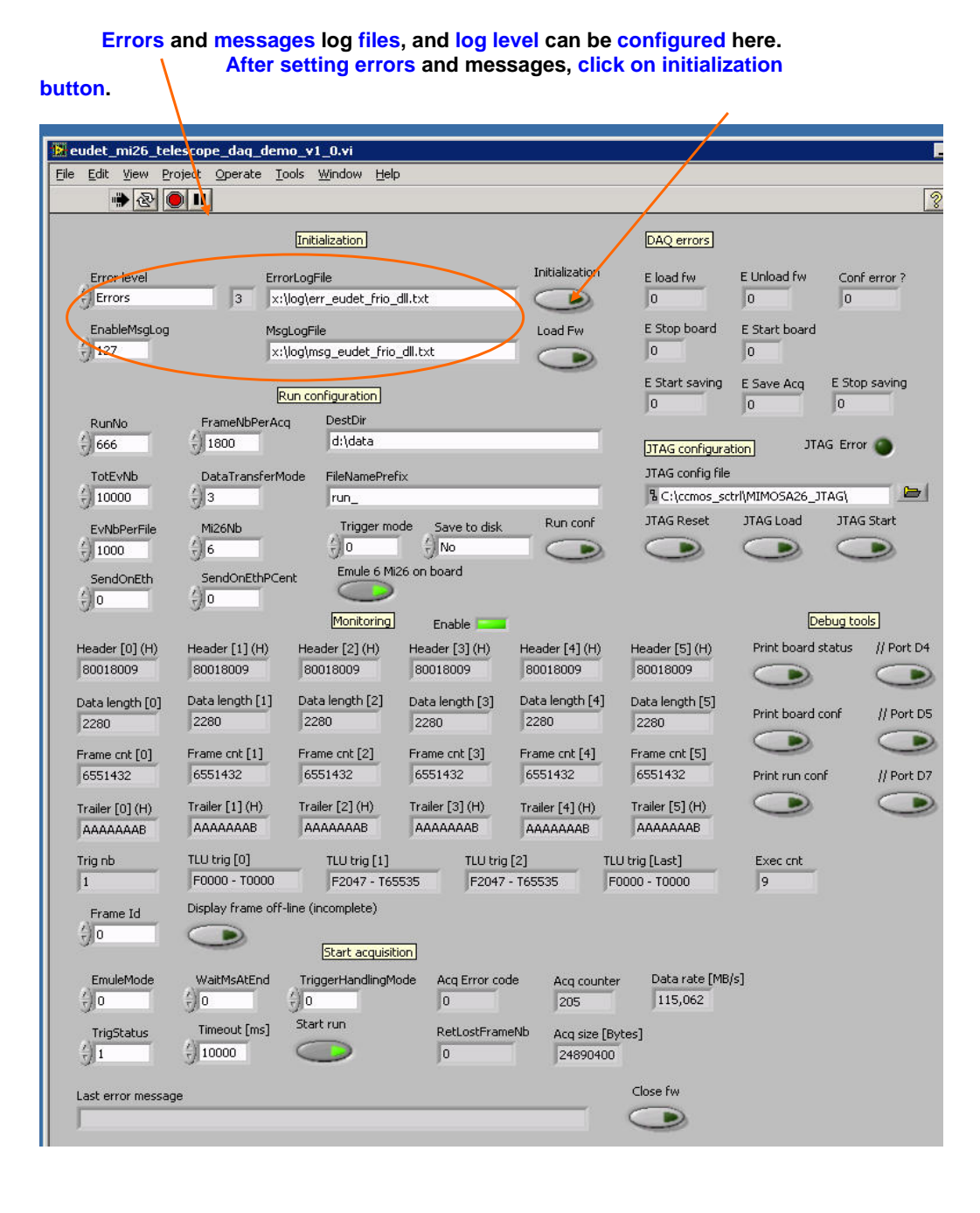

- 22 -

| Load the firmware by a click on the "Loa         | ad Fw " but  | ton, if the operation |
|--------------------------------------------------|--------------|-----------------------|
| failed an error code (value < 0) will be display | yed in indic | ator " E load fw "    |
|                                                  |              |                       |

| 🔝 eude           | t_mi26_te            | lescope_daq_de          | mo_v1_0.vi                         |                  |                         |                                    |                   |              |
|------------------|----------------------|-------------------------|------------------------------------|------------------|-------------------------|------------------------------------|-------------------|--------------|
|                  | lit Yiew P           | roject Operate          | Lools Window Help                  | )                |                         | <u> </u>                           |                   |              |
| 88               | 1 C                  |                         |                                    |                  | <b>↓</b>                | <u> </u>                           |                   | 8            |
|                  |                      |                         | Initialization                     |                  |                         | DAQ errors                         |                   |              |
| Er               | ror level            | Er                      | rorLogFile                         | dll For          | Initialization          | E load fw                          | E Unload fw C     | onferror?    |
| 50-              |                      | 13 17                   | liogten_eddet_ino_                 | unitet           | 9                       |                                    | J0 J0             |              |
|                  | nablei¤isgLog<br>.27 | i Mi                    | sgLogFile<br>::\log\msg_eudet_frio | _dll.txt         | Load Fw                 | 0                                  | E Start board     |              |
|                  |                      |                         |                                    |                  | 9                       | E Start saving                     | E Save Aco E S    | itop saving  |
|                  |                      |                         | Run configuration                  |                  |                         | 0                                  | 0 0               |              |
| R                | unNo                 | FrameNbPerA             | cq DestDir<br>d:)data              |                  |                         | -                                  |                   |              |
| 310              | 000                  | A1000                   | Janage                             |                  |                         | JTAG configura                     | tion JIAG E       | ror 😈        |
|                  | otevNb<br>0000       | DataTransfer            | Mode FileNamePref                  | ix               |                         | 3 C:\ccmos. sc                     | HIMIMOSA26 ITAG   |              |
| 20-              |                      | J.S.                    | Triagor mo                         | do come se altab | Run conf                | JTAG Reset                         | JTAG Load JT      | AG Start     |
| ()<br>(2)<br>(1) | /NbPerFile           | 1/126ND                 | <pre>(inggerind</pre>              |                  |                         |                                    |                   |              |
| Se               | endOnEth             | SendOnEthPO             | ent Emule 6 Mi                     | 26 on board      | -                       |                                    |                   |              |
| ÷                | )                    | 0                       | $\bigcirc$                         |                  |                         |                                    |                   |              |
|                  |                      |                         | Monitoring                         | Enable 📃         |                         |                                    | Debug             | tools        |
| Hear             | der [0] (H)          | Header [1] (H)          | Header [2] (H)                     | Header [3] (H)   | Header [4] (H)          | Header [5] (H)                     | Print board statu | s // Port D4 |
| 1800             | 118009               | 80018009                | J80018009                          | 80018009         | 80018009                | 80018009                           |                   |              |
| Data<br>228      | a length [0]         | Data length [1]<br>2280 | Data length [2]<br>2280            | Data length [3]  | Data length [4]<br>2280 | Data length [5]<br>2280            | Print board conf  | // Port D5   |
| Eron             | oo cet [0]           | Frame cot [1]           | Frame opt [2]                      | Frame opt [3]    | Frame cot [4]           | Frame cot [5]                      |                   |              |
| 655              | 51432                | 6551432                 | 6551432                            | 6551432          | 6551432                 | 6551432                            | Print run conf    | // Port D7   |
| Trail            | er [0] (H)           | Trailer [1] (H)         | Trailer [2] (H)                    | Trailer [3] (H)  | Trailer [4] (H)         | Trailer [5] (H)                    |                   |              |
| AA               | AAAAAB               | АААААААВ                | АААААААВ                           | АААААААВ         | AAAAAAAB                | AAAAAAB                            |                   |              |
| Trig             | nb                   | TLU trig [0]            | TLU trig [1]                       | TLU trig         | [2] TL                  | U trig [Last]                      | Exec cnt          |              |
| 1                |                      | F0000 - T0000           | F2047 - T65                        | 535 F2047        | - T65535                | 0000 - T0000                       | 9                 |              |
| Fr               | ame Id               | Display frame of        | f-line (incomplete)                |                  |                         |                                    |                   |              |
| 90               | )                    |                         | Start acquisit                     |                  |                         |                                    |                   |              |
| E                | muleMode             | WaitMcAtEnd             | TriggerHandlingM                   | ode Aca Error co | de Acalcounte           | <ul> <li>Data rate [MB]</li> </ul> | (<]               |              |
| (†) (            | )                    |                         | ÷) 0                               |                  | 205                     | 115,062                            |                   |              |
| Т                | rigStatus            | Timeout [ms]            | Start run                          | RetLostFram      | eNb Aca size [B         | /tes]                              |                   |              |
| 9                |                      | () 10000                | $\bigcirc$                         | 0                | 24890400                |                                    |                   |              |
| l rak            |                      | 20                      |                                    |                  |                         | Close fw                           |                   |              |
| Last             | error messa          | iye                     |                                    |                  |                         |                                    |                   |              |
| P                |                      |                         |                                    |                  |                         | -                                  |                   |              |

- 23 -

| Select JTAC       | i file, configure Mimosa 26 by a click on "JTAG load", the |     |
|-------------------|------------------------------------------------------------|-----|
| "JTAG error " led | will become red in case of configuration error.            | 1   |
|                   |                                                            | - I |

| 19H e | udet_mi26_tele             | scope_daq_            | demo, v1     | _0.vi               |                 |            |             |                 |                 |               |        |
|-------|----------------------------|-----------------------|--------------|---------------------|-----------------|------------|-------------|-----------------|-----------------|---------------|--------|
| Eile  | Edit <u>V</u> iew Pro      | oject <u>O</u> perate | Tools        | Vindow <u>H</u> elp |                 |            |             |                 |                 |               |        |
| -     | ، کې چې                    |                       |              |                     |                 |            |             |                 |                 |               | 8      |
| 2     | . Income terminant termina | and, around           |              |                     |                 |            |             |                 |                 |               | Lances |
|       |                            |                       | Initia       | alization           |                 |            |             | DAQ errors      |                 |               |        |
|       | Error level                |                       | ErrorLogFi   | ile                 | $\mathbf{X}$    | Initiali   | ization     | E load fw       | E Unload fw     | Cont error    | ?      |
|       | Errors                     | 3                     | x:\log\er    | r_eudet_frio_c      | III.t×t         | $\sim$     |             | 0               | 0               | 0             |        |
|       | EnableMsgLog               |                       | MsgLogFile   | e                   |                 | Load       | Fw          | E Stop board    | E Start board   |               |        |
|       | 127                        |                       | x:\log\ms    | sg_eudet_frio_      | dll.t×t         |            |             | 0               | 0               |               |        |
|       |                            |                       | -            | <u> </u>            |                 |            |             | E Start saving  | E Save Acq      | E Stop saving | g      |
|       |                            |                       | Run con      | higuration          |                 |            |             | 0               | q               | 0             |        |
|       | RunNo                      | FrameNbPe             | rAcq         | d:\data             |                 | _          | $\sim$      | 1               |                 | C Error       |        |
|       | J1000                      | J 1000                |              | 1-1-1-1-1           |                 |            |             | JTAG configur   | ation]          |               |        |
|       | TotEVNb                    | DataTransf            | erMode       | FileNamePrefi       | ×               |            | _           | STAG conrig n   | ctrliMIMOSA26_1 | TAG)          |        |
|       | 910000                     | <b>9</b> 3            |              | Trieser and         | la en en en     | Run        | conf        | JTAG Reset      | JTAG Load       | JTAG Start    |        |
|       | EVNbPerFile                | 1 6                   |              | 4) 0                |                 | $\neg c$   |             |                 |                 |               |        |
|       | SandOnEth                  | SendOnEth             | PCont        | Emule 6 Mi2         | 6 on board      | -          | _           |                 | -               | -             |        |
|       | 4) 0                       |                       | rconc        | $\bigcirc$          |                 |            |             |                 |                 |               |        |
|       | <i>SP</i>                  | 9                     |              | Monitoring          | Enable          |            |             |                 | De              | bug tools     |        |
|       | Header [0] (H)             | Header [1] (H         | ) Hea        | der [2] (H)         | Header [3] (H)  | Header     | [4] (H)     | Header [5] (H)  | Print board s   | tatus // Po   | rt D4  |
|       | 80018009                   | 80018009              | 800          | 018009              | 80018009        | 800180     | )09         | 80018009        |                 | $\subset$     |        |
|       | Data length [0]            | Data length [:        | l] Data      | a length [2]        | Data length [3] | Data len   | igth [4]    | Data length [5] | Duint based a   |               |        |
|       | 2280                       | 2280                  | 228          | 30                  | 2280            | 2280       |             | 2280            | Princ board t   |               | In DS  |
|       | Frame cnt [0]              | Frame cnt [1]         | Fran         | ne cnt [2]          | Frame cnt [3]   | Frame c    | nt [4]      | Frame cnt [5]   | 9               | 5             | 2      |
|       | 6551432                    | 6551432               | 655          | 51432               | 6551432         | 655143     | 32          | 6551432         | Print run con   | if // Po      | ort D7 |
|       | Trailer [0] (H)            | Trailer [1] (H)       | Trail        | er [2] (H)          | Trailer [3] (H) | Trailer [4 | 4] (H)      | Trailer [5] (H) |                 | $\subset$     |        |
|       | AAAAAAB                    | AAAAAAAB              | AA           | AAAAAB              | AAAAAAB         | AAAAA      | AAB         | AAAAAAAB        |                 |               |        |
|       | Trig nb                    | TLU trig [0]          |              | TLU trig [1]        | TLU trig        | [2]        | TLU         | trig [Last]     | Exec cnt        |               |        |
|       | 1                          | F0000 - T000          | 00           | F2047 - T65         | 535 F2047       | - T65535   | FO          | 000 - T0000     | 9               |               |        |
|       | Frame Id                   | Display frame         | off-line (in | icomplete)          |                 |            |             |                 |                 |               |        |
|       | 90                         |                       |              | Start acquicitie    | 20              |            |             |                 |                 |               |        |
|       | EmuleMode                  | WaitMcAtEn            | d Tria       | aerHendlingMo       | de Aca Error co | م ما       | a souther   | Data rate [M    | B/c]            |               |        |
|       |                            | () O                  | 4) o         | gennandiingino      |                 | ле AL      | :05         | 115,062         | 0191            |               |        |
|       | TrioStatus                 | Timeout [ms           | ] Start      | t run               | RetLostFram     | eNb or     | o cizo [But | ocl             |                 |               |        |
|       | () 1                       | () 10000              | C            |                     | 0               | 2          | 4890400     | 1               |                 |               |        |
|       |                            |                       |              |                     |                 |            |             | Class for       |                 |               |        |
|       | Last error message         | e                     |              |                     |                 |            | _           | Close rw        |                 |               |        |
|       |                            |                       |              |                     |                 |            |             | 9               |                 |               |        |

The default JTAG file to load to test DAQ is : daq\_test\_2x80MHz\_6\_chip.mcf.

- 24 -

| 158 | eudet_mi26_tel                  | escope_daq_den           | 10_v1_0.vi                     |                   |                        |                  |                   | Ī             |
|-----|---------------------------------|--------------------------|--------------------------------|-------------------|------------------------|------------------|-------------------|---------------|
| Ei  | le <u>E</u> dit <u>V</u> iew Pr | oject Operate <u>T</u> o | oo <mark>ls Window H</mark> el | p                 |                        |                  |                   |               |
|     | ۲                               |                          |                                |                   |                        |                  |                   | 3             |
|     |                                 |                          |                                |                   |                        |                  |                   |               |
|     |                                 |                          | Inicialization                 |                   |                        | DAQ errors       |                   | ł             |
|     | Error level                     | Erro                     | orLogFile                      |                   | Initialization         | E load fw        | E Unload fw 🛛 🔾   | Confierror ?  |
|     | Errors                          | 3 ×:                     | log\err_eudet_frio             | _dll.t×t          |                        | 0                | J0 J              | 0             |
|     | EnableMsgLog                    | Msg                      | LogFile                        |                   | Lc <mark>ad F</mark> w | E Stop board     | E Start board     |               |
|     | 5/12/                           |                          | log\msg_eudet_frid             | o_dll.txt         |                        | Ju               | 10                |               |
|     |                                 | R                        | un configuration               |                   |                        | E Start saving   | E Save Acq E:     | Stop saving   |
|     | RunNo                           | FrameNbPerAc             | g DestDir                      |                   |                        | 10               | 10 10             |               |
|     | 666                             | <del>(</del> ) 1800      | d:\data                        |                   |                        | JTAG configura   | tion JTAG E       | Error 🔘       |
| 1   | TotEvNb                         | DataTransferM            | ode FileNamePre                | fix               |                        | JTAG config file |                   |               |
|     | 10000                           | <del>(</del> )3          | run_                           |                   |                        | ፄ ⊂:\ccmos_sc    | trl\MIMOSA26_JTAG |               |
|     | EvNbPerFile                     | Mi26Nb                   | Trigger m                      | ode Save to disk  | Run conf               | JTAG Reset       | JTAG Load J       | TAG Start     |
|     | 1000                            | ÷)6                      | J0<br>Fauda 6 M                | No                | $\bigcirc$             |                  |                   | -             |
|     | SendOnEth                       | SendOnEthPCe             |                                | 126 on board      |                        |                  |                   |               |
|     | 30                              | 5/10                     | Monitoring                     | Enable -          |                        |                  | Debuc             | tools         |
|     | Header [0] (H)                  | Header [1] (H)           | Header [2] (H)                 | Header [3] (H)    | Header [4] (H)         | Header [5] (H)   | Print board statu | us // Port D4 |
|     | 80018009                        | 80018009                 | 80018009                       | 80018009          | 80018009               | 80018009         |                   |               |
|     | Data length [0]                 | Data length [1]          | Data length [2]                | Data length [3]   | Data length [4]        | Data length [5]  |                   |               |
|     | 2280                            | 2280                     | 2280                           | 2280              | 2280                   | 2280             | Princ board conr  | II Port DS    |
|     | Frame cnt [0]                   | Frame cnt [1]            | Frame cnt [2]                  | Frame cnt [3]     | Frame cnt [4]          | Frame cnt [5]    | 9                 | 9             |
|     | 6551432                         | 6551432                  | 6551432                        | 6551432           | 6551432                | 6551432          | Print run conf    | // Port D7    |
|     | Trailer [0] (H)                 | Trailer [1] (H)          | Trailer [2] (H)                | Trailer [3] (H)   | Trailer [4] (H)        | Trailer [5] (H)  |                   | 9             |
|     | AAAAAAAB                        | АААААААВ                 | AAAAAAAB                       | ААААААА           | JAAAAAAAB              | AAAAAAAB         |                   |               |
|     | Trig nb                         | TLU trig [0]             | TLU trig [1]                   | TLU trig          | [2] TI                 | LU trig [Last]   | Exec ont          |               |
|     | 1                               | Dicplay frame off.       | line (incomplete)              | 5555 12047        | - 105555 ji            | -0000 - 10000    | 19                |               |
|     | Frame Id                        |                          | and (incompletey               |                   |                        |                  |                   |               |
|     |                                 | 9                        | Start acquisi                  | tion              |                        |                  |                   |               |
|     | EmuleMode                       | WaitMsAtEnd              | TriggerHandlingM               | lode Acq Error co | de Acq counte          | er Data rate [MB | ls]               |               |
|     |                                 | 90                       | Jo .                           | 0                 | 205                    | 115,062          |                   |               |
|     | TrigStatus                      | Timeout [ms]             | Scart run                      | RetLostFram       | ieNb Acq size [B       | lytes]           |                   |               |
|     | J1                              | J 10000                  |                                | 10                | 24890400               | 0                |                   |               |
|     | Last error messag               | je                       |                                |                   |                        | Close fw         |                   |               |
|     | 1                               |                          |                                |                   | f                      |                  |                   |               |
|     |                                 |                          |                                |                   |                        |                  |                   |               |

# Configure run parameters, click on "Run conf", error displayed in "Conf error ?".

- 25 -

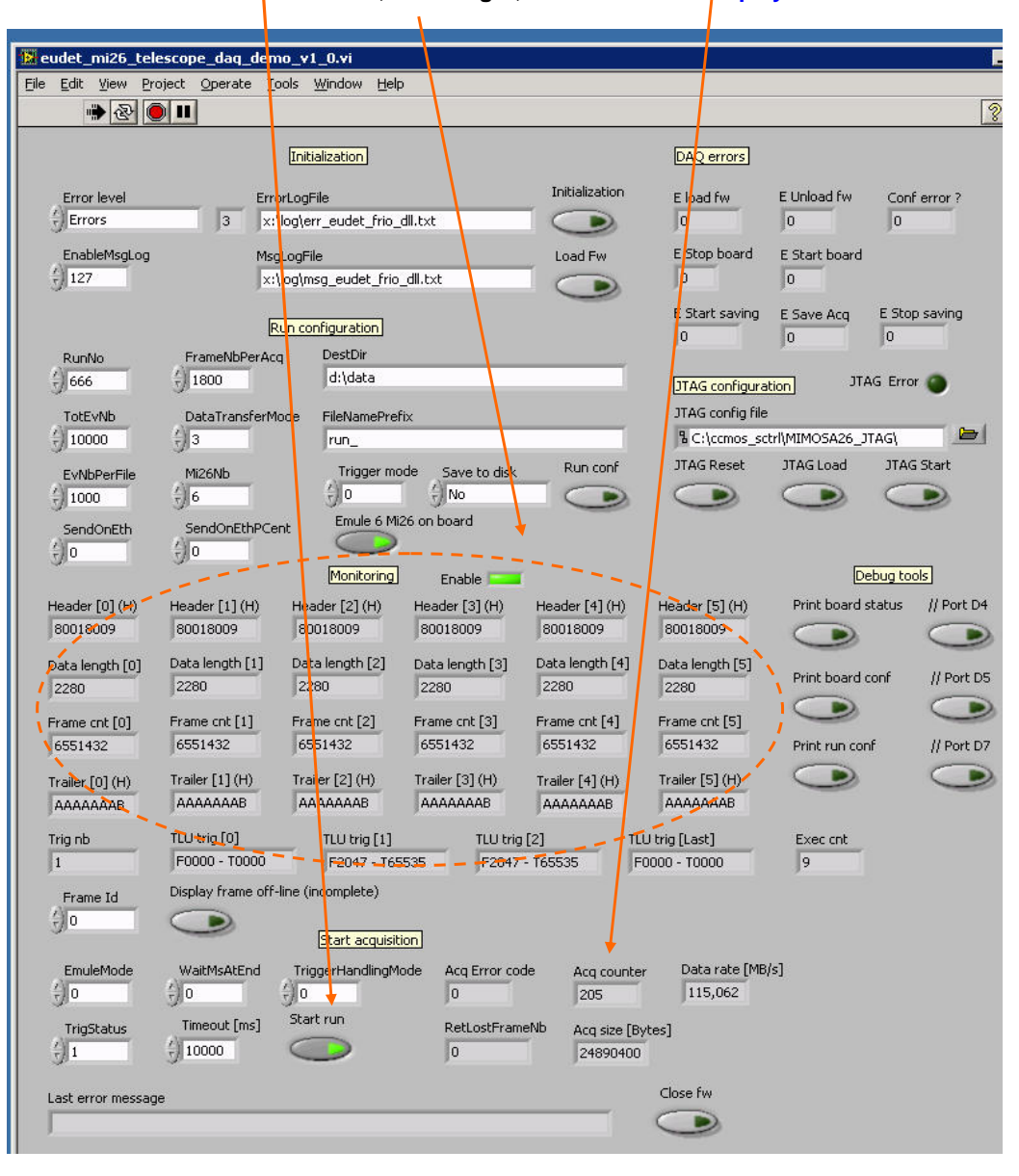

Click on the "Start run" to start the acquisition, "Acq counter" should increase and the values of header, data length, ... trailer will be displayed here.

- 26 -

Triggers number and trigger values are displayed here, an evaluation of the data stream rate in MB/s is also calculated on-line by averaging of the last 10 acquisitions.

| 🔛 eudet_mi26_tel  | escope_daq_den                   | 10_v1_0.vi                       |                  |                 |                  |                 |                  |
|-------------------|----------------------------------|----------------------------------|------------------|-----------------|------------------|-----------------|------------------|
| Eile Edit View Pr | oject <u>O</u> perate <u>T</u> i | ools <u>W</u> indow <u>H</u> elp | )                |                 |                  |                 |                  |
| 🐡 🕸 🌘             |                                  |                                  |                  |                 |                  |                 | 1                |
|                   |                                  | <b></b>                          |                  |                 |                  |                 |                  |
|                   |                                  | [Initialization]                 |                  |                 | DAQ errors       |                 |                  |
| Error level       | Ei <mark>n</mark>                | prLogFile                        |                  | Initialization  | E load fw        | E Unload fw     | Conf error ?     |
| Errors            | 3 3                              | log\err_eudet_frio_              | dll.t×t          |                 | 0                | 0               | 0                |
| EnableMsgLog      | Mag                              | JLogFile                         |                  | Load Fw         | E Stop board     | E Start board   |                  |
| 127               | <b>.</b>                         | log\msg_eudet_frio               | _dll.t×t         |                 | 0                | 0               |                  |
|                   |                                  |                                  |                  | -               | E Start saving   | E Save Acg      | E Stop saving    |
|                   | E                                | un configuration                 |                  |                 | 0                | 0               | 0                |
| RunNo             | FrameNbPerA                      | q DestDir                        |                  |                 |                  |                 |                  |
| 666               | 1800                             | d:(data                          |                  |                 | JTAG configural  | tion JTA        | G Error 🔘        |
| TotEvNb           | DataTransfer                     | ode FileNamePrel                 | ix               |                 | JTAG config file |                 |                  |
| 10000             | <del>.</del> ]]3                 | run_                             |                  |                 | ង C:\ccmos_scl   | trl\MIMOSA26_J1 | 'AG\             |
| EvNbPerFile       | Mi26Nb                           | Trigger mo                       | de Save to disk  | Run conf        | JTAG Reset       | JTAG Load       | JTAG Start       |
| 1000              | <del>)</del> 6                   | <u> </u>                         | JNo              |                 |                  | 0               | 9                |
| SendOnEth         | SendOnEthPC                      | nt Emule 6 Mi                    | 26 on board      |                 |                  |                 |                  |
| 910               | Jo                               |                                  |                  |                 |                  |                 |                  |
|                   |                                  | [Monitoring]                     | Enable           |                 |                  | De              | bug tools        |
| Header [0] (H)    | Header [1] (H)                   | Header [2] (H)                   | Header [3] (H)   | Header [4] (H)  | Header [5] (H)   | Print board s   | tatus // Port D4 |
| 100010009         | 190019009                        | 190019009                        | 00019009         | 00010009        | 00010009         | 9               |                  |
| Data length [0]   | Data length [1]                  | Data length [2]                  | Data length [3]  | Data length [4] | Data length [5]  | Print board c   | onf // Port D5   |
| 2280              | J2280                            | J2280                            | J2280            | J2280           | 12280            |                 |                  |
| Frame cnt [0]     | Frame cnt [1]                    | Frame cnt [2]                    | Frame cnt [3]    | Frame cnt [4]   | Frame cnt [5]    | -               | 9                |
| 6551432           | 6551432                          | 6551432                          | 6551432          | 6551432         | 6551432          | Print run con   | // Port D7       |
| Trailer [0] (H)   | Trailer [1] (H)                  | Trailer [2] (H)                  | Trailer [3] (H)  | Trailer [4] (H) | Trailer [5] (H)  |                 |                  |
| AAAAAAAB          | ААААААВ                          | AAAAAAB                          | AAAAAAB          | AAAAAAB         | АААААААВ         |                 |                  |
| Tria nh           | TLU ong [U]                      | TLU trig [1]                     | TLU trig         | [2] <u>T</u>    | Utrig [Last]     | Exec cnt        |                  |
| 1                 | F0000 - T0000                    | F2047 - T65                      | 535 F2047        | - T65535        | 0000 - T0000     | 9               |                  |
| Frame Id          | Display frame off                | line (incomplete)                |                  |                 |                  |                 |                  |
| () O              |                                  | [ <del></del>                    |                  |                 |                  |                 |                  |
|                   |                                  | Start acquisit                   | ion              |                 | ×                |                 |                  |
| EmuleMode         | WaitMsAtEnd                      | TriggerHandlingM                 | ode Acq Error co | de Acq counte   | r Data rate [MB) | sj              |                  |
| 30                | 30                               | Start run                        | 10               | 1205            | 115,002          |                 |                  |
| TrigStatus        | Timeout [ms]                     |                                  | RetLostFram      | eNb Acq size [B | /tes]            |                 |                  |
| J 1               | 5 10000                          | 0                                | 10               | 24890400        |                  |                 |                  |
| Last error messao | je                               |                                  |                  |                 | Close fw         |                 |                  |
|                   |                                  |                                  |                  |                 |                  |                 |                  |
|                   |                                  |                                  |                  |                 |                  |                 |                  |

- 27 -

The frame displayed on-line is the one selected by "Frame Id". This online monitoring can be disabled by a click on "Enable " control.

| 🔛 eudet_mi26_tel   | escope_daq_de                 | mo_v1_0.vi                                |                              |                      |                                  |                    |            |
|--------------------|-------------------------------|-------------------------------------------|------------------------------|----------------------|----------------------------------|--------------------|------------|
| Eile Edit View Pro | oject <u>O</u> perate         | <u>T</u> ools <u>W</u> indow <u>H</u> elp |                              |                      |                                  |                    |            |
| ٠ کو               |                               |                                           |                              |                      |                                  |                    | 3          |
|                    |                               | Initialization                            |                              |                      | DAQ errors                       |                    |            |
| Error level        | E                             | rrorLogFile                               |                              | Initialization       | E load fw                        | E Unload fw Co     | nf error ? |
| Errors             | 3                             | x:\log\err_eudet_frio_d                   | l.txt                        |                      | 0                                | 0 0                |            |
| EnableMsgLog       | M                             | IsgLogFile                                |                              | Load Fw              | E Stop board                     | E Start board      |            |
| 5/12/              |                               | x:\log\msg_eudet_frio_                    | dll.txt                      |                      | Ju                               | 10                 |            |
|                    |                               | Run configuration                         |                              |                      | E Start saving                   | E Save Acq E St    | op saving  |
| RunNo              | FrameNbPer                    | Acq DestDir                               |                              |                      | 10                               | 10                 |            |
| () 666             | ÷) 1900                       | d:\data                                   |                              |                      | JTAG configural                  | tion JTAG Err      | or 🔘       |
| TotEvNb            | DataTransfer                  | rMode FileNamePrefix                      | ¢                            |                      | JTAG config file                 |                    |            |
| 10000              | () <mark>3</mark>             | run_                                      |                              |                      | B C:\ccmos_scl                   | trl\MIMOSA26_JTAG\ |            |
| EvNbPerFile        | Mi26Nb                        | Trigger moo                               | le Save to di <mark>s</mark> | k Run conf           | JTAG Reset                       | JTAG Load JTA      | iG Start   |
| 3 1000             | 6                             | JO<br>Faula CMD                           | J No                         | $\bigcirc$           |                                  |                    | 2          |
| SendOnEth          | SendOnEthP                    | Cent Endele 6 Mizi                        | o un buaru                   |                      |                                  |                    |            |
| 5/0                | 310                           | Monitoring                                | Enable                       | -                    |                                  | Debug t            | ools       |
| Header [0] (H)     | Header [1] (H)                | Header [2] (H)                            | Header [3] (H)               | Header [4] (H)       | Header [5] (H)                   | Print board status | // Port D4 |
| 80018009           | 80018009                      | 80018009                                  | 80018009                     | 80018009             | 80018009                         |                    |            |
| Data length [0]    | Data length [1]               | Data length [2]                           | Data length [3]              | Data length [4]      | Data length [5]                  | ~                  |            |
| 2280               | 2280                          | 2280                                      | 2280                         | 2280                 | 2280                             | Print board conf   | // Port D5 |
| Frame cnt [0]      | Frame cnt [1]                 | Frame cnt [2]                             | Frame cnt [3]                | Frame cnt [4]        | Frame cnt [5]                    | 9                  | 9          |
| 6551432            | 6551432                       | 6551432                                   | 6551432                      | 6551432              | 6551432                          | Print run conf     | // Port D7 |
| Trailer [0] (H)    | Trailer [1] (H)               | Trailer [2] (H)                           | Trailer [3] (H)              | Trailer [4] (H)      | Trailer [5] (H)                  |                    | 9          |
| JAAAAAAA           | АААААААВ                      | AAAAAAAB                                  | АААААААВ                     | JAAAAAAAB            | AAAAAAAB                         |                    |            |
| Trig nb            | TLU trig [0]<br>F0000 - T0000 | TLU trig [1]                              | 7LU tr<br>35 F204            | ig [2]<br>7 - T65535 | TLU trig [Last]<br>F0000 - T0000 | Exec cnt           |            |
| Eramo Id           | Display frame o               | ff-line (incomplete)                      |                              |                      |                                  |                    |            |
| () 0               |                               |                                           |                              |                      |                                  |                    |            |
|                    |                               | Start acquisitio                          | n                            |                      |                                  |                    |            |
| EmuleMode          | WaitMsAtEnd                   | TriggerHandlingMo                         | de Acq Error o               | ode Acq coun         | ter Data rate [MB)               | 's]                |            |
| 30                 | - Ju                          | Start run                                 | JU                           | J205                 | 115,062                          |                    |            |
| TrigStatus         | Timeout [ms]                  |                                           | RetLostFra                   | meNb Acq size        | [Bytes]                          |                    |            |
| 31                 | J 10000                       |                                           | 10                           | 2489040              |                                  |                    |            |
| Last error messag  | e                             |                                           |                              |                      | Close fw                         |                    |            |
|                    |                               |                                           |                              |                      |                                  |                    |            |
|                    |                               |                                           |                              |                      |                                  |                    |            |

- 28 -

| 🔀 eudet_mi26_te                       | lescope_daq_den                | 10_v1_0.vi                         |                             |                              |                               |                   |                  |
|---------------------------------------|--------------------------------|------------------------------------|-----------------------------|------------------------------|-------------------------------|-------------------|------------------|
| Eile Edit View Pr                     | oject <u>O</u> perate <u>T</u> | ools <u>W</u> indow <u>H</u> elp   |                             |                              |                               |                   |                  |
| · · · · · · · · · · · · · · · · · · · |                                |                                    |                             |                              |                               |                   | 8                |
|                                       |                                | Initialization                     |                             |                              | DAQ errors                    |                   | Laistee          |
| Error level                           | Err<br>3 X:                    | orLogFile<br>\log\err_eudet_frio_( | ill.t×t                     | Initialization               | E load fw<br>0                | E Unload fw C     | onf error ?      |
| EnableMsgLog                          | Mse                            | gLogFile                           | dli tvet                    | Load Fw                      | E Stop board                  | E Start board     |                  |
| y 127                                 | jx.                            | up configuration                   | untet                       |                              | E Start saving                | E Save Acq E S    | itop saving      |
| RunNo                                 | FrameNbPerAc                   | q DestDir<br>d:\data               |                             |                              |                               |                   | rror <b>O</b>    |
| 5/000                                 | g/1000                         |                                    |                             |                              | JTAG configural               | tion] Jing L      |                  |
| TotEvNb                               | DataTransferM                  | ode FileNamePref                   | x                           | /                            | JTAG conrig rile              | WIMINOSA26 ITAC   |                  |
| J10000                                | J13                            | Jun_                               | 2                           | Dun conf                     | TAG Reset                     | TAGLoad II        | AG Start         |
| EvNbPerFile                           | Mi26Nb                         | Trigger mo                         | de Save to disk             | Kurtoni                      | Sindheset                     |                   |                  |
| J1000                                 | J/0                            | Eroule 6 Mi2                       | 5 op board                  | 9                            | 9                             | 9                 | 2                |
| SendOnEth                             | SendOnEthPCe                   | int Cindle of Ma                   | o on board                  |                              |                               |                   |                  |
| 310                                   | 210                            | Monitoring                         | Enable                      |                              |                               | Debug             | tools            |
| Header [0] (H)                        | Header [1] (H)                 | Header [2] (H)                     | Header [3] (H)              | Header [4] (H)               | Header [5] (H)                | Print board statu | <br>s // Port D4 |
| 80018009                              | 80018009                       | 80018009                           | 80018009                    | 80018009                     | 80018009                      |                   |                  |
| Data length [0]<br>2280               | Data length [1]<br>2280        | Data length [2]<br>2280            | Data length [3]             | Data length [4]<br>2280      | Data length [5]<br>2280       | Print board conf  | // Port D5       |
| Examp ant [0]                         | Erame cot [1]                  | Erame ont [2]                      | Exame cot [3]               | Exame opt [4]                | Frame opt [5]                 |                   |                  |
| 6551432                               | 6551432                        | 6551432                            | 6551432                     | 6551432                      | 6551432                       | Print run conf    | // Port D7       |
| Trailer [0] (H)<br>AAAAAAAB           | Trailer [1] (H)                | Trailer [2] (H)<br>AAAAAAAB        | Trailer [3] (H)<br>AAAAAAAB | Trailer [4] (H)<br>AAAAAAAB  | Trailer [5] (H)               | 9                 | 9                |
| Trig nb                               | TLU trig [0]<br>F0000 - T0000  | TLU trig [1]                       | TLU trig<br>535 F2047 -     | [2] TLI<br>• T65535 FI       | J trig [Last]<br>2000 - T0000 | Exec cnt          |                  |
| Frame Id                              | Display frame off              | line (incomplete)                  | /                           |                              |                               |                   |                  |
| ()<br>0                               |                                | Start acquisiti                    | on.                         |                              |                               |                   |                  |
| EmuleMode                             | WaitMsAtEnd                    | TriggerHandlingMo                  | de Acq Error cod            | le Acq counter<br>205        | Data rate [MB)                | 's]               |                  |
| TrigStatus                            | Timeout [ms]                   | Start run                          | RetLostFrame                | eNb Acq size [By<br>24890400 | rtes]                         |                   |                  |
| Last error messa                      | 10                             |                                    |                             |                              | Close fw                      |                   |                  |
| Last en or messai                     | 10                             |                                    |                             |                              |                               |                   |                  |
|                                       |                                |                                    |                             |                              |                               |                   |                  |

While acquisition is running the "Start run ".button is green, click again on it in order to stop the acquisition.

- 29 -

The frames can also been displayed off-line ( DAQ stopped ), select the "Frame Id".and click on " Display frame ...". WARNING : Only the frame counter will be displayed, because this code is not finished  $\rightarrow$  the user can do it as an exercise ;-).

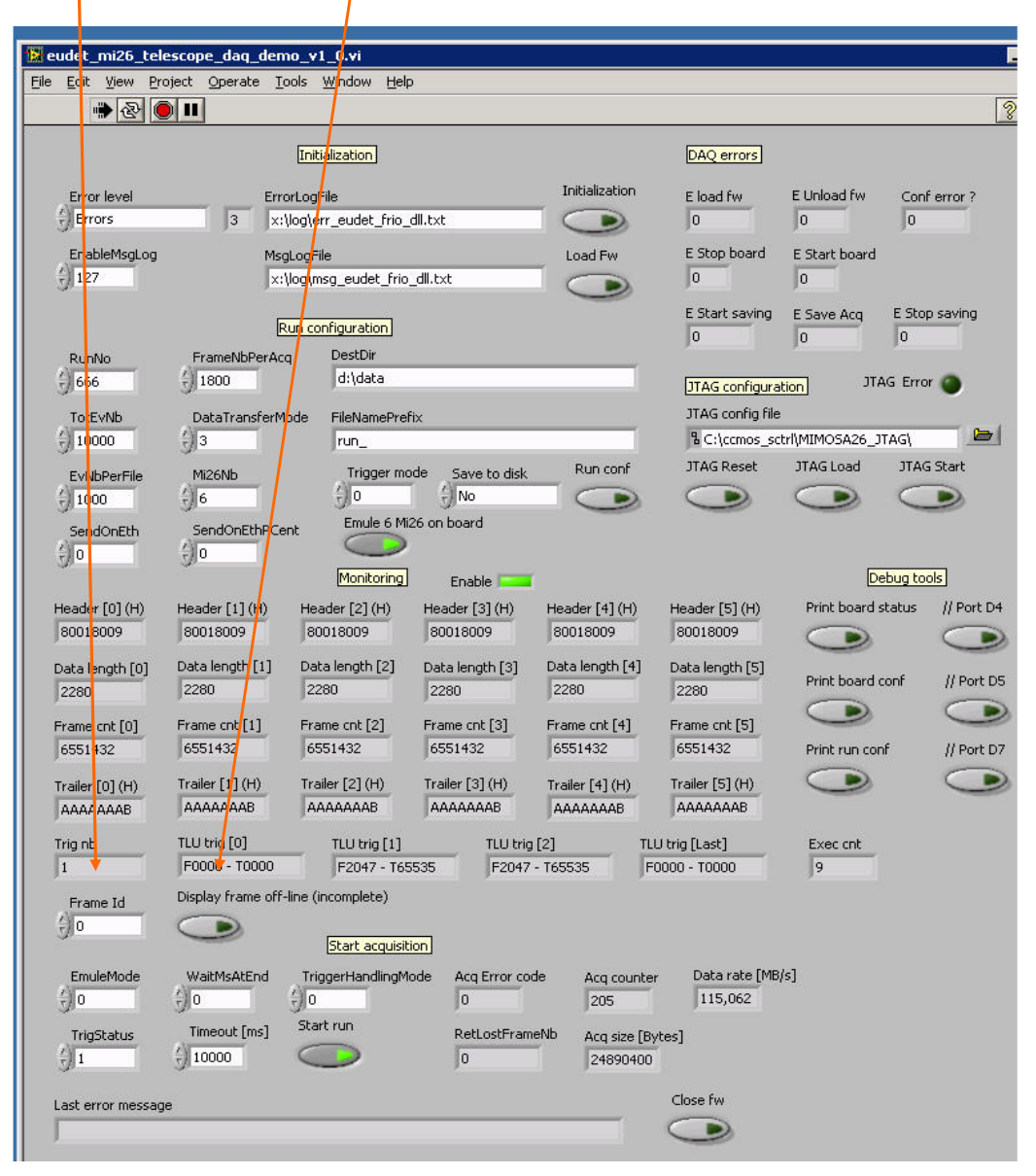

- 30 -

Some debug tools are also provided : print the context record in log file and parallel port lines control.

| eudet mi26 telescope                        | dag demo v1 0.vi                            |                             |                             |                             |                 |                 |
|---------------------------------------------|---------------------------------------------|-----------------------------|-----------------------------|-----------------------------|-----------------|-----------------|
| File Edit View Project Op                   | erate <u>T</u> ools <u>W</u> indow <u>H</u> | jelp                        |                             |                             |                 |                 |
| 🔹 🕑 💷                                       |                                             |                             |                             |                             |                 | 2               |
|                                             | Initialization                              |                             |                             | DAQ errors                  |                 |                 |
| Error level                                 | ErrorLogFile 3 x:\log\err_eudet_fri         | o_dll.txt                   | Initialization              | E load fw<br>0              | E Unload fw     | Conf error ?    |
| EnableMsgLog                                | MsqLogFile                                  |                             | Load Fw                     | E Stop board                | E Start board   |                 |
| (-) 127                                     | x:\log\msg_eudet_f                          | rio_dll.txt                 |                             | 0                           | 0               |                 |
|                                             | Run configuration                           |                             | -                           | E Start saving              | E Save Acq      | E Stop saving   |
| RunNo Fram                                  | eNbPerAcq DestDir                           |                             |                             |                             |                 |                 |
| ÷) 666 ÷) 180                               | ) d:\data                                   |                             |                             | JTAG configurat             | tion JTAG       | Error 🔘         |
| TotEvNb Data                                | TransferMode FileNameP                      | refix                       |                             | JTAG config file            |                 |                 |
| (j) 10000 (j) 3                             | run_                                        |                             |                             | 名 C:\ccmos_sct              | rl\MIMOSA26_JTA | iGl 🗖           |
| EvNbPerFile Mi26<br>() 1000 () 6            | Vb Trigger                                  | mode Save to disk           | Run conf                    | JTAG Reset                  | JTAG Load       | JTAG Start      |
| SendOnEth Send                              | OnEthPCent Emule 6                          | Mi26 on board               |                             |                             |                 |                 |
| glo glo                                     | Monitorin                                   | 9 Enable 💳                  |                             |                             | Deb             | ug tools        |
| Header [0] (H) Header<br>80018009 80018     | [1] (H) Header [2] (H)<br>009 80018009      | Header [3] (H)<br>80018009  | Header [4] (H)<br>80018009  | Header [5] (H)<br>80018009  | Print board sta | itus // Port D4 |
| Data length [0] Data ler<br>2280 2280       | ngth [1] Data length [2]                    | Data length [3]<br>2280     | Data length [4]             | Data length [5]<br>2280     | Print board cor | nf // Port D5   |
| Frame cnt [0] Frame c<br>6551432 655143     | rnt [1] Frame cnt [2]<br>32 6551432         | Frame cnt [3]<br>6551432    | Frame cnt [4]<br>6551432    | Frame cnt [5]<br>6551432    | Print run conf  | // Port D7      |
| Trailer [0] (H) Trailer [<br>AAAAAAAB AAAAA | 1] (H) Trailer [2] (H)<br>AAAB AAAAAAAB     | Trailer [3] (H)<br>AAAAAAAB | Trailer [4] (H)             | Trailer [5] (H)<br>AAAAAAAB |                 |                 |
| Trig nb TLU trig                            | [0] TLU trig [1<br>- T0000 F2047 - 1        | ] TLU trig                  | [2] TL<br>- T65535 F        | U trig [Last]               | Exec cnt        |                 |
| Erame to Display                            | frame off-line (incomplete)                 | ,                           | ,                           |                             |                 |                 |
|                                             | Start acqu                                  | isition                     |                             |                             |                 |                 |
| EmuleMode WaitM                             | sAtEnd TriggerHandling                      | gMode Acq Error coo         | de Acq counte<br>205        | r Data rate [MB/<br>115,062 | 's]             |                 |
| TrigStatus Timeo                            | ut [ms] Start run                           | RetLostFram                 | eNb Acq size [B<br>24890400 | ytes]                       |                 |                 |
| Last error message                          |                                             |                             |                             | Close fw                    |                 |                 |
|                                             |                                             |                             |                             |                             |                 |                 |

- 31 -

## 5.3 How to configure JTAG

First of all, launch the JTAG software. The DAQ application can do it automatically, but not for all versions of JTAG, therefore please do it manually.

Click on the desktop " Mimosa 26 JTAG " icon.

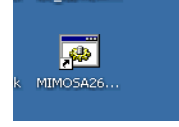

The following windows will appear, you don't need to load any file, just start the software, that's all.

|                                                                                                    |                                                                                                    | ITAG Configurati                                                                                                    | ion V1 5                                                                                                    |                                                                                                    |                                                                                                    |
|----------------------------------------------------------------------------------------------------|----------------------------------------------------------------------------------------------------|----------------------------------------------------------------------------------------------------|----------------------------------------------------------------------------------------------------|----------------------------------------------------------------------------------------------------|----------------------------------------------------------------------------------------------------|
|                                                                                                    | General D                                                                                                    | iscriminators   Line                                                                                                    | Patterns Suze 88                                                                                                    | /10B Debug                                                                                                    |                                                                                                    |
| Minicola.26:3774.C Master Configuration           File           Maine Configuration           Configuration File:           Open:         Save           Device:         Open:           Open:         Save           Device:         Open:           Open:         Save           Configuration File:         Coconse. petholikol SAS, JTAQUeoring Jier Mar, Jean, Jobb Har, John John           Configuration File:         Coconse. petholikol SAS, JTAQUeoring Jier Mar, Jean, Jobb Har, John JY, Ti           Contract, petholikol SAS, JTAQUeoring Jier Mar, Jean, Jobb Har, John JY, Ti         Relead           Device:         Device:         Remove Context           Pre Incluit Address:         Reset         Reset           Device:         Device:         Reset           Device:         Device:         Reset           Device:         Device:         Reset           Device:         Device:         Device: | General D<br>Bias Regis<br>ICLPOICS<br>INTERNATION<br>INTERNATIONI<br>INTERNATION<br>INTERNATION<br>INTERNATION<br>INTERNATION<br>INTERNATION<br>INTERNATIONI<br>INTERNATIONI<br>INTERN | Incommation   Line<br>Here:<br>Here:<br>Ars   10   10<br>10   10<br>10   10 | Paterni Suze 88<br>Paterni Suze 88<br>Paterni Suze<br>Paterni Suze<br>Paterni Suze<br>Cosabe<br>Cosabe<br>Co | AIGB     Datage       District Meds     "       '' Issimal     "       Test     "       Power Miss Ander     "       '' Estable     "       '' Crassis     "       '' Crassis     " <th>Control<br/>Rev Make A P P<br/>Hate New Nam (77) 775 775<br/>Hate New Nam (77) 775 775<br/>Hate New Nam (77) 775 775<br/>Hate New Nam (77) 775 775<br/>Hate New Nam (77) 775 775<br/>Hate Naw Nam (77) 775 775<br/>Hate Naw Nam (77) 775 775<br/>Dealwood) 7777 7777<br/>Dealwood) 7777 7777<br/>Dealwood) 7777 7777<br/>Dealwood Nam (7777 7777 7777<br/>Tabel AAAA AAAA<br/>Dealwood AAAAA AAAA<br/>Dealwood AAAAAAAAAAAAAAAAAAAAAAAAAAAAAAAAAAA</th> | Control<br>Rev Make A P P<br>Hate New Nam (77) 775 775<br>Hate New Nam (77) 775 775<br>Hate New Nam (77) 775 775<br>Hate New Nam (77) 775 775<br>Hate New Nam (77) 775 775<br>Hate Naw Nam (77) 775 775<br>Hate Naw Nam (77) 775 775<br>Dealwood) 7777 7777<br>Dealwood) 7777 7777<br>Dealwood) 7777 7777<br>Dealwood Nam (7777 7777 7777<br>Tabel AAAA AAAA<br>Dealwood AAAAA AAAA<br>Dealwood AAAAAAAAAAAAAAAAAAAAAAAAAAAAAAAAAAA |
|                                                                                                    |                                                                                                    |                                                                                                    |                                                                                                    |                                                                                                    |                                                                                                    |

- 32 -

| Select JTAC       | i file, configure Mimosa 26 by a click on "JTAG lo | oad", the |  |
|-------------------|----------------------------------------------------|-----------|--|
| "JTAG error " led | will become red in case of configuration error.    | 1         |  |
|                   |                                                    |           |  |

| 🕅 eudet mi26 tel                   | escope dag d        | lemo, v1 0.vi                 |                   |                  |                  |                    |              |
|------------------------------------|---------------------|-------------------------------|-------------------|------------------|------------------|--------------------|--------------|
| <u>File E</u> dit <u>V</u> iew Pro | oject Operate       | Tools Window Help             | )                 |                  |                  |                    |              |
|                                    |                     |                               |                   |                  |                  |                    | 2            |
|                                    |                     |                               |                   |                  |                  |                    |              |
|                                    |                     | Initialization                |                   |                  | DAQ errors       |                    |              |
| Error level                        |                     | Errori ogEile                 | $\mathbf{i}$      | Initialization   | E load fw        | E Unload fw        | opt error ?  |
| () Errors                          | 3                   | x:\log\err_eudet_frio_        | dll.txt           |                  | 0                | 0                  |              |
| EpableMcal.og                      |                     | Maal aa Eila                  |                   | Land Em          | E Stop board     | E Start board      |              |
| 127                                |                     | villaaimsa eudet fria         | dil tyt           | Load FW          |                  | E Start Doard      |              |
| - Su                               |                     | Txt flog filling_coddoc_fillo | direct            |                  | <u>).</u>        |                    |              |
|                                    |                     | Run configuration             |                   |                  | E Start saving   | E Save Acq E S     | top saving   |
| RunNo                              | FrameNbPer          | Acq DestDir                   |                   |                  | 10               | 10 10              |              |
| () 666                             | <del>(</del> ) 1800 | d:\data                       |                   |                  | JTAG configura   | tion JTAG E        | ror 🙆        |
| TotEvNb                            | DataTransfe         | arModa EilaNamaDraf           | io                |                  | JTAG config file |                    | ~            |
| () 10000                           |                     | run                           | IX                |                  | LC:\ccmos_sc     | trl\MIMOSA26_JTAG\ | <b>D</b>     |
| <i>y</i>                           | MOCHE               | Trigger po                    | ida Saucita dick  | Run conf         | JTAG Reset       | JTAGLoad JT        | AG Start     |
| LUNDPerFile                        | 11/120ND            | () o                          | A No              |                  |                  |                    |              |
| 91000                              | Candoo Film         | Emule 6 Mi                    | 26 on board       | -                | -                |                    | 2            |
| SendUnEth                          | 4 n                 |                               |                   |                  |                  |                    |              |
| Suc.                               | 30-                 | Monitoring                    | Enable            |                  |                  | Debug              | tools        |
| Header [0] (H)                     | Header [1] (H)      | Header [2] (H)                | Header [3] (H)    | Header [4] (H)   | Header [5] (H)   | Print board statu  | ; // Port D4 |
| 80018009                           | 80018009            | 80018009                      | 80018009          | 80018009         | 80018009         |                    |              |
| Data leasth [0]                    | Data length [1      | 1 Data length [2]             | Data length [2]   | Data length [4]  | Data length [5]  | 9                  | 9            |
| 2280                               | 2280                | 2280                          | 2280              | 2280             | 2280             | Print board conf   | // Port D5   |
|                                    |                     |                               | From and [2]      | France and [4]   | France and [5]   |                    |              |
| Frame cnt [U]                      | Frame cnt [1]       | Frame cnt [2]                 | Frame cnt [3]     | 6551432          | 6551432          | Print run conf     | // Port D7   |
| 0001102                            | 10001102            | 10001102                      | 10001102          | 10001102         | 10001102         | mineraricon        | Troicor      |
| Trailer [0] (H)                    | Trailer [1] (H)     | Trailer [2] (H)               | Trailer [3] (H)   | Trailer [4] (H)  | Trailer [5] (H)  | 9                  | 9            |
| AAAAAAB                            | Ланананар           | AAAAAAAA                      | AAAAAAAA          | ААААААА          | Анананар         |                    |              |
| Trig nb                            | TLU trig [0]        | TLU trig [1]                  | TLU trig          | [2] TL           | U trig [Last]    | Exec ont           |              |
| 1                                  | F0000 - T000        | 0 F2047 - T65                 | 535 F2047         | - T65535         | 0000 - T0000     | 9                  |              |
| Frame Id                           | Display frame       | off-line (incomplete)         |                   |                  |                  |                    |              |
| )<br>O                             |                     | <b></b>                       | -                 |                  |                  |                    |              |
|                                    |                     | <u>(Start acquisit</u>        | <u>ion</u>        |                  |                  |                    |              |
| EmuleMode                          | WaitMsAtEnc         | I TriggerHandlingM            | ode Acq Error coo | de Acq counter   | r Data rate [MB, | (s]                |              |
| <b>3</b> 0                         | 210                 | Start rup                     | 10                | 1205             | 115,002          |                    |              |
| TrigStatus                         | Timeout [ms]        |                               | RetLostFram       | eNb Acq size [By | /tes]            |                    |              |
| J 1                                | J 10000             |                               | 10                | 24890400         |                  |                    |              |
| Last error messag                  | e                   |                               |                   |                  | Close fw         |                    |              |
|                                    |                     |                               |                   |                  |                  |                    |              |
| ,                                  |                     |                               |                   |                  | -                |                    |              |

- 33 -

## 5.4 How to configure emulation modes

The data emulation is controlled by the fields " EmuleMod ", "TrigStatus" and "Emule 6 Mi26 on board".

The "EmuleMode" control :

- = 0 → No data emulation → DAQ provides Telescope data
- = 1 → Telescope data overwritten by emulated data No trigger
- < 0 → Telescope data overwritten by emulated data + Trigger(s) Generate | EmuleMode | triggers, eg : -1 → 1 trigger / frame

| 📓 eudet_mi26_tel            | escope_daq_den                   | no_v1_0.vi                       |                             |                             | /                             |                   | le le le le le le le le le le le le le l |
|-----------------------------|----------------------------------|----------------------------------|-----------------------------|-----------------------------|-------------------------------|-------------------|------------------------------------------|
| Eile Edit View Pro          | oject <u>O</u> perate <u>T</u> e | ools <u>W</u> indow <u>H</u> el  | p                           |                             |                               |                   |                                          |
| 🔹 🕑                         |                                  |                                  |                             |                             |                               |                   |                                          |
|                             |                                  | Initialization                   |                             |                             | DAQ errors                    |                   |                                          |
| Error level                 | Erro<br>3 X:                     | orLogFile<br>\log\err eudet frio | dll.txt                     | Initialization              | E load fw                     | E Unload fw       | Conferror ?                              |
| EnableMcal.og               | Mer                              | al oa Filo                       |                             | Lood Eur                    | E Stop board                  | E Start board     |                                          |
| 127                         | ×                                | \log\msg_eudet_fric              | _dll.txt                    |                             |                               |                   |                                          |
|                             | E                                | tun configuration                |                             |                             | E Start saving                | E Save Acq E      | Stop saving<br>)                         |
| RunNo                       | FrameNbPerAc                     | q DestDir                        |                             |                             |                               |                   |                                          |
| 5 666                       | J 1800                           | Ju. Juaca                        |                             |                             | JTAG configural               | ion JIAG I        | Error                                    |
| TotEvNb                     | DataTransferM                    | ode FileNamePre                  | fix                         | <u> </u>                    | JTAG config file              | Internet of arts  |                                          |
| 10000                       | 3                                | run_                             |                             |                             | The C:\comos_sci              | rt(MIMOSA26_JTAG  |                                          |
| EvNbPerFile                 | Mi26Nb                           | Trigger m                        | ode Save to disk            | Run cont                    | JTAG Reset                    | JIAG LOAD J       | ITAG Start                               |
| 1000                        | 5)6                              | 5∬U<br>Faula ≤ M                 | 5 NO                        | 9                           | 9                             | 9                 | 9                                        |
| SendOnEth                   | SendOnEthPCe                     |                                  | 26 on board                 |                             |                               |                   |                                          |
|                             |                                  | Monitoring                       | Enable 🗔                    |                             |                               | Debug             | g tools                                  |
| Header [0] (H)<br>80008001  | Header [1] (H)<br>80008002       | Header [2] (H)<br>80008003       | Header [3] (H)<br>80008004  | Header [4] (H)<br>80008005  | Header [5] (H)<br>80008006    | Print board state | us // Port D4                            |
| Data length [0]<br>2280     | Data length [1]                  | Data length [2]<br>192           | Data length [3]<br>256      | Data length [4]<br>320      | Data length [5]<br>384        | Print board conf  | // Port D5                               |
| Frame cnt [0]               | Frame cnt [1]                    | Frame cnt [2]                    | Frame cnt [3]               | Frame cnt [4]               | Frame cnt [5]                 | Print run conf    | // Port D7                               |
| Trailer [0] (H)<br>AAAA0001 | Trailer [1] (H)<br>AAAA0002      | Trailer [2] (H)<br>AAAA0003      | Trailer [3] (H)<br>AAAA0004 | Trailer [4] (H)<br>AAAA0005 | Trailer [5] (H)<br>AAAA0006   |                   |                                          |
| Trig nb                     | TLU trig [0]<br>F0000 - T0040    | TLU trig [1]<br>F2047 - T6       | TLU trig                    | [2] TLI<br>- T65535 FI      | J trig [Last]<br>2000 - T0040 | Exec cnt          |                                          |
| Frame Id                    | Display frame off                | -line (incomplete)               |                             |                             |                               |                   |                                          |
| 3/0                         | P                                | Start acquisi                    | ion                         |                             |                               |                   |                                          |
| EmuleMode                   | WaitMsAtEnd                      | TriggerHandlingM                 | ode Acq Error coo           | de Acq counter<br>234       | Data rate [MB)                | 5]                |                                          |
| TrigStatus                  | Timeout [ms]                     | Start run                        | RetLostFram                 | eNb Acq size [By            | /tes]                         |                   |                                          |
| Ju 🕨                        | J 10000                          |                                  | Ju                          | 24890400                    |                               |                   |                                          |
| Last error messag           | e                                |                                  |                             |                             | Close fw                      |                   |                                          |
| J                           |                                  |                                  |                             |                             |                               |                   |                                          |

- 34 -

The "TrigStatus" control :

- = 0 → DAQ provides Telescope data No trigger
- > 0 → Overwrite the trigger info from Flex RIO but NOT the data Generate " TrigStatus " triggers per frame It's a way to force trigger number given by board

The control "TrigStatus" has priority on "EmuleMode", because it's the last one processed by software. For example, if "TrigStatus" = 3 and "EmuleMode" = -1, telescope data will overwritten by emulated data (rs will be emulated not 1.EmuleMode <> 0) BUT 3

- 35 -

| trigge             |                      |                                           |                        |                        |                               |                  |                |
|--------------------|----------------------|-------------------------------------------|------------------------|------------------------|-------------------------------|------------------|----------------|
| 🔁 eudet_n          | ni26_telescope_daq_  | _demo_v1_0.vi                             | -                      |                        |                               |                  |                |
| Eile Edit 1        | View Project Operate | e <u>T</u> ools <u>W</u> indow <u>H</u> e | lp                     |                        |                               |                  |                |
|                    | · ❷ ● <b>□</b>       |                                           |                        |                        |                               |                  | 8              |
|                    |                      | Initialization                            |                        |                        | DAQ errors                    |                  |                |
| Error              | evel                 | ErrorLogFile                              |                        | Initialization         | E load fw                     | E Unload fw      | Conf error ?   |
| S Error            | \$ 3                 | x: (log(err_eudet_rrio                    | _all.txt               | 9                      | Ju                            | 10               | 10             |
| Enable<br>(-) 127  | :MsgLog              | MsgLogFile<br>x:\log\msg_eudet_fri        | o_dll.txt              | Load Fw                | E Stop board                  | E Start board    |                |
|                    |                      | Run configuration                         |                        | -                      | E Start saving                | E Save Acq       | Stop saving    |
| RunNo              | FrameNbP             | erAcq DestDir                             |                        |                        | 10                            | 10               |                |
| <del>(</del> ) 666 | () 1800              | d:\data                                   |                        |                        | JTAG configura                | tion JTAG        | Error 🔘        |
| TotEvi             | Nb DataTrans         | ferMode FileNamePro                       | əfix                   |                        | JTAG config file              |                  |                |
| () 1000            | 0 43                 | run_                                      |                        |                        | ষ C:\ccmos_sc                 | trl\MIMOSA26_JTA | G\ 🖻           |
| EVNbP              | erFile Mi26Nb        | Trigger m                                 | odeSave to disk        | Run conf               | JTAG Reset                    | JTAG Load        | JTAG Start     |
| () 1000            | ()6                  | () ()<br>()                               | No                     |                        |                               |                  |                |
| SendC              | nEth SendOnEt        | hPCent Emule 6 N                          | 1i26 on board          |                        |                               |                  |                |
| ÷) o               | ÷) 0                 |                                           | 2                      |                        |                               |                  |                |
|                    |                      | Monitoring                                | Enable 🔤               |                        |                               | Debu             | ug tools       |
| Header [           | 0] (H) Header [1] (I | H) Header [2] (H)                         | Header [3] (H)         | Header [4] (H)         | Header [5] (H)                | Print board sta  | tus // Port D4 |
| 800080             | 01 80008002          | 80008003                                  | 80008004               | 80008005               | 80008006                      |                  |                |
| Data len<br>2280   | gth [0] Data length  | [1] Data length [2]<br>192                | Data length [3]<br>256 | Data length [4]<br>320 | Data length [5]<br>384        | Print board cor  | If // Port D5  |
| Frame cr           | t [0] Frame cnt [1   | ] Frame cnt [2]                           | Frame cnt [3]          | Frame cnt [4]          | Frame cnt [5]                 |                  |                |
| 0                  | 0                    | 0                                         | 0                      | 0                      | 0                             | Print run conf   | // Port D7     |
| Trailer [0         | ] (H) Trailer [1] (H | ) Trailer [2] (H)                         | Trailer [3] (H)        | Trailer [4] (H)        | Trailer [5] (H)               |                  |                |
|                    | 7010 7000            | ,                                         |                        |                        | ,                             | _                |                |
| Trig nb            | F0000 - T00          | 040 F2047 - T6                            | 5535 F2047             | - T65535 F             | 0 trig [Last]<br>0000 - T0040 | 9                |                |
| Frame              | Id Display fram      | e off-line (incomplete)                   |                        |                        |                               |                  |                |
| ÷) o               |                      | Start acquis                              | ition                  |                        |                               |                  |                |
| Emulei             | Mode WaitMsAtE       | nd TriggerHandling                        | Node Acq Error co      | de Acq counte          | r Data rate [MB,              | /s]              |                |
| <del>(</del> )-1   | 90                   | (j) o                                     | 0                      | 234                    | 115,062                       |                  |                |
| TrigSt             | atus Timeout (m      | is] Start run                             | RetLostFram            | eNb Acq size [By       | /tes]                         |                  |                |
| () o               | () 10000             | $\bigcirc$                                | 0                      | 24890400               |                               |                  |                |
| Lash               |                      |                                           |                        |                        | Close fw                      |                  |                |
| Last erro          | r message            |                                           |                        |                        |                               |                  |                |
| 1                  |                      |                                           |                        |                        | 9                             |                  |                |

Control "Emule 6 Mi26 on board"  $\rightarrow$  see 5.5.1 Introduction.

- 36 -
#### 5.5 Running the DAQ software

#### 5.5.1 Introduction

The DAQ software has, like the emulator, four modes to read data, selection is done via the control "DataTransferMode":

- 0 → IPHC
- 1 → EUDET 1
- 2 → EUDET 2
- $3 \rightarrow \text{EUDET } 3$

Please read the DAQ emulator documentation to learn more about theses modes.

The DAQ software can also emulate data but its functionalities are limited compared to the DAQ emulator. The header, trailer, trigger values are hard coded in emulation functions, they are not configurable from GUI. Nevertheless it can emulate Mimosa 26 data and especially triggers, their number can be configured from GUI.

The DAQ also have an option to duplicate Mimosa 26 data, because sometimes it difficult to keep a system for week with 6 Mimosa 26 installed on it ... This option is enabled by the control " Emule 6 Mi26 on board", in this case only one Mimosa 26 is needed, connected to the first pair of links ( D00, D01 ), a copy of his data stream will be done in memory part reserved for the next five Mimosa 26.

| 😰 eudet mi26 telescope dag demo v1 0.vi                              |                       |
|----------------------------------------------------------------------|-----------------------|
| File Edit View Project Operate Tools Window Help                     |                       |
|                                                                      | 2                     |
| Initialization DAQ errors                                            | Linion                |
| Error level ErrorLogFile Initialization E load fw E Ur               | Inload fw Conferror ? |
| Errors 3 x:\log\err_eudet_frio_dll.t 0 0                             | 0                     |
| EnableMsgLog MsgLogFile Load Fw E Stop board E St                    | itart board           |
| 127 x:\log\msg_eudet_frio_dll. xt 0 0                                |                       |
| E Start saving E S. Run configuration 0 0 0                          | ave Acq E Stop saving |
| RunNo FrameNbPerAcq DestDir                                          |                       |
| €) 666 €) 1800 d:\data JTAG configuration                            | JTAG Error 🔘          |
| TotEvNb DataTransferMode FileNamePrefix JTAG config file             |                       |
| () 10000 () 3 run_ % C:\ccmos_sctrl\MI                               | IMOSA26_JTAG\         |
| EvNbPerFile Mi26Nb Trigger mode Save to disk Run conf JTAG Reset JTA | AG Load JTAG Start    |
| 4) 1000 4) 6 20 20 ANO OD C                                          |                       |
| SendOnEth SendOnEthPCent Emule 6 Mi26 ph board                       |                       |

- 37 -

EUDET-Memo-2010-28

- 38 -

### 5.6 Mode EUDET 1 – 1 Mi26 x 6 – full frame length....

Mode EUDET 1 selected, one Mi 26 connected, 6 Mi 26 emulated on board, full frame length by setting Mi26 in pattern mode via JTAG. We see that frame size is the maximum and data rate close to 6 x 20 MB/s = 120 MB/s. 🔀 eudet\_mi26\_telescope\_daq\_demo\_v1\_0.vi \_ 0 File Edit View Project Operate Tools Window Help 🐡 🕹 🔍 💷 2 Initialization DAQ errors Initialization Error level ErrorLogFile E load fw E Unload fw Conf error ? () Errors 3 x:\log\err\_eudet\_frio\_dll.txt 0 0 0 E Stop board E Start board EnableMsgLpg MsgLogFile Load Fw () 127 0 x:\log\msg eudet frio dll.txt 0 E Start saving E Save Acq E Stop saving Run configuration 0 0 0 DestDir FrameNbPerAcq RunNo () 666 () 1800 d:\data JTAG Error JTAG configuration JTAG config file TotEvNb DataTransferMode FileNamePrefix () 10000 41 & C:\ccmos\_sctrl\MIMOSA26\_JTAG\ run\_ Save to disk JTAG Load Run conf JTAG Reset JTAG Start MIZONE Trigger mode EvNbPerF () 1000 - 6 <del>(</del>) 0 C C Emule 6 Mi26 on board SendOnethPCent SendOnE C ÷) 0 () 0 Monitoring Debug tools Enable Header [1] (H) Header [3] (H) Header [4] (H) Header [5] (H) Print board status // Port D4 Header [0] (H) Header [2] (H) 80018009 80018009 80018009 80018009 80018009 80018009 Data length [1] Data length [2] Data length [4] Data length [0] Data length [3] Data length [5] Print board conf // Port D5 2280 2280 2280 2280 2280 2280 🔶 Frame cnt [1] Frame cnt [2] Frame cnt [3] Frame cnt [4] Frame cnt [5] Frame cnt [0] 408960 408960 408960 408960 408960 408960 Print run conf // Port D7 Trailer [1] (H) Trailer [2] (H) Trailer [3] (H) Trailer [5] (H) Trailer [0] (H) Trailer [4] (H) ААААААА АААААААВ AAAAAAAB AAAAAAAB AAAAAAAB AAAAAAAB TLU trig [0] TLU trig [1] TLU trig [Last] TLU trig [2] Trig nb Exec ont F2047 - T65535 F2047 - T65535 F2047 - T65535 F2047 - T65535 9 0 Display frame off-line (incomplete) Frame Id (;) O Start acquisition Data rate [MB/s] EmuleMode WaitMsAtEnd TriggerHandlingMode Acq Error code Acq counter ÷) 0 ()÷) o 0 114,166 158 Start run Timeout [ms] RetLostFrameNb TrigStatus Acq size [Bytes] <del>(</del>) 0 () 10000 C 0 24876000 Close fw Last error message 

- 39 -

#### 5.6.1 Mode EUDET 2 – 1 Mi26 x 6 – full frame length....

Mode EUDET 2 selected, one Mi 26 connected, 6 Mi 26 emulated on board, full frame length by setting Mi26 in pattern mode via JTAG. We see that frame size is the maximum and data rate close to 6 x 20 MB/s = 120 MB/s.

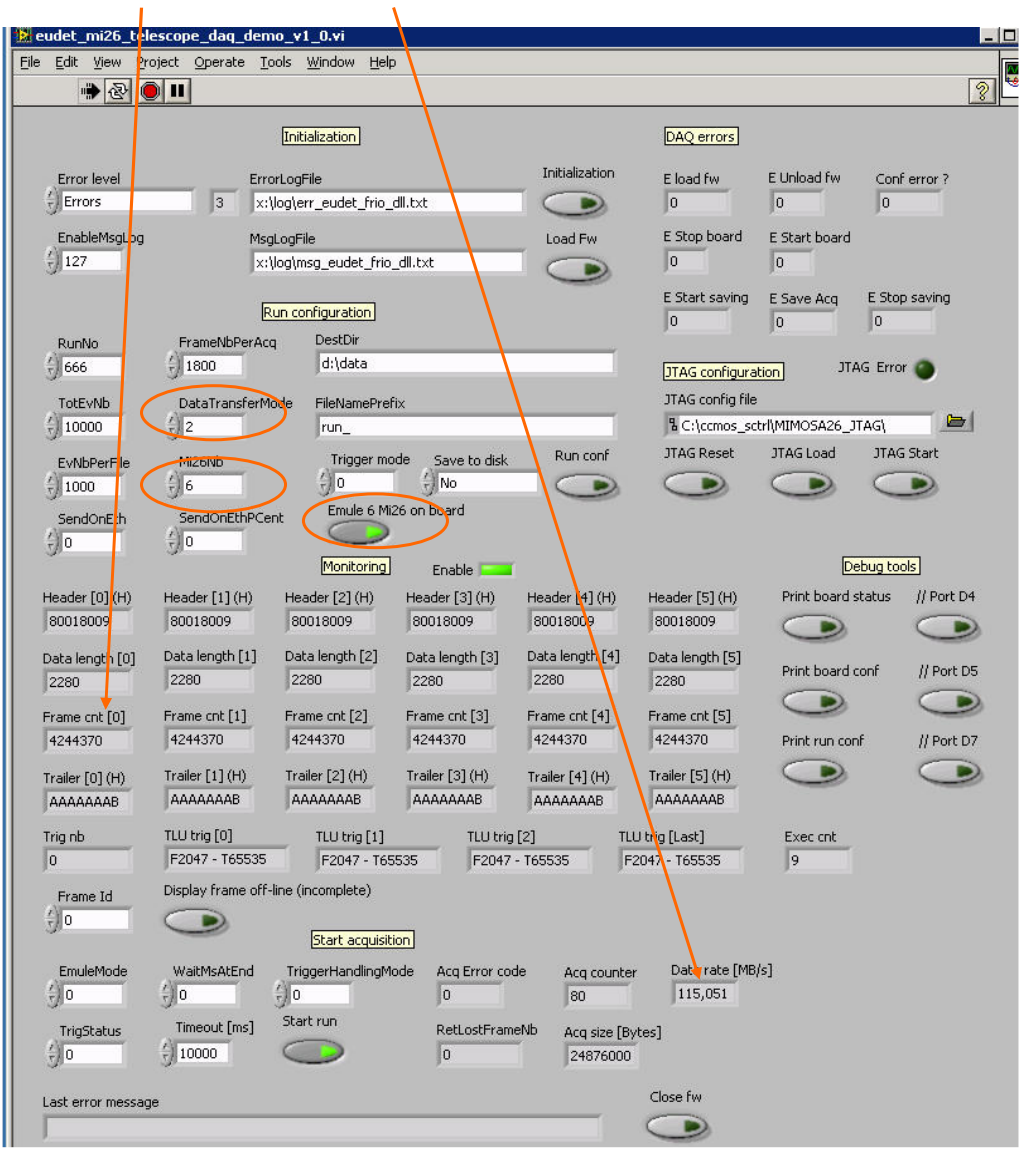

- 40 -

### Mode EUDET 3 – 1 Mi26 x 6 – full frame length – No trigger....

Mode EUDET 3 selected, one Mi 26 connected, 6 Mi 26 emulated on board, full frame length by setting Mi26 in pattern mode via JTAG, but no trigger. We see that data are default values (\$FFFFFFFF) and data rate = 0 ! It's normal because in mode EUDET 3 only frames with trigger are acquired and there is no trigger.

| eudet mi26 telescope dag de                             | emo v1 Avi                                  |                                                                 |                                 |                    |            |
|---------------------------------------------------------|---------------------------------------------|-----------------------------------------------------------------|---------------------------------|--------------------|------------|
| File Edit View Project Operate                          | Tools Window Help                           |                                                                 |                                 |                    |            |
|                                                         |                                             |                                                                 |                                 |                    | 8          |
|                                                         | Initialization                              |                                                                 | DAQ errors                      |                    |            |
| Error level E                                           | rrorLogFile                                 | Initialization                                                  | E load fw E                     | Unload fw Conf     | error ?    |
| gitterors [3]                                           | x:(log(err_eudet_rrio_dil.txt               | 9                                                               | 10 10                           | u ju               |            |
| EnableMsgLoc M                                          | lsgLogFile<br>x:\log\msg_eudet_frio_dll.txt | Load Fw                                                         | E Stop board E                  | itart board        |            |
|                                                         | Run configuration                           |                                                                 | E Start saving E                | Save Acq E Stop    | saving     |
| RunNo FrameNbPer/                                       | Acq DestDir                                 |                                                                 |                                 |                    |            |
| 666 1800                                                | d:\data                                     |                                                                 | JTAG configuration              | JTAG Error         | ۲          |
| TotEvNb DataTransfe                                     | rMode FileNamePrefix                        |                                                                 | JTAG config file                |                    |            |
| ÷ 10000 ÷ 3                                             | run_                                        |                                                                 | R C:\ccmos_sctrl\№              | MOSA26_JTAG        |            |
| EvNbPerFile Mi26Nb                                      | Trigger mode S.                             | ave to disk Run conf                                            | JTAG Reset J                    | 1AG Load JTAG      | Start      |
|                                                         | e e e                                       | No                                                              |                                 |                    |            |
| SendOnEth SendOnEthP                                    | Cent Emule 6 Mi26 on bo                     | bard                                                            |                                 |                    |            |
|                                                         | <u>[monitoring]</u> Er                      | nable 🗖                                                         |                                 |                    | <u>  </u>  |
| Header [0] (H) Header [1] (H)                           | Header [2] (H) Heade                        | er [3] (H) Header [4] (H)<br>FFFF FFFFFFF                       | FFFFFFF                         | Print board status | II Port D4 |
| Data length 0] Data length [1]<br>4294967295 4294967295 | Data length [2] Data le<br>4294967295 4294  | ength [3] Data length [4<br>967295 4294967295                   | ] Data length [5]<br>4294967295 | Print board conf   | // Port D5 |
| Frame cnt [0] Frame cnt [1]                             | Frame cnt [2] Frame                         | e cnt [3] Frame cnt [4]                                         | Frame cnt [5]                   |                    |            |
| 4294967295 4294967295                                   | 4294967295  4294                            | 967295  4294967295                                              | 4294967295                      | Print run conf     | If Port D7 |
| Trailer [0] (H) Trailer [1] (H)                         | Trailer [2] (H) Trailer                     | [3] (H)         Trailer [4] (H)           FFFF         FFFFFFFF | Trailer [5] (H)                 | -                  | 9          |
| Trig nb TLU trig [0]                                    | TLU trig [1]                                | TLU trig [2]                                                    | TLU trig [Last]                 | Exec ont           |            |
| Display frame o                                         | ff-line (incomplete)                        | 112011 100000                                                   | 112011 100000                   |                    |            |
|                                                         | Start acquisition                           |                                                                 |                                 |                    |            |
| EmuleMode WaitMsAtEnd                                   | TriggerHandlingMode A                       | Acq Error code Acq cour                                         | nter Data rate [MB/s]           |                    |            |
| Trischehen Timeout [me]                                 | Start run                                   | )oti octEromolik                                                | [D]   ]                         |                    |            |
|                                                         |                                             | 0 0                                                             | [Bytes]                         | Ļ                  |            |
| Last error message                                      |                                             |                                                                 | Close fw                        |                    |            |
|                                                         |                                             |                                                                 |                                 |                    |            |

- 41 -

#### 5.6.2 Mode EUDET 3 – 1 Mi26 x 6 – full frame length – 1 trigger / frame....

Mode EUDET 3 selected, one Mi 26 connected, 6 Mi 26 emulated on board, full frame length, one trigger per frame. The triggers are emulated via the parameter " Emule mode " set to -1, trigger number = abs (Emule mode). Now we get data, frame size is the maximum and data rate close to 6 x 20 MB/s = 120 MB/s.

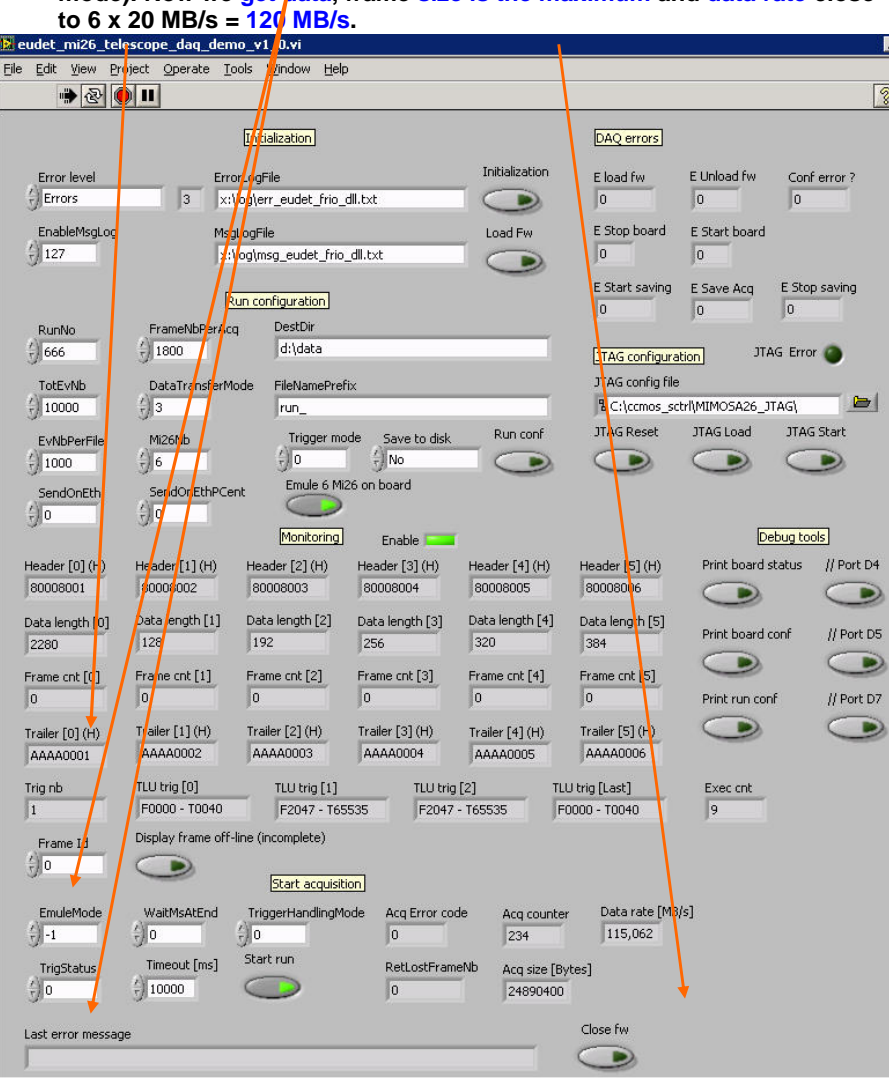

- 42 -

#### 5.6.3 Mode EUDET 3 – 1 Mi26 x 6 – full frame length – 4 triggers / frame....

Mode EUDET 3 selected, one Mi 26 connected, 6 Mi 26 emulated on board, full frame size, 4 triggers / frame. The triggers are emulated via the parameter

" Emule mode " set to -1, trigger number = abs (Emule mode). We see that frame size is the maximum and data rate close to 6 x 20 MB/s = 120 MB/s.

| eudet_mi26_tel              | escope_daq_demo                   | v1_0.vi                        |                              | 1                           |                                  |                   |              |
|-----------------------------|-----------------------------------|--------------------------------|------------------------------|-----------------------------|----------------------------------|-------------------|--------------|
| <u>File E</u> dit ⊻iew Pr   | oject <u>O</u> perate <u>T</u> oc | ls <u>M</u> indow <u>H</u> elp |                              |                             |                                  |                   |              |
| · 🔿 🐨                       |                                   |                                |                              |                             |                                  |                   | 3            |
|                             |                                   | lritialization                 |                              |                             | DAQ errors                       |                   |              |
| Error level                 | Error<br>3 × de                   | logFile<br>g\err_eudet_frio_d  | ll.txt                       | Initialization              | E load fw                        | E Unload fw C     | onferror?    |
| EnableMsgLog                | MsgL                              | ogFile                         |                              | Load Fw                     | E Stop board                     | E Start board     |              |
| 127                         | ×: (la                            | og\msg_eudet_frio_(            | dll.txt                      |                             | 0                                | 0                 |              |
|                             | Ru                                | n configuration                |                              |                             | E Start saving                   | E Save Acq E S    | top saving   |
| RunNo                       | FrameNbPerAcq                     | DestDir                        |                              |                             |                                  |                   | _            |
| 5/666                       | J 1800                            | ju: (uaca                      |                              |                             | JTAG configurat                  | ion JTAG E        | ror 🔘        |
| TotEvNb                     | DataTransferMo                    | de FileNamePrefix              | <                            |                             | JTAG config file                 | JMMOGAOC ITAC     |              |
| 5/10000                     | <b>U</b> 3                        | Jun_                           |                              | Rup copf                    | ITAG Reset                       | ITAG Load IT      | AG Start     |
| EvNbPerFile                 | Mi26Nb<br>(-) 6                   | ()<br>()<br>()                 | No                           |                             |                                  |                   |              |
| SendOnEth                   | SendOnEthPCeni                    | Emule 6 Mi2                    | 6 on board                   |                             |                                  |                   |              |
| e) o                        | ()) b 👘                           | $\bigcirc$                     |                              |                             |                                  |                   |              |
|                             |                                   | Monitoring                     | Enable 📃                     |                             |                                  | Debug             | tools        |
| Header [0] (H)<br>80008001  | Header [1] (H)<br>80008002        | Header [2] (H)<br>80008003     | Header [3] (H)<br>80008004   | Header [4] (H)<br>80008005  | Header [5] (H)<br>80008006       | Print board statu | ; // Port D4 |
| Data length [0]             | Data length [1]                   | Data length [2]                | Data length [3]              | Data length [4]             | ] Data length [5]                | Print board conf  | // Port D5   |
| 12200                       | 5 150                             | F 152                          | 5 1 [0]                      | 520                         | 504                              |                   |              |
| Frame cnt [0]               | Frame ont [1]                     | Prame cnt [2]                  | Prame cnt [3]                | Frame cnt [4]               | Frame ont [5]                    | Print run conf    | // Port D7   |
| Trailer [0] (H)<br>AAAA0001 | railer [1] (H)<br>AAAA0002        | Trailer [2] (H)<br>AAAA0003    | Trailer [3] (H)<br>AAAA00004 | Trailer [4] (H)<br>AAAA0005 | Trailer [5] (H)<br>AAAA0006      |                   |              |
| Trig nb                     | TLU trig [0]<br>F0000 - T0010     | TLU trig [1]<br>F0000 - T003   | TLU trig                     | [2]<br>• T0030              | TLU trig [Last]<br>F0000 - T0040 | Exec ont          |              |
| Frame                       | Display frame off-li              | ne (incomplete)                |                              |                             |                                  |                   |              |
| 0                           |                                   | Start acquisitio               | n                            |                             |                                  |                   |              |
| EmuleMode                   | WaitMsAtEnd                       | TriggerHandlingMo              | de Acq Error coc             | le Acq cour<br>29           | nter Data rate [MB/<br>115,318   | 5]                |              |
| TrigStatu                   | Timeout [ms]                      | Start run                      | RetLostFrame                 | Nb Acq size                 | [Bytes]                          |                   |              |
| ÷) 0                        | 3 10000                           | $\bigcirc$                     | 0                            | 249336                      | 00 🔶                             |                   |              |
| Last error messag           | e                                 |                                |                              |                             | Close fw                         |                   |              |
| J                           |                                   |                                |                              |                             |                                  |                   |              |
|                             |                                   |                                |                              |                             |                                  |                   |              |

- 43 -

### 5.6.4 Mode EUDET 3 – 6 Mi26 x 6 – full frame length – 1 trigger / frame....

Mode EUDET 3 selected, six Mi 26 connected, full frame length by setting Mi26 in pattern mode via JTAG, one trigger emulated. We see that frame size is the maximum and data rate close to 6 x 20 MB/s = 120 MB/s.

| 😫 eudet_mi26_tel        | escope_daq_der                 | no_v1_1.vi                         |                             |                              |                               |                |                    |      |
|-------------------------|--------------------------------|------------------------------------|-----------------------------|------------------------------|-------------------------------|----------------|--------------------|------|
| Eile Edit View Pr       | oject <u>O</u> perate <u>1</u> | ools <u>W</u> indow <u>H</u> elp   | ,                           |                              |                               |                |                    |      |
|                         |                                |                                    |                             |                              |                               |                | 2                  | 2    |
|                         |                                | Initialization                     |                             |                              | DAQ errors                    |                |                    |      |
| Error level             | En<br>3 ×                      | orLogFile<br>\log\err_eudet_frio_  | dll.txt                     | Initialization               | E load fw                     | E Unload fw    | Conf error ?       |      |
| EnableMsgLog            | Ms<br>×                        | gLogFile<br>\log\msg_eudet_frio    | _dll.txt                    | Load Fw                      | E Stop board                  | E Start board  |                    |      |
| RunNo                   | [<br>FrameNbPerAd              | Run configuration                  |                             |                              | E Start saving                | E Save Acq     | E Stop saving<br>0 |      |
| 666                     | 1800                           | d:\data                            |                             |                              | JTAG configurat               | ion JTAG       | 5 Error 🔘          |      |
| TotEvNb                 | DataTransferM                  | 1ode FileNamePref                  | ix                          |                              | JTAG config file              |                |                    |      |
| () 10000                | 3                              | run_                               |                             |                              | ፄ C:\ccmos_sct                | rl\MIMOSA26_JT | AG\ 🗁              |      |
| EvNbPerFile             | Mi26Nb                         | Trigger mo                         | de Save to disk             | Run conf                     | JTAG Reset                    | JTAG Load      | JTAG Start         |      |
| 1000                    | 96                             | JO<br>Emula 6 Mi                   | JNo<br>26 op board          |                              | 9                             |                |                    |      |
| SendOnEth               |                                | Ant Elificite o Mile<br>Monitoring | Enable                      |                              |                               | Deb            | oug tools          |      |
| Header [0] (H)          | Header [1] (H)                 | Header [2] (H)                     | Header [3] (H)              | Header [4] (H)               | Header [5] (H)                | Print board st | atus // Port D4    |      |
| 80018001                | 80018002                       | 80018003                           | 80018004                    | 80018005                     | 80018006                      |                |                    |      |
| Data length [0]<br>2280 | Data length [1]<br>2280        | Data length [2]<br>2280            | Data length [3]<br>2280     | Data length [4]<br>2280      | Data length [5]<br>2280       | Print board co | onf // Port D5     |      |
| Frame cnt [0]<br>83323  | Frame cnt [1]<br>83323         | Frame cnt [2]<br>83323             | Frame cnt [3]<br>83323      | Frame cnt [4]<br>83323       | Frame cnt [5]<br>83323        | Print run conf | // Port D7         |      |
| Trailer [0] (H)         | Trailer [1] (H)<br>AAAAAAAB    | Trailer [2] (H)                    | Trailer [3] (H)<br>AAAAAAAD | Trailer [4] (H)<br>AAAAAAAE  | Trailer [5] (H)<br>AAAAAAAF   |                |                    |      |
| Trig nb                 | TLU trig [0]<br>F0000 - T0000  | TLU trig [1]                       | TLU trig<br>535 F2047 ·     | [2] TLL<br>• T65535 FC       | J trig [Last]<br>1000 - T0000 | Exec cnt       |                    |      |
| Frame Id                | Display frame off              | -line (incomplete)                 |                             |                              |                               |                |                    |      |
| ÷)lo                    |                                | Start acquisit                     | on                          |                              |                               |                |                    |      |
| EmuleMode               | WaitMsAtEnd                    | TriggerHandlingMe                  | ode Acq Error cod           | e Acq counter                | Data rate [MB/<br>114,232     | s]             |                    |      |
| TrigStatus              | Timeout [ms]                   | Start run                          | RetLostFrame                | eNb Acq size [By<br>24890400 | tes]                          |                |                    |      |
| Last error messag       | e                              |                                    |                             |                              | Close fw                      |                |                    |      |
|                         |                                |                                    |                             |                              |                               |                |                    | -    |
| flexrio_mi26_lv2009_p   | xie_diff_ended.lvp             | roj/My Computer 🖣                  |                             |                              |                               |                |                    | • // |

- 44 -

### 6 Labview tutorial

### 6.1 Introduction

The goal is to make a short tutorial about Labview graphical programming. I will present you the main Labview language structures and show you how to use them via simple programs examples.

### 6.2 List of examples / exercises

This is the list of examples.

| 1 A A |                                                            |
|-------|------------------------------------------------------------|
|       | 🔛 Project Explorer - Second_Project_PXIe_diff_ended.lv 💶 🔁 |
| 4y D  | <u>File Edit View Project Operate Tools Window H</u> elp   |
|       | 🏝 🗃 🖬 🕼   🗴 🛍 🗓 🗙 🍤 🝽    🕵 🖬   🖼 🕈 😭                       |
|       | Items Files                                                |
| My C  | 🕞 📴 Project: Second_Project_PXIe_diff_ended.lvproj         |
|       | 📄 📩 🕎 My Computer                                          |
|       | 🛉 🛱 mi26                                                   |
|       | 🖕 🌐 💋 flex_rio                                             |
| Mo    | 🖕 🛱 eudet                                                  |
| F     | 🚽 🔤 eudet_mi26_telescope_daq_demo_v1_0.vi                  |
|       | 🚽 🔤 get_frame_fieldsheader_fcnt_dl_trailer.vi              |
|       | 🚽 🛶 📷 get_frame_fieldsmi26_trig.vi                         |
|       | - 🔜 lv_ex0_ctrl_indic_struct.vi                            |
| Rec   | 🔜 Iv_ex1_while_loop.vi                                     |
|       | - 🔜 Iv_ex2_if.vi                                           |
|       | - www.www.www.www.www.www.www.www.www.ww                   |
|       | - 🛃 lv_ex4_flat_sequence.vi                                |
| AMS   | 🛃 lv_ex5_stacked_sequence.vi                               |
|       | - 📑 Iv_ex6_for_loop.vi                                     |
|       | 📑 Iv_ex7_while_loop_wait_user_action.vi                    |
| 1     | V Ivex8_user_event_wait_user_action.vi                     |
|       |                                                            |

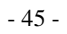

### 6.3 Controls, indicators & structures

The Labview GUI is called "Panel " and the source code " Diagram ". On the above diagram you can see the main Labview " components " : controls, indicators, and program control structures.

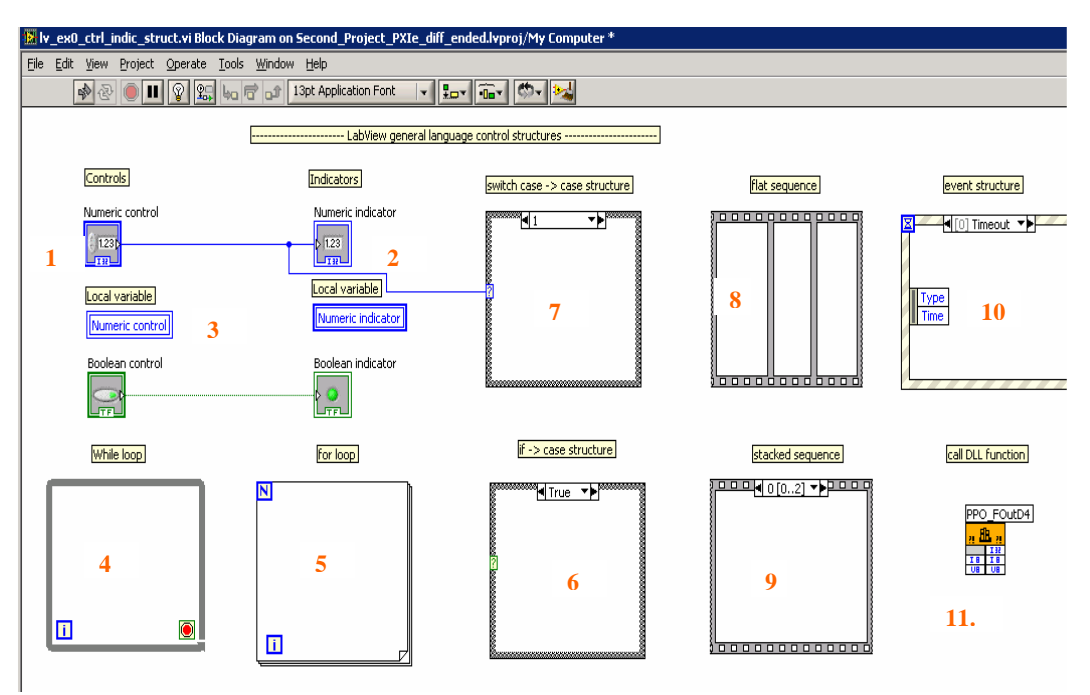

- 1. "Numeric control" is an input field in which user set values
- 2. "Numeric indicator " is an output field which displays results
- 3. Local variable is a way to create a variable associate to a control or an indicator, eg : "Numeric control ", "Numeric indicator ". The default way to interconnect " things " in Labview is wires ... but it get quickly messy ... local variables can help you to make the source code more readable.
- 4. "While loop" is the equivalent of the C while (..) loop. The code inserted in the box is executed until a condition tells to stop.
- 5. The "For loop " is the equivalent of C for (;;) loop, it executes the code in the box N times, i is the loop index.

- 46 -

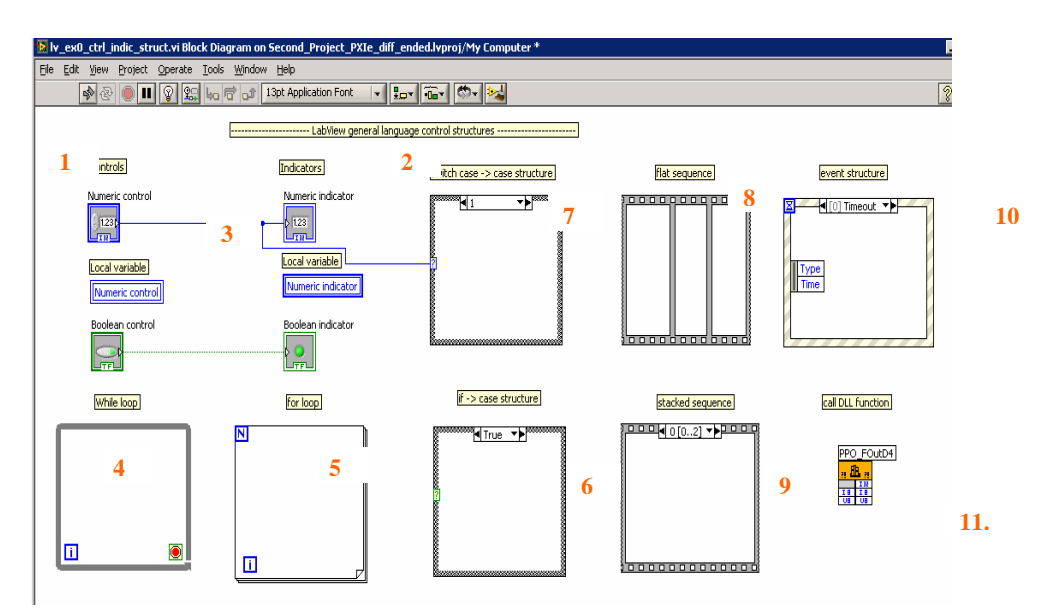

- 6. The "case structure" with only two cases (True / False) is the equivalent of C If / else test. The box has two sides, one executed if input Boolean "?" is true, the other if it's false.
- 7. The " case structure" with more than two cases ( input = integer ) is the equivalent of the C switch case instruction. The box has one side per case value, the case corresponding to the input "?" is executed.
- 8. The "flat sequence" is the equivalent of sequential C code = simple code written on consecutive lines without any branch instruction. The sequence has frames from left to write. Their content is executed one after the other from left to right. This structure seems strange and useless, but in fact it is useful because Labview programming is " data driven " not executed sequentially
- 9. The "staked sequence" is the same structure as "flat sequence" but it's displayed in a compact way : staked, that's all.
- 10. The "Event " structure is an event handler which links code execution to GUI events or user events. It's an equivalent of a " call back function " in an IDE like C++ Builder.
- 11. The " call DLL function " is a way to call a function from a DLL. In fact it encapsulates the function in a Labview Vi.

- 47 -

# 6.4 While loop

Run the program by a click on black arrow, the loop counter will increment, until you click on the "Stop loop " button. Notice the local variable used for loop counter.

| 1      | A Project Explorer - Second Project PXIe diff ended.lv | 1                                                                                                    |                    |
|--------|--------------------------------------------------------|----------------------------------------------------------------------------------------------------|--------------------|
| My D   | Eile Edit View Project Operate Iools Window Help       |                                                                                                    |                    |
|        | ∬ 🏠 🗃 H (J)   X 🗅 🕦 X 🤌 🖓 📓 🖬 - 🐔                      |                                                                                                    |                    |
|        | Items Files                                            |                                                                                                    |                    |
| My     | 🖃 🗟 Project: Second_Project_PXIe_diff_ended.lvproj     | In the second second se |                    |
|        | 👜 🕎 My Computer                                        |                                                                                                    |                    |
| 1      | E 0 mi26                                               |                                                                                                    |                    |
|        | E M eudet                                              |                                                                                                    |                    |
| My     | - R eudet_mi26_telescope_daq_demo_v1_0.vi              | Stop loop Loop cnt                                                                                                    |                    |
|        | 🔜 get_frame_fieldsheader_fcnt_dl_trailer.vi            | 151253121                                                                                                    |                    |
|        | get_frame_fieldsmi26_trig.vi                           |                                                                                                    |                    |
| Bar    | w sv lite loop.vi                                      | While loop demo                                                                                                    |                    |
|        | v ex3 case.vi                                          |                                                                                                    |                    |
|        |                                                        | Second_Project_PXIe_diff_ended.lvproj/My Computer                                                                                                    |                    |
|        | - 🔂 lv_ex6_for_loop.vi                                 |                                                                                                    |                    |
| FAME   | Iv_ex/_while_loop_wait_user_action.vi                  |                                                                                                    |                    |
|        |                                                        | 😫 lv_ex1_while_loop.vi Block Diagram *                                                                                                    |                    |
|        | 🔜 lv_ex9_meas_ram_cpy_time.vi                          | Eile Edit View Project Operate Tools Window Help                                                                                                    |                    |
|        | 🖶 💋 eudet_frio                                         | · · · · · · · · · · · · · · · · · · ·                                                                                                    | 3 🗂                |
|        | Eigth_U32_diff_ended (Host).vi                         |                                                                                                    | 1                  |
|        | Test_DRAM_diff_ended (Host).vi                         | (While loop demo)                                                                                                    |                    |
|        | FPGA Target (RIO0, PXIe-7962R)                         |                                                                                                    |                    |
| ch_c   | - k fpga_reference.ctl                                 | Loop cnt                                                                                                    |                    |
|        | Provide Specifications                                 | N 122                                                                                                    |                    |
|        |                                                        |                                                                                                    |                    |
| į      |                                                        |                                                                                                    |                    |
| daq_   |                                                        |                                                                                                    |                    |
|        |                                                        | Loop cnt                                                                                                    |                    |
|        |                                                        |                                                                                                    |                    |
| E<br>N |                                                        |                                                                                                    |                    |
| Instr  |                                                        |                                                                                                    |                    |
|        |                                                        |                                                                                                    |                    |
| 1      |                                                        | Stop loop                                                                                                    | Toth Issue & Total |
| First  |                                                        |                                                                                                    |                    |
|        |                                                        |                                                                                                    |                    |
|        |                                                        |                                                                                                    |                    |
| Einelt |                                                        |                                                                                                    |                    |
| TUPSU  |                                                        |                                                                                                    |                    |
|        |                                                        |                                                                                                    |                    |
|        |                                                        |                                                                                                    | 1                  |
| Lab    |                                                        | Second_Project_PXIe_diff_ended.lvproj/My Computer                                                                                                    | <u> </u>           |
|        |                                                        |                                                                                                    |                    |

- 48 -

### 6.5 If

Run the program by a click permanent execution button. Click on the "Increment " button, the loop counter will increment while button is on ( green ) and stop when it gets off.

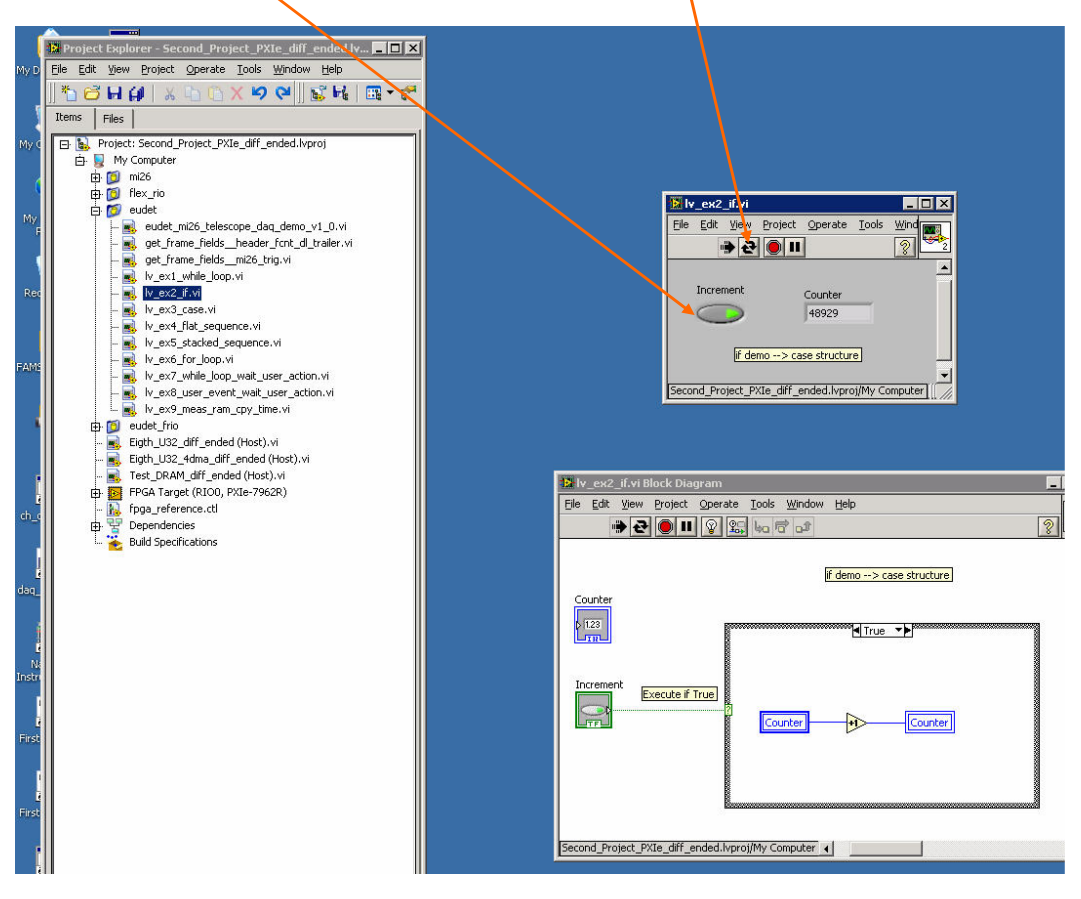

#### 6.6 Flat sequence

Run the program by a click permanent execution button. The sequence will execute step by step from left to right, the light will switch on one after the other, with a delay of 1000 ms.

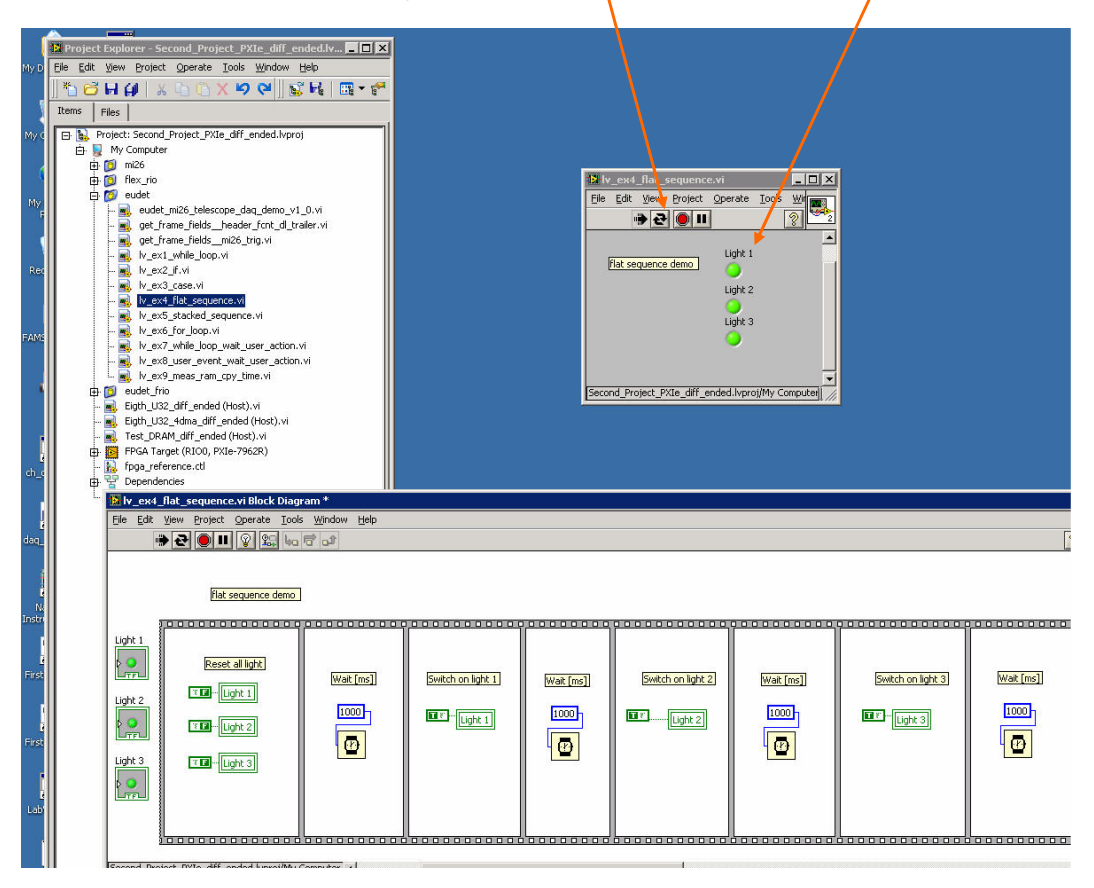

- 50 -

### 6.7 Staked sequence

Run the program by a click permanent execution button. The sequence will executes step by step from left to right, the light will switch on one after the other, with a delay of 1000 ms. The result is the same as with the "flat sequence " (6.6) the only difference is the way the structure is displayed in diagram.

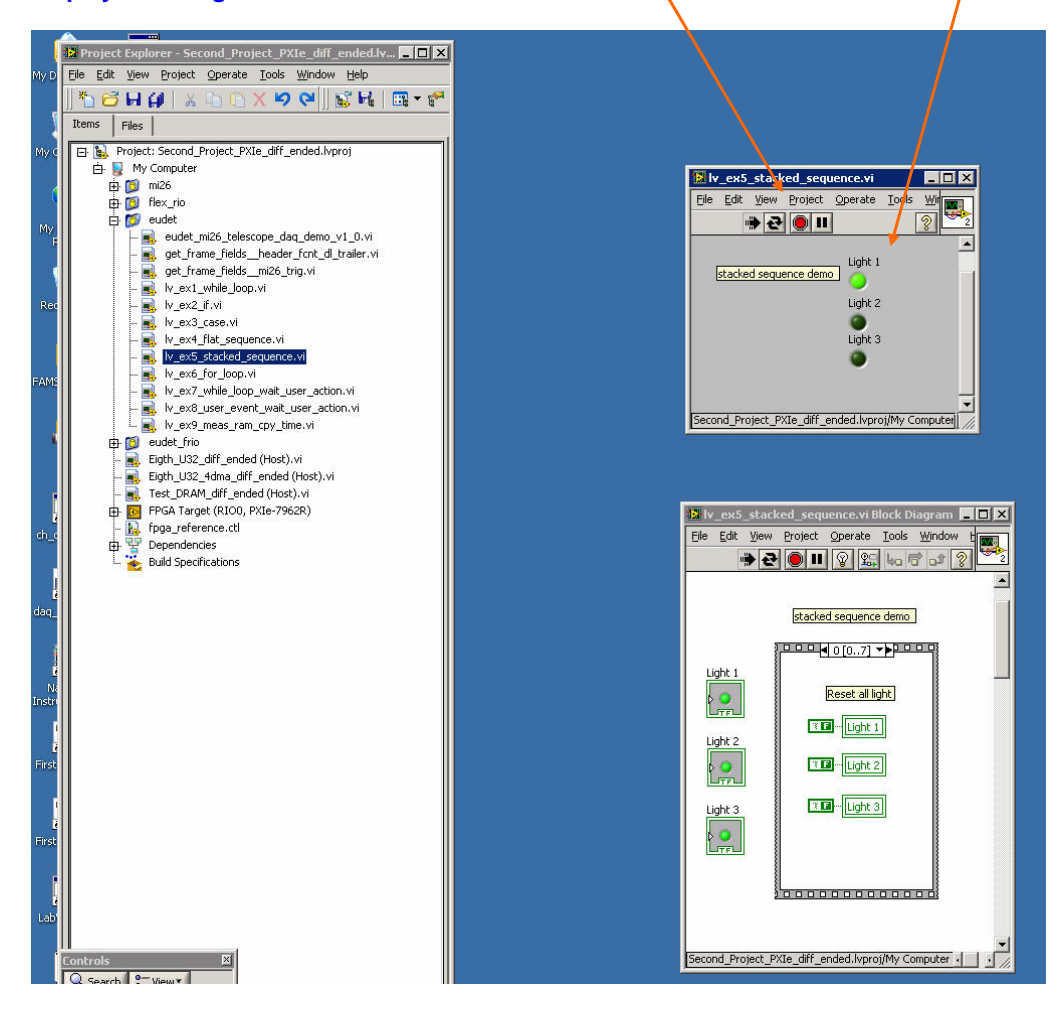

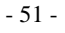

### 6.8 For loop

Run the program by a click permanent execution button. The loop will execute " Loop nb to run " times, you can check it via " Loop index " indicator, but as permanent execution is enabled, the loop will restart automatically. Therefore the " Loop cnt " indicator will indicates a number higher than " Index" because it counts since beginning of program execution.

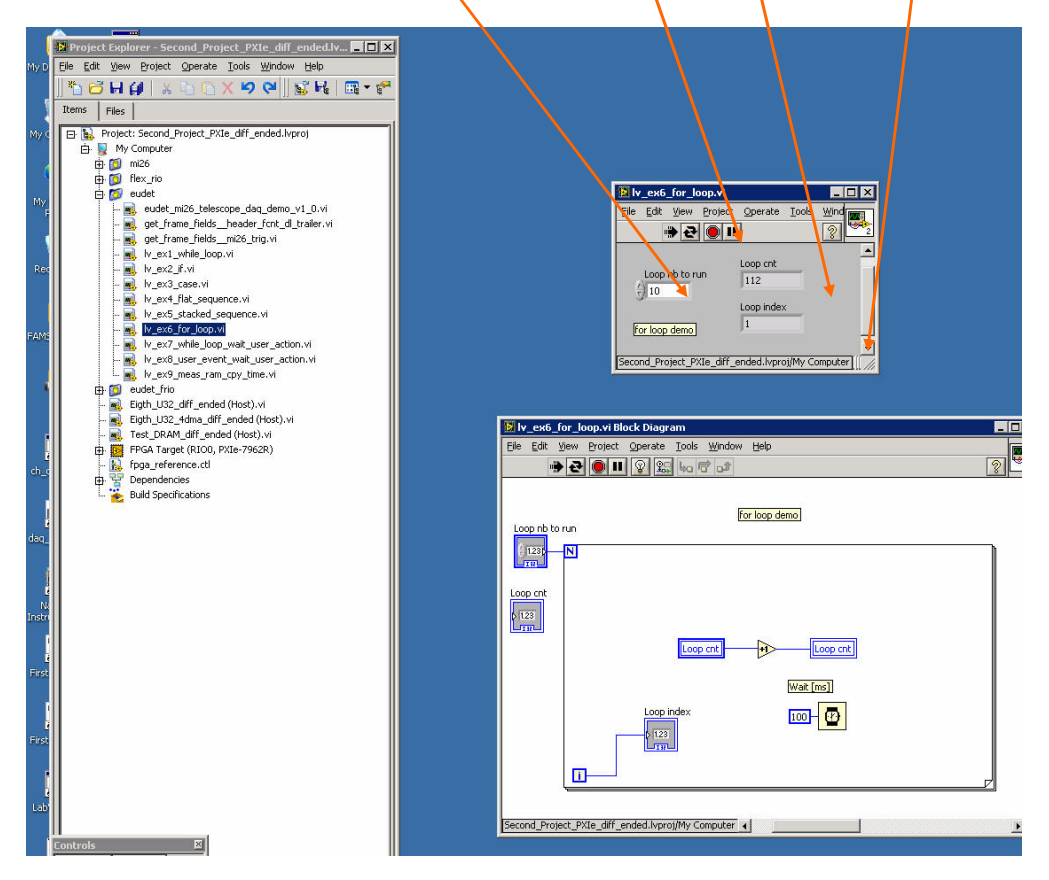

- 52 -

### 6.9 While loop wait user action

Run the program by a click on black arrow. The loop runs and the "Exec cnt " indicator increments while the "Exec " switch is on ( green ).

The windows tasks manager show that Laview uses 50 % of the CPU to perform this task ... it's because it's a polling of the "Exec " switch state ! it's not event driven ...

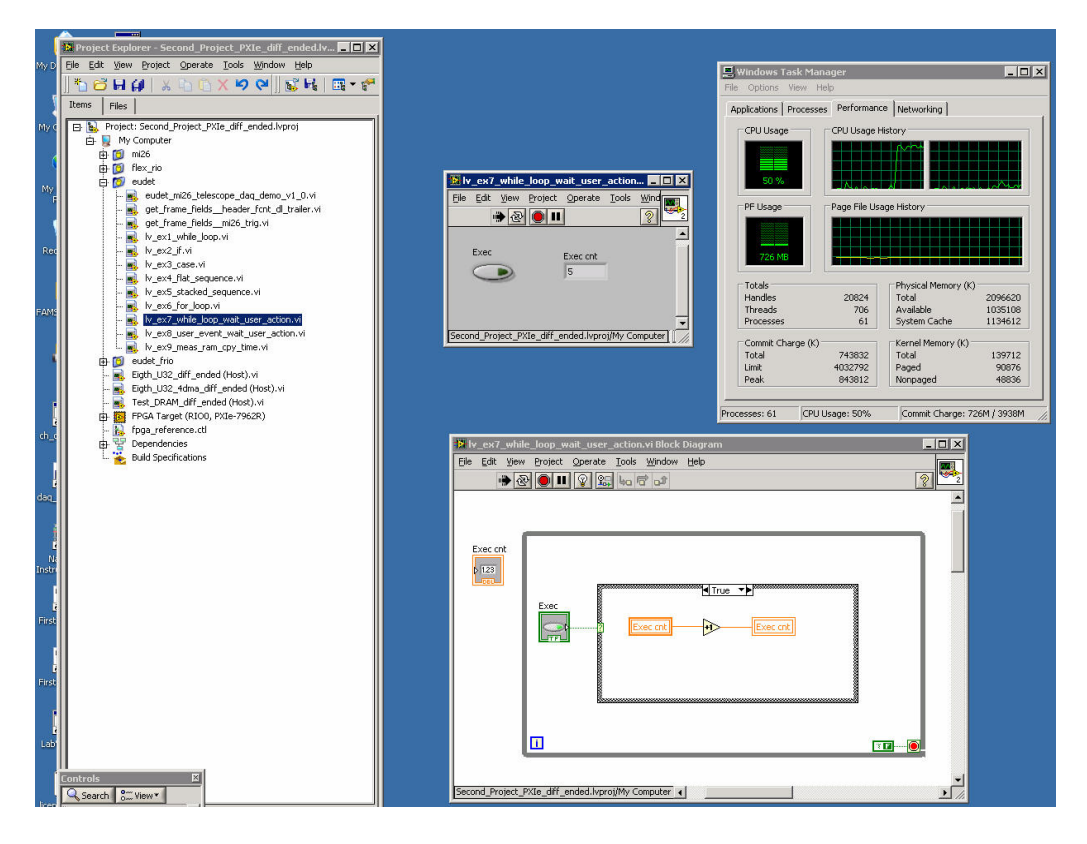

- 53 -

Please notice the switch property "mechanical action" set to "Switch when pressed "  $\rightarrow$  this is a simple ON / OFF switch like the one used to control the light of this room.

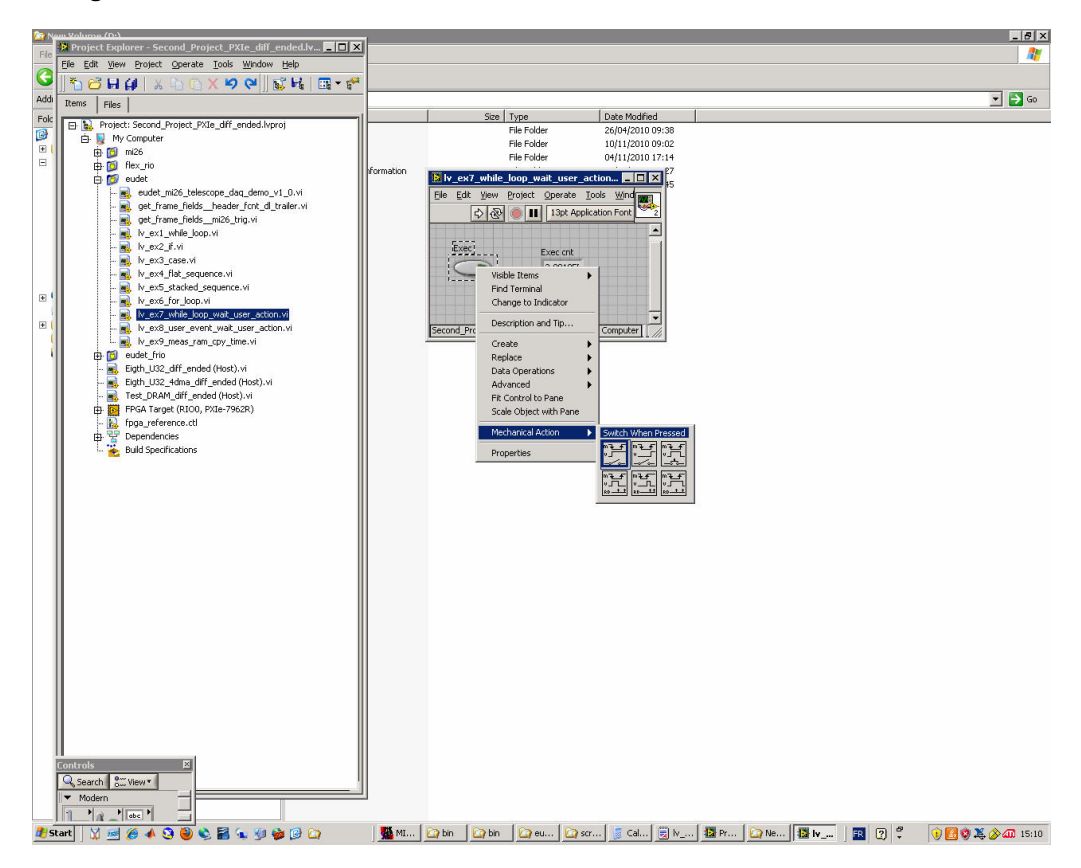

- 54 -

### 6.10 Event wait user action

Run the program by a click on black arrow. The loop runs and the "Exec cnt " indicator increments while the "Exec " switch is on ( green ).

The windows tasks manager show that Laview uses 0 % of the CPU to perform this task ... it's because now it's event driven ... compare to result of ( 6.9) !!!

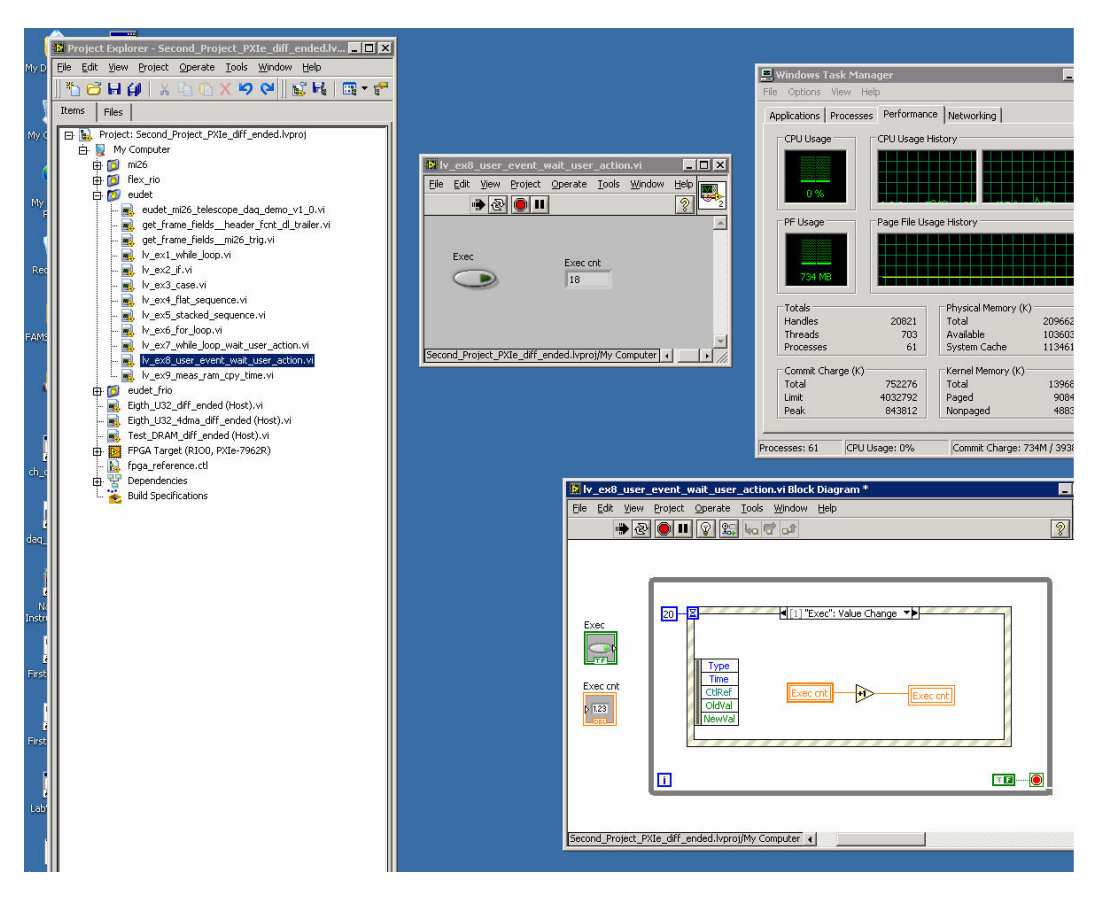

- 55 -

Please notice the switch property "mechanical action " set to "Switch until released "  $\rightarrow$  this is " push button " like the one we use for a ring.

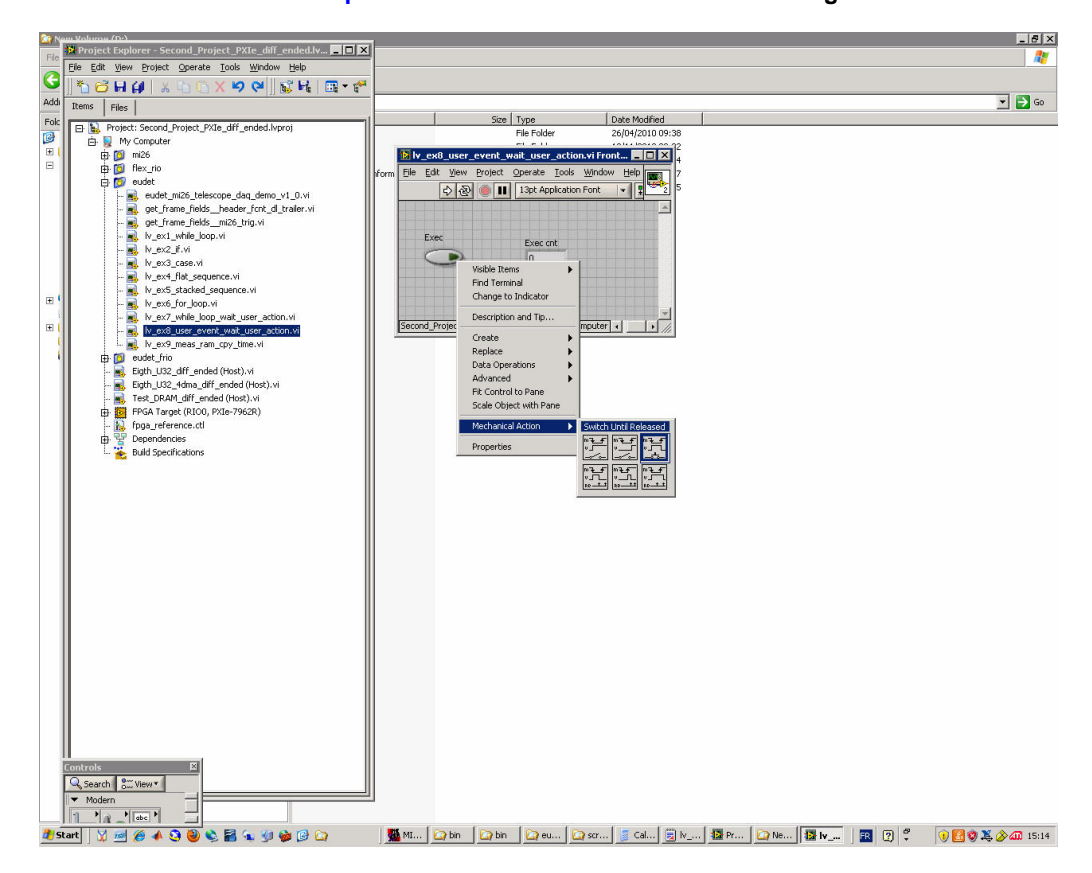

- 56 -

### 6.11 DLL function call

It will be explained in next version of documentation.

- 57 -

### 6.12 RAM copy execution time measurement

This program uses most of the control structures shown in the examples. It also uses the "Event" structure in a different way than in the examples, by using the "time out" event. It's a way to make a polling but to free CPU between two pool cycles. The execution time is not displayed in GUI, it must be measured with an oscilloscope on parallel port line D6 ( or D7 ? ).

|      | an Yolume (11-)                                                   | 1          |                                                      |                |
|------|-------------------------------------------------------------------|------------|------------------------------------------------------|----------------|
| Ele  | 📴 Project Explorer - Second_Project_PXIe_diff_ended.lv 💶 🗖 🔀      |            |                                                      |                |
|      | Eile Edit View Project Operate Iools Window Help                  |            |                                                      |                |
| G    | Ĩ <sup>™</sup> 및 번 번 1 × ₩ 및 × № Ø × № Ø   22 H <sup>®</sup> = 4. |            | 🔛 lv_ex9_meas_ram_cpy_time.vi                        |                |
| Addi | Items Silve                                                       |            | Eile Edit Yiew Broject Operate Iools Window Help     |                |
| Cala |                                                                   | l r        |                                                      | 2              |
| POIL | 🕞 🙀 Project: Second_Project_PXIe_dlff_ended.lvproj                |            |                                                      |                |
| 100  | 🖻 😡 My Computer                                                   |            | Initialization                                       |                |
|      | 🕀 🔯 mi26                                                          |            |                                                      |                |
|      | 🕀 💆 flex_rio                                                      | hformation | Error level ErrorLogFile                             |                |
|      | E 🔯 eudet                                                         |            | Errors + Warnings 2 x:\log\err_meas_ram_cpy_time.txt |                |
|      | eudet_mi26_telescope_daq_demo_v1_0.vi                             |            | EnableMotion ModioaElla                              | Initialization |
|      | - st frame_fields_fields_fields_it/alier.vi                       |            | A Log                                                |                |
|      | k ext while loop vi                                               |            | J 127 JX:(bg(iisg_iieas_raii_cpy_diie.cxc            | 9              |
|      | h ex2 if vi                                                       |            | Alles men                                            | ~              |
|      | - R ly ex3 case, vi                                               |            | S2MB                                                 | 00             |
|      | - R Iv ex4 flat sequence.vi                                       |            | 25                                                   |                |
|      | - R Iv_ex5_stacked_sequence.vi                                    |            |                                                      | D7             |
| •    | V_ex6_for_loop.vi                                                 |            | Free mean                                            |                |
| 1    | - 🙀 lv_ex7_while_loop_wait_user_action.vi                         |            |                                                      | 9              |
|      | - 🔜 lv_ex8_user_event_wait_user_action.vi                         |            | Meas mem crivitime                                   |                |
|      | - 🔜 Iv_ex9_meas_ram_cpy_time.vi                                   |            | Mem cpy mode Mem cpy loop cnt                        |                |
| 1    | 🔁 💆 eudet_frio                                                    |            | 7/3 978                                              |                |
|      | - Eigth_U32_dirr_ended (Host).vi                                  |            | Second Project PYTe diff ended knowi/My Computer     |                |
|      | Eigth_U32_4dma_diff_ended (Host).vi                               |            | Decense indeced and an analysis of the computer 14   |                |
|      | Tesc_DRAM_dill_ended (Host).VI                                    |            |                                                      |                |

- 58 -

| Ele Edit View Project Operate Tools Window Help                                                                                                    | 📴 lv_ex9_meas_ram_cpy_time.vi Bl  | lock Diagram on Second_Project_PXIe_diff_ended.lvproj/My Computer |
|----------------------------------------------------------------------------------------------------|-----------------------------------|-------------------------------------------------------------------|
| Image: Image:                                | Eile Edit View Project Operate To | ols Window Help                                                   |
| Alloc mem Free mem Meas mem cpy time Mem cpy mode Mem cpy loop cnt S2MB<br>20 B<br>Trans 0 0 0 0 0 0 0 0 0 0 0 0 0 0 0 0 0 0 0                                                                                                    |                                   | a 📅 🔐 13pt Application Font 🖃 🚛 🖬 🐨 🦗                             |
| 20 2 Timeout 20 ms                                                                                                    | Alloc mem Free mem Meas mer       | m cpy time Mem cpy loop cnt SzMB                                  |
| Tree Z0 ms<br>Type<br>Time<br>EFRIO_FDbgMeasRamCpyTime.vi                                                                                                    |                                   |                                                                   |
| Type       Time       Mem cpy mode       EFRIO_FDbgMeasRamCpyTime.vi       ScMB                                                                                                    | Timeout 20 ms                     | a True ▼►                                                         |
| A THE MEAST THE THE PART OF THE PART OF TH | Time<br>Time                      | EFRIO_FDbgMeasRamCpyTime.vi                                       |
| Mem cpy loop cnt                                                                                                    |                                   | Mem cpy loop cnt                                                  |

- 59 -

# 7 DAQ source code

#### 7.1 Introduction

The goal of this chapter is to give you an overview of DAQ Labview source code. We can't go into details, but we can explain the job of each part and how it runs.

### 7.2 DAQ source tree

Two directories contain the DAQ Labview source code :

- ccmos\_pxi\_daq\_local\_conf → configuration files for old PXI DAQ ( not for EUDET )
- ccmos\_pxi\_daq\_crate\_V2009 → source files

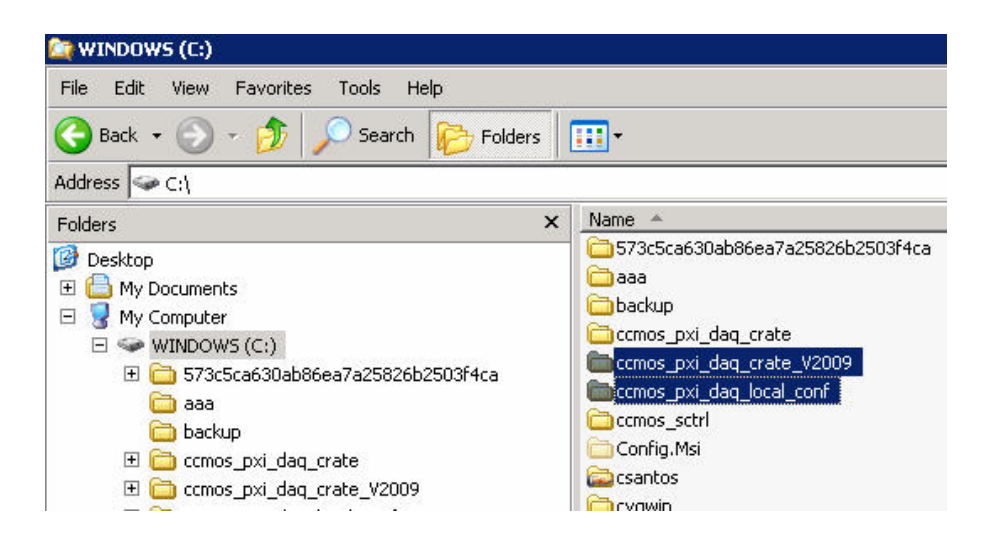

The batch "loc\_labview\_v2009.bat" creates three virtual drives  $\rightarrow$  Y:, X:,

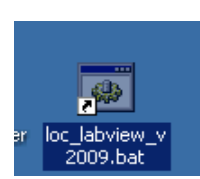

L:

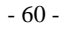

The batch "loc\_labview\_v2009.bat" creates three virtual drives  $\rightarrow$  Y:, X:,

L:

- Y → Points to ccmos\_pxi\_daq\_crate\_V2009
- X → Points to ccmos\_pxi\_daq\_crate\_V2009\X It contains the binary part of the C tree architecture → DLL
- L → Points to ccmos\_pxi\_daq\_crate\_V2009\L It contains the Labview source files for EUDET Telescope DAQ

The X: virtual drive contains the eudet\_frio\_dll.dll and the log files directory.

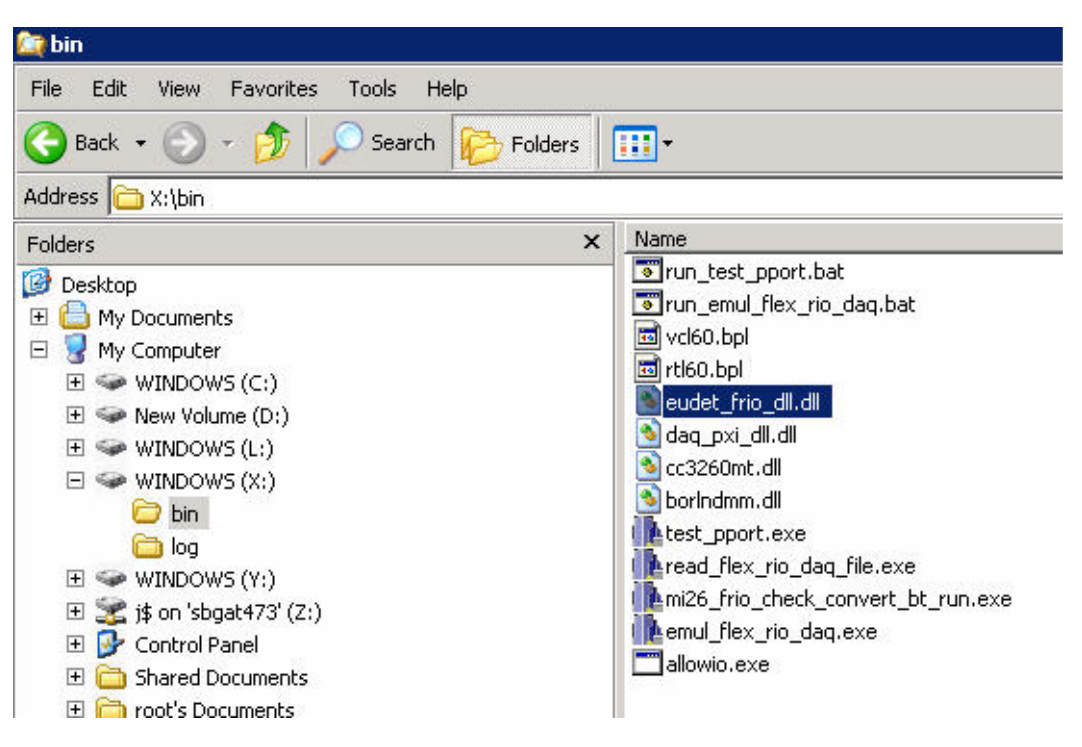

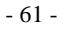

The L: virtual drive contains the eudet\_frio\_dll.dll interface to Labview.

It means one Vi ( Virtual Instrument ⇔ function in C code ) which " encapsulates " each function of the DLL. Each Vi has the same name as the DLL function, example : EFRIO\_\_MI26\_FJtagStartChip.vi encapsulates the DLL function EFRIO\_\_MI26\_FJtagStartChip (...).

#### These Vi are installed in directory L:\dll\win\eudet\_frio

| 🔄 eudet_frio                                                                                                    |                                                                                                    |
|----------------------------------------------------------------------------------------------------|----------------------------------------------------------------------------------------------------|
| File Edit View Favorites Tools Help                                                                                                    |                                                                                                    |
| 🚱 Back 🔹 🕥 👻 🏂 🔎 Search 👘 Folders                                                                                                    | <b>7</b> -                                                                                                    |
| Address 🛅 L:\dll\win\eudet_frio                                                                                                    |                                                                                                    |
| Folders                                                                                                    | Name                                                                                                    |
| Desktop My Computer My Computer My Computer New Volume (D:) WINDOWS (C:) Mundows (C:) Mundows | <ul> <li>temp.vi</li> <li>EFRIO_MI26_FJtagStartChip.vi</li> <li>EFRIO_MI26_FJtagReset.vi</li> <li>EFRIO_MI26_FJtagLoadFile.vi</li> <li>EFRIO_MI26_FJtagLoadFile.vi</li> <li>EFRIO_MI26_FJtagLoadChip.vi</li> <li>EFRIO_MI26_FFRioAcqDeserDataMi26.vi</li> <li>EFRIO_FTrfData.vi</li> <li>EFRIO_FTluTrigger2Str.vi</li> <li>EFRIO_FTimeStamp2Str.vi</li> <li>EFRIO_FStorpSavingOnFile.vi</li> <li>EFRIO_FStetBoardConf.vi</li> <li>EFRIO_FPrintRunCont.vi</li> <li>EFRIO_FPrintBoardStatus.vi</li> <li>EFRIO_FPrintBoardConf.vi</li> <li>EFRIO_FPrintBoardConf.vi</li> <li>EFRIO_FPrintBoardConf.vi</li> <li>EFRIO_FPrintBoardConf.vi</li> <li>EFRIO_FPrintBoardConf.vi</li> <li>EFRIO_FPrintBoardConf.vi</li> <li>EFRIO_FPrintBoardConf.vi</li> <li>EFRIO_FPrintBoardConf.vi</li> <li>EFRIO_FPrintBoardConf.vi</li> <li>EFRIO_FPrintBoardConf.vi</li> <li>EFRIO_FPrintBoardConf.vi</li> <li>EFRIO_FPrintBoardConf.vi</li> <li>EFRIO_FPPOutD7.vi</li> <li>EFRIO_FPPOutD6.vi</li> <li>EFRIO_FPPOutD6.vi</li> <li>EFRIO_FPPOutD4.vi</li> </ul> |

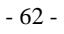

The L: virtual drive contains EUDET Telescope DAQ project.

The DAQ source file eudet\_mi26\_telescope\_daq\_demo\_v1\_0.vi is installed in the directory L:\prj\win\daq\_pxi\eudet.

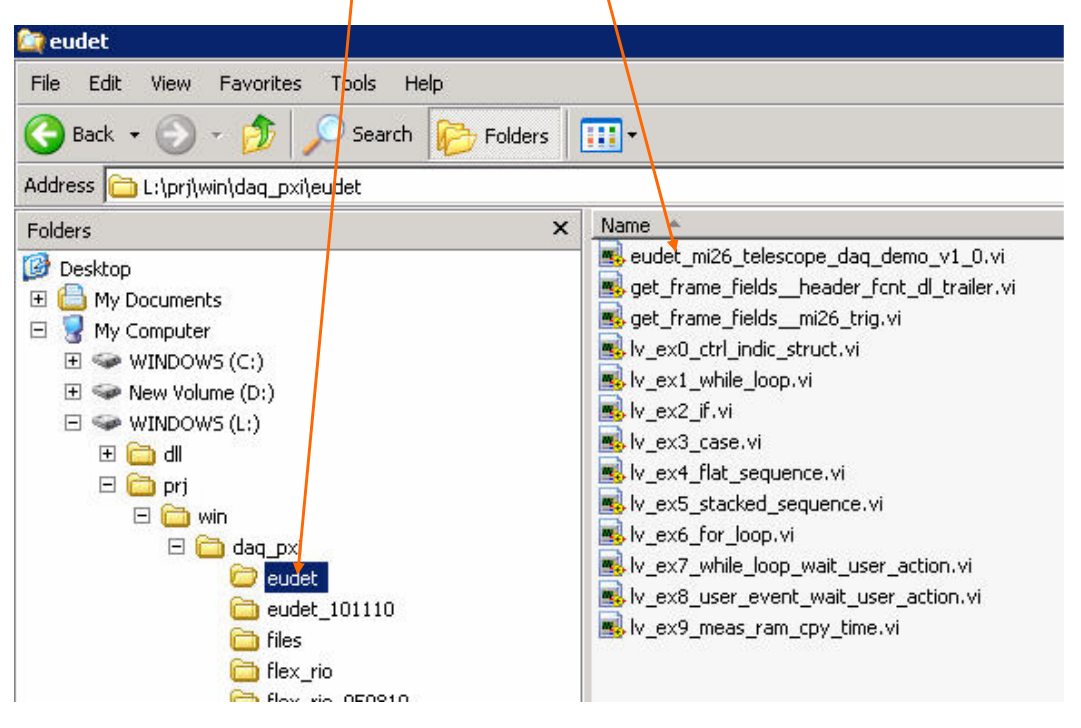

- 63 -

The L: virtual drive contains Flex RIO board control Vi. This is an API written in Labview to configure the Flex RIO board.

We can't explain each Vi during this training, we will see the most useful when we will look into in the DAQ application source code.

Theses files are located in directory L:\prj\win\daq\_pxi\flex\_rio.

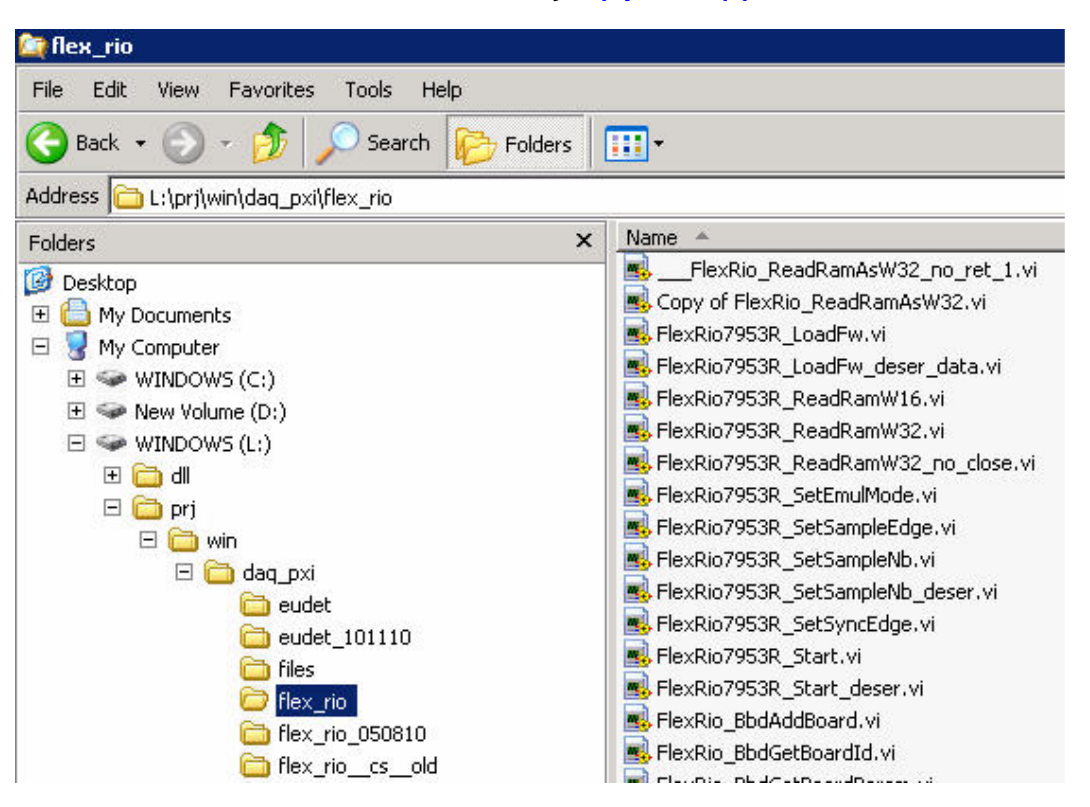

# 7.3 DAQ software GUI

| 🔝 eudet_mi26_te             | lescope_daq_dem                   | io_v1_0.vi                       | What it io                  | oks like.                   |                               |                    |            |
|-----------------------------|-----------------------------------|----------------------------------|-----------------------------|-----------------------------|-------------------------------|--------------------|------------|
| Eile Edit ⊻iew P            | roject <u>O</u> perate <u>T</u> o | iols <u>W</u> indow <u>H</u> elj | D                           |                             |                               |                    |            |
|                             |                                   |                                  |                             |                             |                               |                    | 3          |
|                             |                                   | Initialization                   |                             |                             | DAQ errors                    |                    |            |
| Error level                 | Erro<br>3 x:1                     | rLogFile<br>log\err_eudet_frio_  | dll.txt                     | Initialization              | E load fw                     | E Unload fw Co     | onferror?  |
| EnableMsgLog                | Msg<br>x:1                        | LogFile<br>log\msg_eudet_frio    | _dll.txt                    | Load Fw                     | E Stop board                  | E Start board      |            |
|                             | R                                 | un configuration                 |                             | 9                           | E Start saving                | E Save Acq E S     | op saving  |
| RunNo                       | FrameNbPerAcc                     | g DestDir<br>d:\data             |                             |                             | JTAG configura                | ition JTAG Er      | ror 🔘      |
| TotEvNb                     | DataTransferM                     | ode FileNamePrei                 | fix                         |                             | JTAG config file              | •                  |            |
| 10000                       | 3                                 | run_                             | ow.                         |                             | B C:\ccmos_so                 | trl\MIMOSA26_JTAG  |            |
| EvNbPerFile                 | Mi26Nb                            | Trigger mo<br>(-) 0              | de Save to disk             | Run conf                    | JTAG Reset                    | JTAG Load JT.      | AG Start   |
| SendOnEth                   | SendOnEthPCe                      | nt Emule 6 Mi                    | 26 on board                 |                             |                               |                    | -          |
|                             |                                   | Monitoring                       | Enable                      |                             |                               | Debug              | ools       |
| Header [0] (H)<br>80008001  | Header [1] (H)<br>80008002        | Header [2] (H)<br>80008003       | Header [3] (H)<br>80008004  | Header [4] (H)<br>80008005  | Header [5] (H)<br>80008006    | Print board status | // Port D4 |
| Data length [0]<br>2280     | Data length [1]<br>128            | Data length [2]                  | Data length [3]<br>256      | Data length [4]<br>320      | Data length [5]<br>384        | Print board conf   | // Port D5 |
| Frame cnt [0]               | Frame cnt [1]                     | Frame cnt [2]                    | Frame cnt [3]               | Frame cnt [4]               | Frame cnt [5]                 | Print run conf     | // Port D7 |
| Trailer [0] (H)<br>AAAA0001 | Trailer [1] (H)<br>AAAA0002       | Trailer [2] (H)<br>AAAA0003      | Trailer [3] (H)<br>AAAA0004 | Trailer [4] (H)<br>AAAA0005 | Trailer [5] (H)<br>AAAA0006   |                    |            |
| Trig nb                     | TLU trig [0]<br>F0000 - T0040     | TLU trig [1]                     | TLU triç<br>5535 F2047      | ) [2] TL<br>- T65535 F      | U trig [Last]<br>0000 - T0040 | Exec ont           |            |
| Frame Id                    | Display frame off-                | line (incomplete)                |                             |                             |                               |                    |            |
| <i>(</i> ) 0                |                                   | Start acquisit                   | ion                         |                             |                               |                    |            |
| EmuleMode                   | WaitMsAtEnd                       | TriggerHandlingM                 | ode Acq Error co            | de Acq counte               | r Data rate [MB               | /s]                |            |
| TrigStatus                  | Timeout [ms]                      | Start run                        | RetLostFram                 | neNb Acq size [B            | ytes]                         |                    |            |
| Last error messa            | ge                                |                                  |                             |                             | Close fw                      |                    |            |
|                             | -                                 |                                  |                             |                             |                               |                    |            |
|                             |                                   |                                  |                             |                             |                               |                    |            |

The Just to remind you what it looks like.

- 65 -

### 7.4 Controls of the DAQ software

It's the controls used on DAQ software GUI. As you can see they are on the left, out of any control structure (loop and so on), it's because I prefer to use local variables to access them rather than having a lot of wires which cover the diagram ...

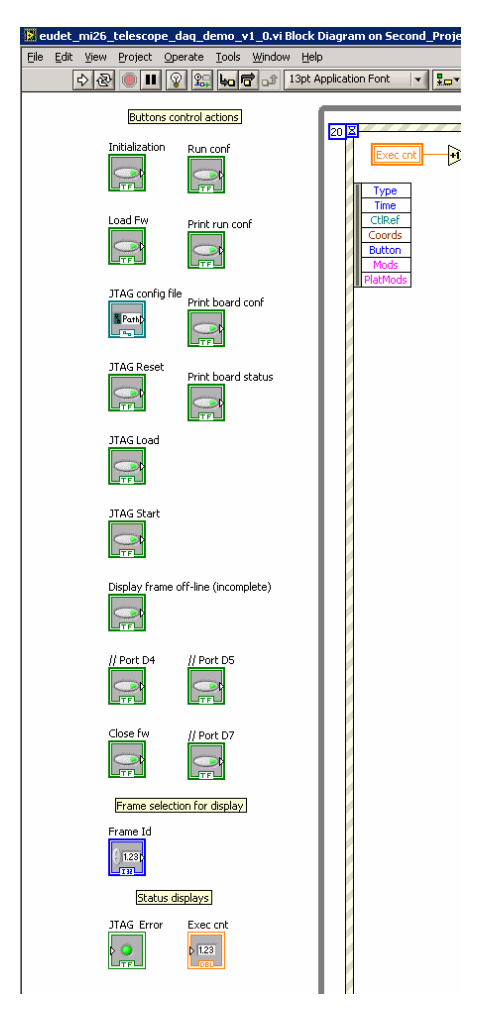

- 66 -

### 7.5 Indicators of the DAQ software

It's the indicators (or most of them) used on DAQ software GUI. As you can see they are on the top, out of any control structure (loop and so on), it's because I prefer to use local variables to access them rather than having a lot of wires which cover the diagram ...

| 🔛 ei         | udet_  | _mi26_         | telesco    | be_daq_d             | emo_v1_0.vi                  | Block Diagrai          | n on Seco       | ond_Project_P   | (Ie_diff_ended.lvpr     | oj/ľ   |
|--------------|--------|----------------|------------|----------------------|------------------------------|------------------------|-----------------|-----------------|-------------------------|--------|
| <u>F</u> ile | Edit   | ⊻iew           | Project    | <u>O</u> perate      | <u>T</u> ools <u>W</u> indov | ∧ <u>H</u> elp         |                 |                 |                         |        |
|              |        | ¢ @            |            | 8 🖫                  | ╘┙┏┓┑                        | 13pt Applicatio        | n Font          |                 | - 💁 😼                   |        |
|              |        |                |            |                      |                              |                        |                 |                 |                         |        |
|              |        | D              | isplays fo | r frames mo          | nitoring -> Hea              | der, Frame cnt         | Trailer         | + TLU Triggers  |                         |        |
|              |        |                |            |                      |                              |                        |                 |                 |                         |        |
|              | Head   | er [0] (H<br>] | H) He      | ader [1] (H<br>132   | I) Header [<br>132]          | 2] (H) Heade           | er [3] (H)<br>] | Header [4] (H)  | Header [5] (H)          |        |
|              | Data   | length  <br>]  | [0] Da     | ata length [<br>]32] | 1] Data leng<br>132          | jth [2] Data  <br>•032 | length [3]<br>] | Data length [4] | Data length [5]         |        |
|              | Fram   | ie cnt (C      | )] Fr      | ame cnt [1]<br>132   | Frame cnt                    | [2] Fram               | ie cnt [3]      | Frame cnt [4]   | Frame cnt [5]           |        |
|              | Traile | r [0] (H<br>]  | ) Tra<br>D | ailer [1] (H)<br>32  | Trailer [2]                  | (H) Traile             | r [3] (H)<br>]  | Trailer [4] (H) | Trailer [5] (H)         |        |
|              | Trig n | њ<br>]         | TLI        | J trig [0]<br>bc     | TLU trig [1]                 | TLU tr                 | ig [2]          | TLU trig [Last] |                         |        |
| C            |        |                |            |                      |                              |                        |                 |                 |                         |        |
|              | 20 🗵   |                |            | ~                    |                              |                        |                 |                 | [1] "Initialization": N | 1ous   |
| L            |        | Exe            | c cnt      | +1                   | Exec cr                      | it                     |                 |                 | F                       | Initia |
| L            | Ī      | Type<br>Time   |            |                      |                              |                        |                 |                 | Ŀ                       | THER   |

- 67 -

### 7.6 The main " endless "loop ...

The whole DAQ software is in an "endless " while loop (exit condition set to false by a constant ) because the "event " structure has some limitations. Therefore the only way I found is to encapsulate the "event " structure in a "while (1) loop".

structure in a " while (1) loop". It will not waste CPU time because of the " event " structure " time out " event which will release CPD each 20 ms. It's a way to have both : polling and event driven code in the same application.

| 🖻 eudet_mi26_telescope_daq_demo_yt_0.vi Block Diagram on Second_Project_P%te_diff_ended.lvproj/My Computer |      |
|----------------------------------------------------------------------------------------------------|------|
| File Edit View Broject Operate Tools Window Help                                                           |      |
|                                                                                                    | 2    |
|                                                                                                    |      |
|                                                                                                    |      |
|                                                                                                    |      |
| Timeout 20 ms Start run Last error message Hande "Run request "                                            |      |
|                                                                                                    |      |
|                                                                                                    |      |
|                                                                                                    |      |
|                                                                                                    |      |
|                                                                                                    |      |
|                                                                                                    |      |
| Reset acquisitions counter                                                                                 |      |
| Acq counter                                                                                                |      |
| n- nra                                                                                                    |      |
|                                                                                                    |      |
|                                                                                                    |      |
| Start saving on Sie ( f enabled in up narameters )                                                         |      |
|                                                                                                    |      |
| EPRIO_FStartSavingOnFile.vi E Start saving                                                                 |      |
| 22                                                                                                    |      |
|                                                                                                    |      |
| 1 II 11 LE 11 B                                                                                            | 8 11 |
|                                                                                                    |      |
|                                                                                                    |      |
|                                                                                                    |      |
|                                                                                                    |      |
|                                                                                                    |      |
|                                                                                                    |      |
|                                                                                                    |      |
|                                                                                                    |      |
|                                                                                                    |      |
|                                                                                                    | +    |
|                                                                                                    |      |

- 68 -

### 7.7 The initialization code $\rightarrow$ " Initialization " button

This code initialize the library, it's called by a click on "Initialization" button via the "event" structure on mouse down event.

### Step 0

It calls the eudet\_frio DLL initialization function  $\rightarrow$  EFRIO\_FBegin (...).

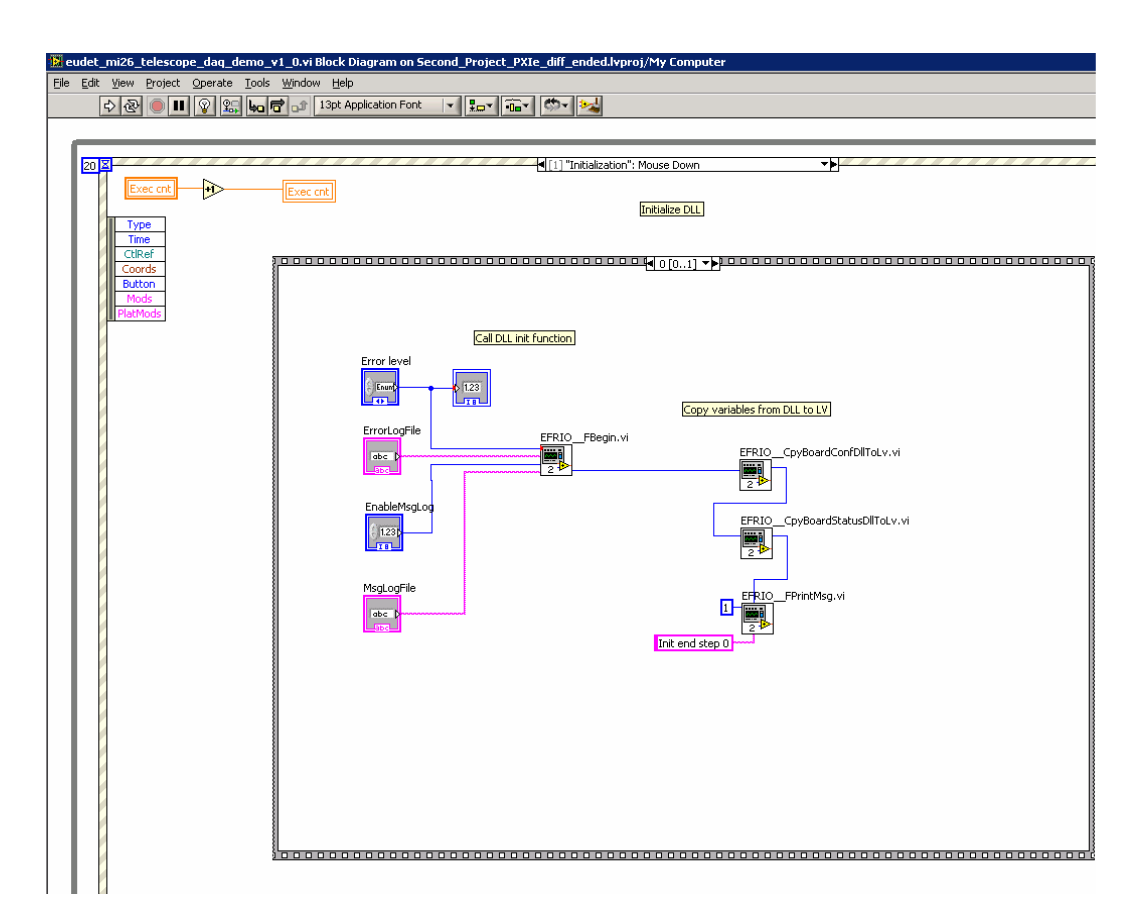

- 69 -

# 7.8 Step 1

It forces the board state to be present and prints a log message.

| 😥 eudet_mi26_telescope_daq_demo_v1_0.vi Block Diagram on Second_Project_PXIe_diff_ended.lvproj/My Computer |  |  |
|----------------------------------------------------------------------------------------------------|--|--|
| Elle Edit View Project Operate Tools Window Help                                                           |  |  |
| 🔷 🕘 🔲 😰 🕼 🖕 🛱 🔐 13pt Application Font 🔤 😨 🐨 🐨                                                              |  |  |
|                                                                                                    |  |  |
|                                                                                                    |  |  |
| 20 🖾 🚽 🚽 🚽 🖌 🚽                                                                                             |  |  |
|                                                                                                    |  |  |
| Initialize DLL                                                                                             |  |  |
| Type                                                                                                    |  |  |
|                                                                                                    |  |  |
|                                                                                                    |  |  |
| <b>Button</b>                                                                                              |  |  |
| Plathas                                                                                                    |  |  |
|                                                                                                    |  |  |
| Porce Doard to be present.                                                                                 |  |  |
|                                                                                                    |  |  |
| I + BoardPresent                                                                                           |  |  |
|                                                                                                    |  |  |
|                                                                                                    |  |  |
|                                                                                                    |  |  |
|                                                                                                    |  |  |
|                                                                                                    |  |  |
|                                                                                                    |  |  |
| Init end step 1                                                                                            |  |  |
|                                                                                                    |  |  |
|                                                                                                    |  |  |
|                                                                                                    |  |  |
|                                                                                                    |  |  |
|                                                                                                    |  |  |
|                                                                                                    |  |  |
|                                                                                                    |  |  |
|                                                                                                    |  |  |
|                                                                                                    |  |  |
|                                                                                                    |  |  |
|                                                                                                    |  |  |
|                                                                                                    |  |  |
|                                                                                                    |  |  |
|                                                                                                    |  |  |
|                                                                                                    |  |  |
|                                                                                                    |  |  |
|                                                                                                    |  |  |

- 70 -

# 7.9 The firmware loading code $\rightarrow$ " Load Fw " button

This code loads the firmware in Flex RIO board, it's called by a click on "Load Fw" button via the "event" structure on mouse down event.

#### 7.9.1 Step 0

### It calls the fw loading Vi → FlexRio\_LoadFw.vi

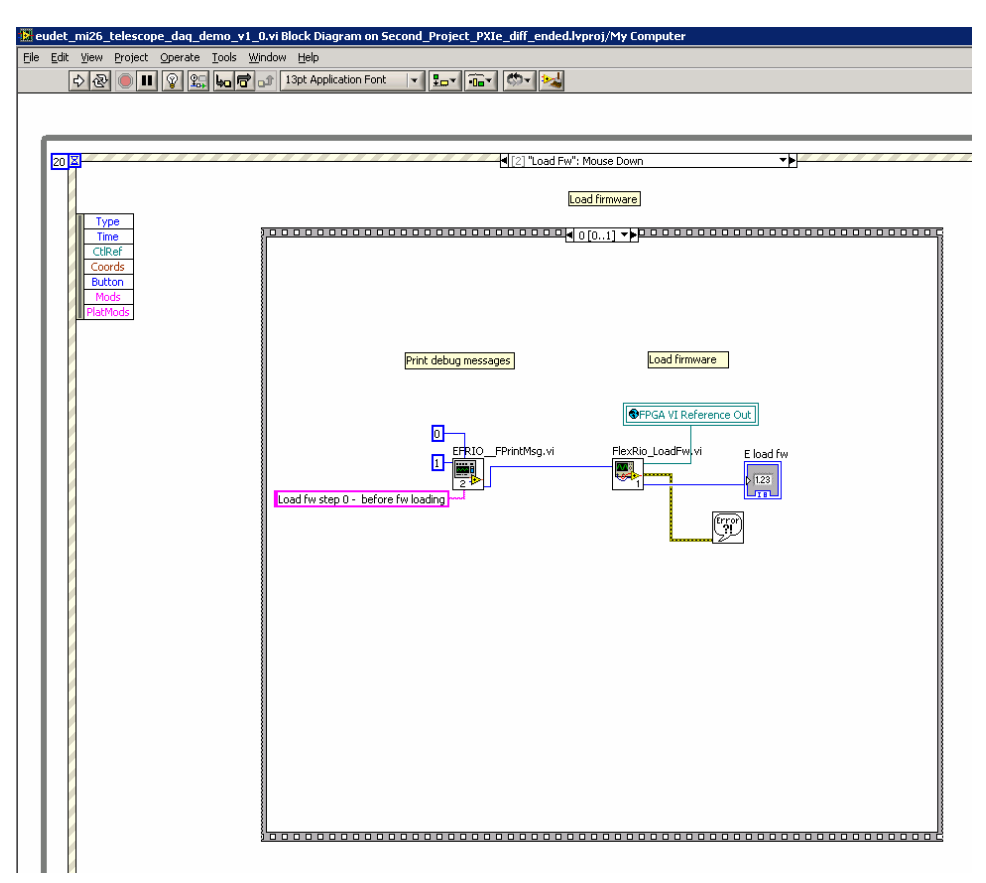

- 71 -

### 7.9.2 Step 1

It prints a log message.

| 🔀 eudet_mi26_telescope_daq_demo_v1_              | 0.vi Block Diagram on Second_Project_PXIe_diff_ended.lvproj/My Computer |  |
|--------------------------------------------------|-------------------------------------------------------------------------|--|
| Elle Edit View Project Operate Iools Window Help |                                                                         |  |
| 수 관 🕘 🗉 😵 🕵 🖬 🗗                                  | 🗊 13pt Application Font 🔍 🚛 🐻 V                                         |  |
|                                                  |                                                                         |  |
|                                                  |                                                                         |  |
|                                                  |                                                                         |  |
| 20 2                                             | 4[2] "Load Fw": Mouse Down                                              |  |
|                                                  | Load Firmura                                                            |  |
| Tuno -                                           | Load minimare,                                                          |  |
| Time                                             | ₹ 1 [01] ▼▶                                                             |  |
| CtlRef                                           |                                                                         |  |
| Button                                           |                                                                         |  |
| Mods                                             |                                                                         |  |
| PlatMods                                         |                                                                         |  |
|                                                  |                                                                         |  |
|                                                  |                                                                         |  |
|                                                  |                                                                         |  |
|                                                  |                                                                         |  |
|                                                  | Print debug messages                                                    |  |
|                                                  |                                                                         |  |
|                                                  | EFRIO_FPrintMsg.vi                                                      |  |
|                                                  |                                                                         |  |
|                                                  | Load fw step 1 - end of init sequence - do nothing                      |  |
|                                                  | · · · · · · · · · · · · · · · · · · ·                                   |  |
|                                                  |                                                                         |  |
|                                                  |                                                                         |  |
|                                                  |                                                                         |  |
|                                                  |                                                                         |  |
|                                                  |                                                                         |  |
|                                                  |                                                                         |  |
|                                                  |                                                                         |  |
|                                                  |                                                                         |  |
|                                                  |                                                                         |  |
|                                                  |                                                                         |  |
|                                                  |                                                                         |  |
|                                                  |                                                                         |  |
|                                                  |                                                                         |  |
|                                                  |                                                                         |  |
|                                                  |                                                                         |  |

- 72 -
## 7.10 The JTAG code → " Initialization " button

7.10.1 JTAG configuration file loading  $\rightarrow$  " On file selection "

This code tells the JTAG application to load a JTAG configuration file via COM interface. It's called on file name change. It calls the eudet\_frio DLL JTAG loading file function  $\rightarrow$  EFRIO\_MI26\_FJtagLoadFile (...)

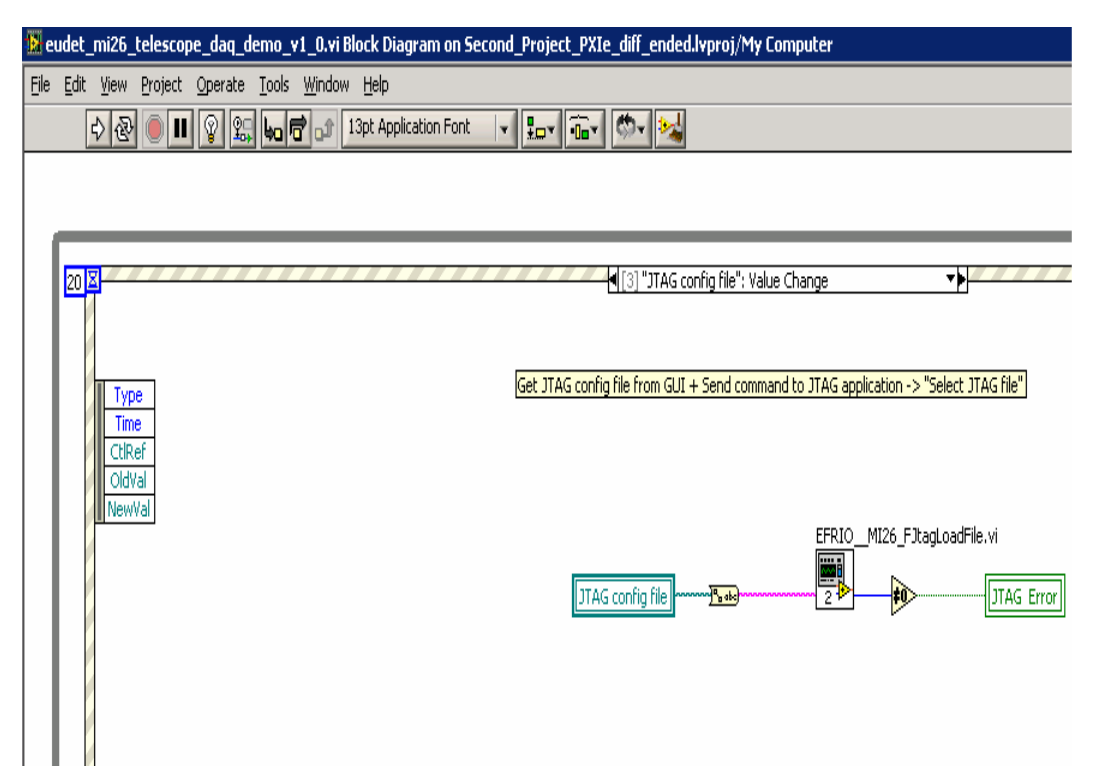

- 73 -

#### 7.10.2 JTAG Reset chip → " JTAG Reset " button

This code tells the JTAG application to reset all the Mimosa 26 via COM interface. It's called by a click on "JTAG Reset ".button. It calls the eudet\_frio DLL JTAG reset function  $\rightarrow$  EFRIO\_MI26\_FJtagReset (...).

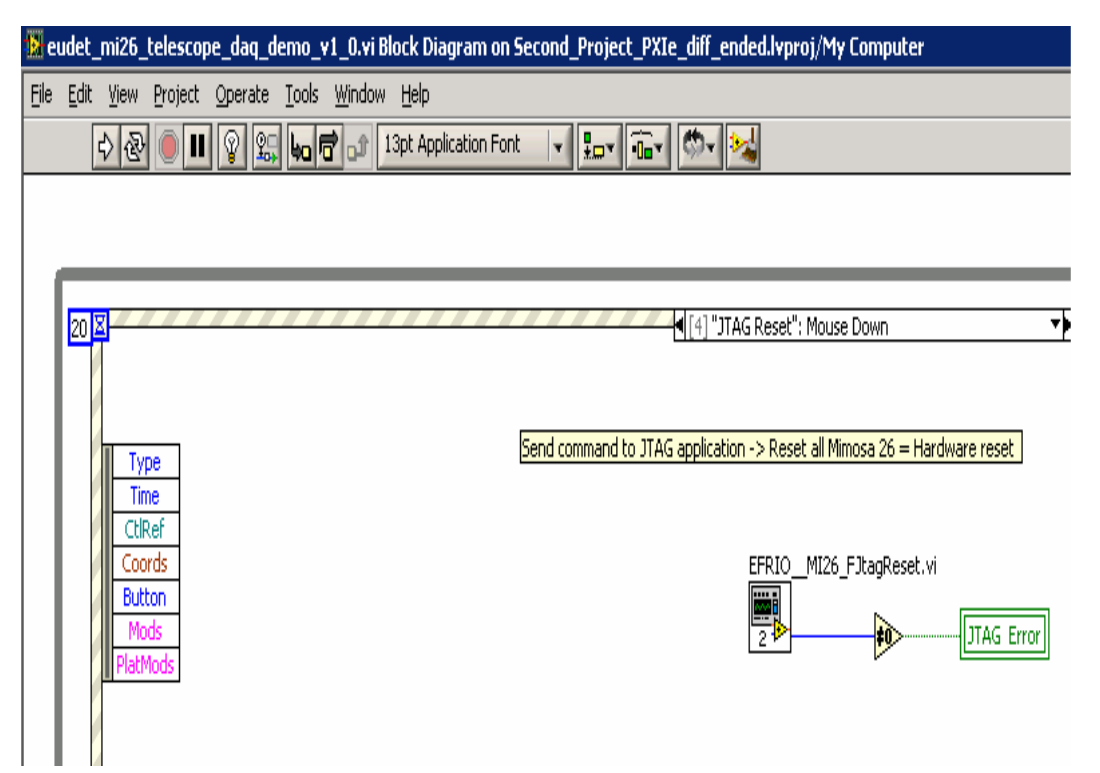

- 74 -

## JTAG Load chip $\rightarrow$ " JTAG Load " button

This code tells the JTAG application to load all the Mimosa 26 via COM interface. It's called by a click on "JTAG Load ".button. It calls the eudet\_frio DLL JTAG load chip function  $\rightarrow$  EFRIO\_MI26\_FJtagLoadChip (...).

| 🔛 ei | udet <sub>.</sub> | _mi26_      | telescop   | e_daq_de        | :mo_v1 | _0.vi          | Block Diag     | ram on Se  | cond_Pro | ject_PXI   | e_diff_ende    | d.lvproj/l | My Comp    | uter        |               |            |
|------|-------------------|-------------|------------|-----------------|--------|----------------|----------------|------------|----------|------------|----------------|------------|------------|-------------|---------------|------------|
| File | <u>E</u> dit      | ⊻iew        | Project    | <u>O</u> perate | Tools  | <u>W</u> indov | v <u>H</u> elp |            |          |            |                |            |            |             |               |            |
|      |                   | \$ ₽        |            | <b>8</b>        | 6      | t.             | 13pt Applic    | ation Font |          | •          | Ø- 😼           |            |            |             |               |            |
|      |                   |             |            |                 |        |                |                |            |          |            |                |            |            |             |               |            |
|      | _                 |             |            |                 |        |                |                |            |          |            |                |            |            |             |               |            |
|      | 20                | <u>x</u>    |            |                 |        |                |                |            |          |            | ◀[5]"JTAG      | Load": Mou | se Down    |             |               | *          |
|      |                   |             |            |                 |        |                |                |            |          |            |                |            |            |             |               |            |
|      |                   | II Tur      | 10         |                 |        |                |                |            | Send cor | nmand to . | JTAG applicati | on -> Load | all Mimosa | 26 with JTA | G config file | parameters |
|      |                   | Tim         | 18         |                 |        |                |                |            |          |            |                |            |            |             |               |            |
|      |                   | Ctlk<br>Coo | tef<br>rds |                 |        |                |                |            |          |            |                | EFRIO_     | _MI26_FJt  | agLoadChip. | Vİ            |            |
|      |                   | Butt        | ion        |                 |        |                |                |            |          |            |                |            |            | *0          |               | rror       |
|      |                   | PlatM       | as<br>Iods |                 |        |                |                |            |          |            |                | <u> </u>   |            | 12          |               |            |
|      |                   |             |            |                 |        |                |                |            |          |            |                |            |            |             |               |            |

- 75 -

## JTAG Start chip $\rightarrow$ " JTAG Start " button

This code tells the JTAG application to start all the Mimosa 26 via COM interface. It's called by a click on "JTAG Start ".button. It calls the eudet\_frio DLL JTAG start chip function  $\rightarrow$  EFRIO\_MI26\_FJtagStartChip (...).

| 🔁 eud       | et_mi2            | i_telescop        | oe_daq_d        | emo_v | 1_0.vi Block Diag           | ram on Sec | ond_Proje    | ct_PXIe_di | f_ended.l   | vproj/My     | Computer     |                 |           |
|-------------|-------------------|-------------------|-----------------|-------|-----------------------------|------------|--------------|------------|-------------|--------------|--------------|-----------------|-----------|
| <u>File</u> | idit <u>V</u> iev | v <u>P</u> roject | <u>O</u> perate | Tools | <u>W</u> indow <u>H</u> elp |            |              |            |             |              |              |                 |           |
|             | \$                | ₽ <b>   </b>      | 8               | 40 6  | 13pt Applic                 | ation Font | <b>    1</b> | <u>-</u>   | - 😼         |              |              |                 |           |
|             |                   |                   |                 |       |                             |            |              |            |             |              |              |                 |           |
| r.          |                   |                   |                 |       |                             |            |              |            |             |              |              |                 |           |
| 2           | 20 🛛              |                   |                 |       |                             |            |              | •[6        | ] "JTAG Sta | rt": Mouse ( | )own         |                 | •         |
|             |                   |                   |                 |       |                             |            |              |            |             |              |              |                 |           |
|             |                   | rype              |                 |       |                             |            |              | Send co    | mmand to 1  | TAG applica  | tion -> Star | rt all Mimosa 2 | <u>'6</u> |
|             | F                 | Time<br>tIRef     |                 |       |                             |            |              |            |             |              |              |                 | -         |
|             |                   | oords             |                 |       |                             |            |              |            | E           | FRIO_MI2     | 26_FJtagSta  | artChip.vi      |           |
|             |                   | uccon<br>Aods     |                 |       |                             |            |              |            |             | 2            | -            | JTAG            | Error     |
|             | Pla               | itMods            |                 |       |                             |            |              |            |             |              | L.           |                 |           |
| 1           |                   |                   |                 |       |                             |            |              |            |             |              |              |                 |           |

- 76 -

# Run configuration $\rightarrow$ " Run Conf " button

This code sets run configuration.

### Step 0

It makes a copy of Labview global variables to DLL, because it's the easiest way to get current state of board configuration and status Vi in the DLL.

| 🔛 e  | udet_mi                  | 26_telesco        | pe_daq_de       | mo_v1_0.vi Block Diagram on Second_Project_PXIe_diff_ended.lvproj/My Computer |
|------|--------------------------|-------------------|-----------------|-------------------------------------------------------------------------------|
| File | <u>E</u> dit <u>V</u> ie | w <u>P</u> roject | <u>O</u> perate | [ools <u>W</u> indow <u>H</u> elp                                             |
|      | €                        | <u>ଛ</u> 🔵 🛙      | I 💡 🕵           | 👆 📅 🔐 13pt Application Font 🖌 🚛 🖬 🖓 🦚                                         |
|      |                          |                   |                 |                                                                               |
|      |                          |                   |                 |                                                                               |
|      |                          |                   |                 |                                                                               |
|      |                          |                   |                 |                                                                               |
|      |                          |                   |                 | Get run parameters from GUI and call EFRIO_FConfRun with them to s            |
|      |                          | Туре              |                 |                                                                               |
|      | I IF                     | Time              |                 |                                                                               |
|      |                          | Coords            |                 |                                                                               |
|      |                          | Button            |                 | Copy variables from LV to DLL                                                 |
|      | F                        | latMods           |                 |                                                                               |
|      |                          |                   |                 |                                                                               |
|      |                          |                   |                 | EFRIO_CpyBoardConfLvToDII.vi                                                  |
|      |                          |                   |                 | 2                                                                             |
|      |                          |                   |                 |                                                                               |
|      |                          |                   |                 |                                                                               |
|      |                          |                   |                 | EFRIO CovBoardStatusLyToDII.                                                  |
|      |                          |                   |                 |                                                                               |
|      |                          |                   |                 | 2                                                                             |
|      |                          |                   |                 |                                                                               |

- 77 -

It gets run parameters from GUI and call the eudet\_frio DLL run configuration function  $\rightarrow$  EFRIO\_FConfRun (...).

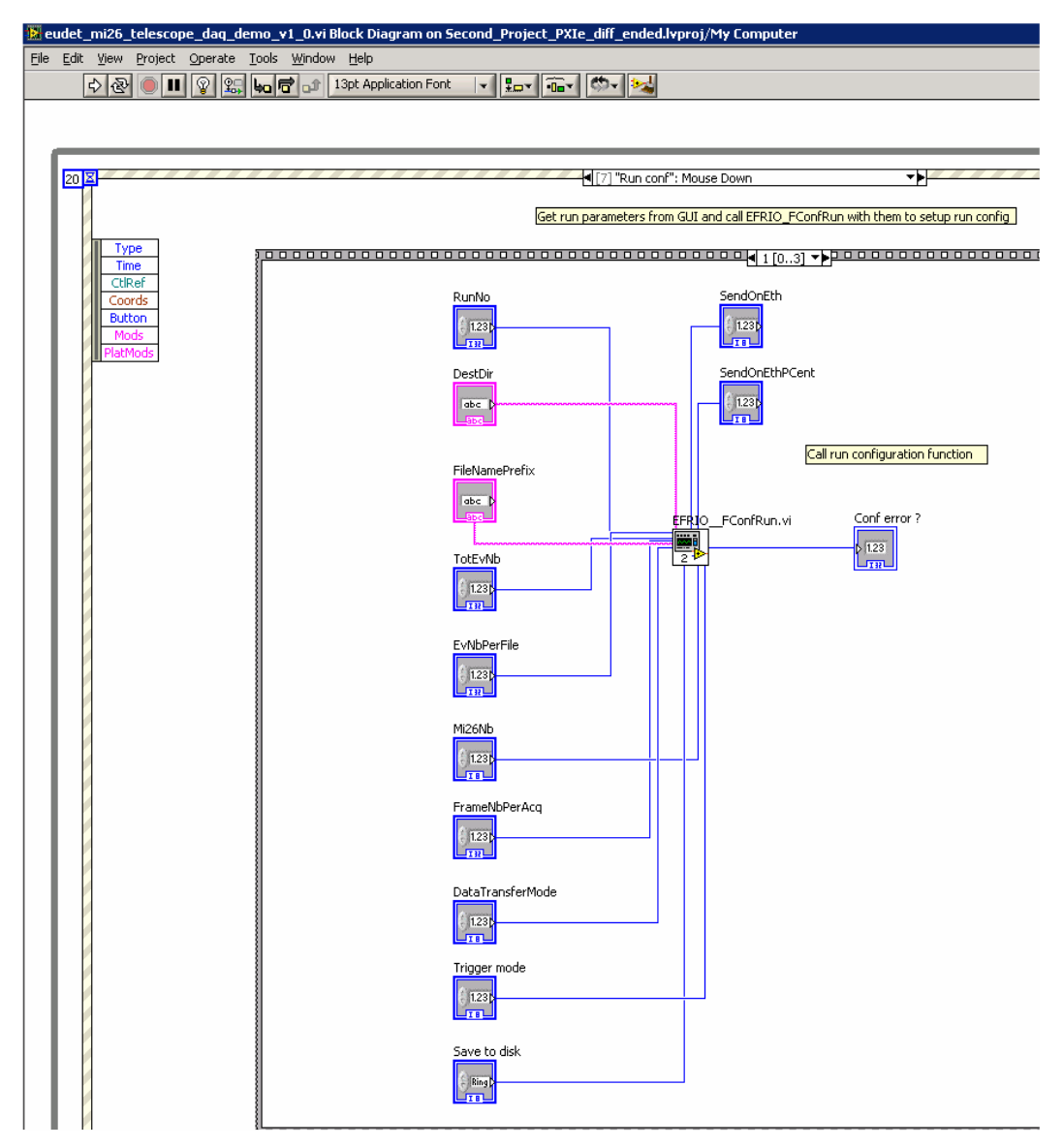

- 78 -

It makes a copy of the DLL board configuration and status variables to the Labview global, because it's the easiest way to get current state of board configuration and status from the DLL to Labview. It's the complementary operation of the one done in Step 0.

| 🚺 eudet_mi26                   | _telescope_daq_d | :mo_v1_0.vi B                | ock Diagram on Sec   | ond_Project_P> | <pre>{Ie_diff_ended.</pre> | lvproj/My Computer        |                           |
|--------------------------------|------------------|------------------------------|----------------------|----------------|----------------------------|---------------------------|---------------------------|
| <u>File E</u> dit <u>V</u> iew | Project Operate  | <u>T</u> ools <u>W</u> indow | Help                 |                |                            |                           |                           |
| 4 图                            | ) 🕘 🔳 😰 🔛        |                              | 3pt Application Font |                | - 🗠 😼                      |                           |                           |
|                                |                  |                              |                      |                |                            |                           |                           |
|                                |                  |                              |                      |                |                            |                           |                           |
|                                |                  |                              |                      |                | I [7] "Dup copf            | <sup>21</sup> Mourse Down | - L                       |
| 20 4                           |                  |                              |                      |                |                            | : Mouse Down              |                           |
|                                |                  |                              |                      | Get ru         | un parameters fron         | m GUI and call EFRIO_FCon | fRun with them to setup ( |
| Ту                             | 'pe              | 1000000                      |                      |                |                            |                           |                           |
| Ti                             | me<br>Ref        | 1                            |                      |                |                            | 22222 222                 |                           |
| Co                             | ords             |                              |                      |                |                            |                           |                           |
| But                            | ton<br>nds       |                              |                      |                |                            |                           |                           |
| Plat                           | Mods             |                              |                      |                |                            | Copy variables from DLL   | to LV                     |
|                                |                  |                              |                      |                |                            |                           |                           |
|                                |                  |                              |                      |                |                            | EFRIOCpy                  | yBoardConfDllToLv.vi      |
|                                |                  |                              |                      |                |                            |                           |                           |
|                                |                  |                              |                      |                |                            | 2 1                       |                           |
|                                |                  |                              |                      |                |                            |                           |                           |
|                                |                  |                              |                      |                |                            | EFRIOCp                   | yBoardStatusDIIToLv.vi    |
|                                |                  |                              |                      |                |                            | 2                         |                           |
|                                |                  |                              |                      |                |                            |                           |                           |
|                                |                  |                              |                      |                |                            |                           |                           |

- 79 -

It enables or not the emulation of 6 Mimosa 26 on board. It is done by setting the state of the global variable " Emule channels" in function of the switch " Emule 6 Mi26 on board " state.

- 80 -

## Print run configuration record in log file $\rightarrow$ "Print run conf" button

This code prints the run configuration record in log file. It calls the eudet\_frio library function EFRIO\_FPrintRunCont (...) on a click on button " Print run conf ".

| 🔛 eud                 | let_n | ni26_telesco        | pe_daq_d        | emo_v         | L_O.vi Block              | ( Diagram   | on Secon | d_Project | _PXI         | (e_diff_en                 | ded.lvpr    | oj/My Co    | mputer                                    |
|-----------------------|-------|---------------------|-----------------|---------------|---------------------------|-------------|----------|-----------|--------------|----------------------------|-------------|-------------|-------------------------------------------|
| <u>F</u> ile <u>E</u> | dit   | <u>View</u> Project | <u>O</u> perate | <u>T</u> ools | <u>W</u> indow <u>H</u> e | elp         |          |           |              |                            |             |             |                                           |
|                       | €     | ≥ & ● I             | I 💡 🕵           | 6             | 13pt                      | Application | Font     |           | • <b>0</b> • | <b>\$</b>                  |             |             |                                           |
|                       |       |                     |                 |               |                           |             |          |           |              |                            |             |             |                                           |
|                       |       |                     |                 |               |                           |             |          |           |              |                            |             |             |                                           |
| ſ,                    |       |                     |                 |               |                           |             |          |           |              |                            |             |             |                                           |
|                       | 20 🛛  |                     |                 |               |                           |             |          |           |              | <b>-4</b> [8]"Prir         | nt run conf | r": Mouse D | )own                                      |
|                       |       |                     |                 |               |                           |             |          |           |              |                            |             |             |                                           |
|                       | ī     | Type                |                 |               |                           |             |          |           |              | P <mark>rint run co</mark> | onfiguratio | n record in | <mark>log file -&gt; for debuggi</mark> i |
|                       |       | Time                |                 |               |                           |             |          |           |              |                            |             |             |                                           |
|                       |       | CtlRef              |                 |               |                           |             |          |           |              |                            |             | EFRIO_      | _FPrintRunCont.vi                         |
|                       |       | Button              |                 |               |                           |             |          |           |              |                            |             | 2           |                                           |
|                       |       | Mods<br>PlatMods    |                 |               |                           |             |          |           |              |                            |             |             |                                           |
|                       | ľ     | Fiduhous            |                 |               |                           |             |          |           |              |                            |             |             |                                           |
|                       |       |                     |                 |               |                           |             |          |           |              |                            |             |             |                                           |
|                       |       |                     |                 |               |                           |             |          |           |              |                            |             |             |                                           |

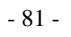

Print board configuration record in log file  $\rightarrow$  "Print board conf" button

This code prints the board configuration record in log file.

#### Step 0

Copy Labview global variables to DLL context records.

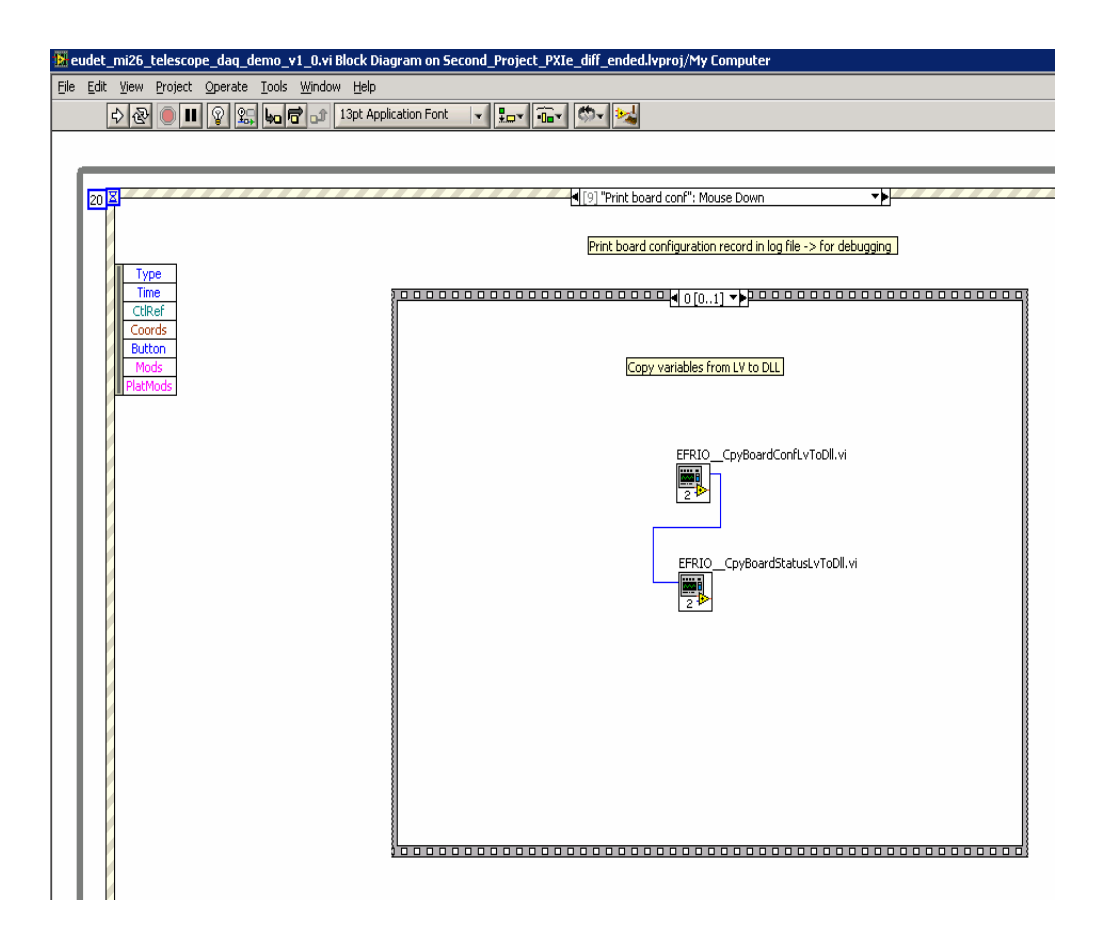

- 82 -

It calls the eudet\_frio library function EFRIO\_FPrintBoardConf (...) .

- 83 -

Print board status record in log file  $\rightarrow$  "Print board statusf" button

This code prints the board status record in log file.

#### Step 0

Copy Labview global variables to DLL context records.

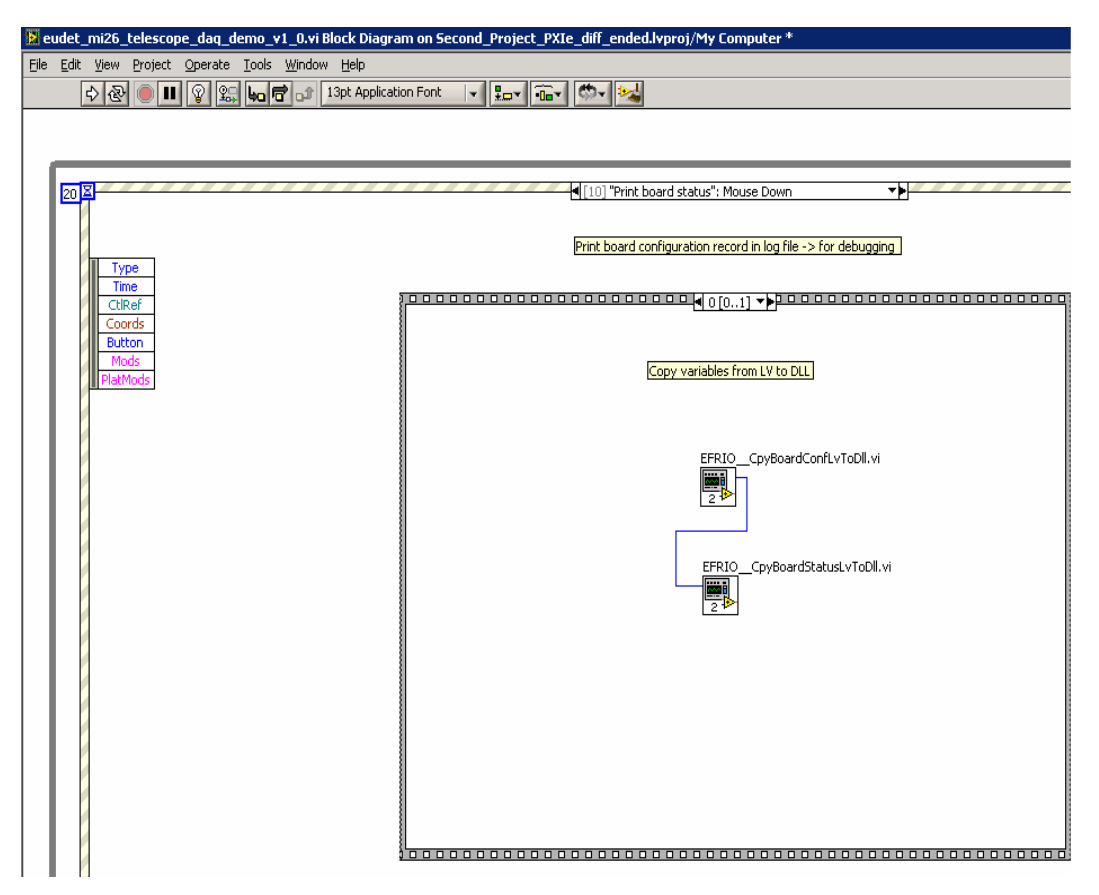

- 84 -

It calls the eudet\_frio library function EFRIO\_FPrintBoardStatus (...).

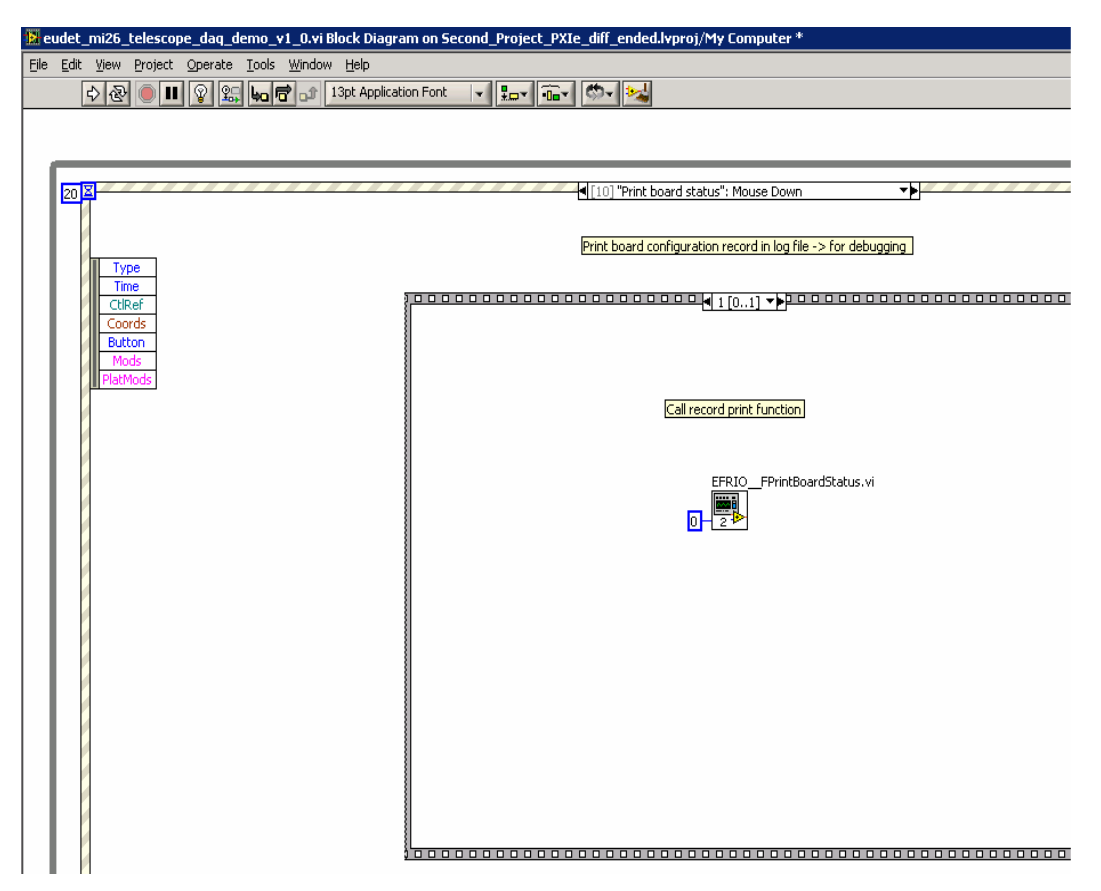

- 85 -

The acquisition code  $\rightarrow$  " Time out " of " Event " structure

This code detects the Start and Stop run commands, controls the Flex RIO board and the on-line monitoring indicators of GUI.

It is " written " in the time out event and not on an event connected to the button

| " Start run " | ' because i | t contains f | the acquisition | loop which | would lock the |  |
|---------------|-------------|--------------|-----------------|------------|----------------|--|
| event struct  | ure.        |              |                 |            |                |  |

The " If Start run"

We enter in the following sequence (steps 0..3) only if the switch " Start run" is on.

| Вe   | udet | _mi26_tele                            | scope_daq_demo_v1_0.vi Block | Diagram on Second_Project_       | PXIe_diff_ended.lypa  | oj/My Computer                    |          |
|------|------|---------------------------------------|------------------------------|----------------------------------|-----------------------|-----------------------------------|----------|
| File | Edit | : View Pro                            | iect Operate Tools Window He | lo                               |                       |                                   |          |
|      | -    |                                       |                              | Application Fact I III           |                       |                                   |          |
|      |      | 5 6 .                                 |                              |                                  | ◢ थ्य 🎽               |                                   |          |
|      |      |                                       |                              |                                  |                       |                                   |          |
|      |      |                                       |                              |                                  |                       |                                   |          |
| 1    |      |                                       |                              |                                  |                       |                                   |          |
|      | 20   | <u>x</u>                              |                              |                                  | [0] Timeout           |                                   | ▼▶       |
|      | -    | Timeout                               | 20 ms Start rup              |                                  | Last orrer message    |                                   |          |
|      |      |                                       |                              |                                  | Last en or message    | Handle Run request "              |          |
|      |      |                                       |                              | LastErrorMsg                     | ) abc                 | -> Test switch by polling each 20 | ums<br>D |
|      |      | Time                                  |                              |                                  | abc                   |                                   |          |
|      |      | Time                                  |                              |                                  |                       | 4                                 |          |
|      |      |                                       |                              |                                  |                       | Irue ▼▶                           |          |
|      |      |                                       |                              |                                  |                       |                                   |          |
|      |      |                                       |                              |                                  |                       |                                   |          |
|      |      |                                       |                              |                                  |                       |                                   |          |
|      |      |                                       |                              |                                  |                       |                                   |          |
|      |      |                                       |                              | Reset acquisitions counter       |                       |                                   |          |
|      |      |                                       |                              | Acq counter                      |                       |                                   |          |
|      |      |                                       |                              | A 122                            |                       |                                   |          |
|      |      |                                       |                              |                                  |                       |                                   |          |
|      |      |                                       |                              |                                  |                       |                                   |          |
|      |      |                                       |                              |                                  |                       |                                   |          |
|      |      |                                       |                              | Start caving on file ( if enable | d in run parameters ) |                                   |          |
|      |      |                                       |                              | prare saving on the ( IF chaple  | ann an parameters /   |                                   |          |
|      |      |                                       |                              | EFRIOFStartSavingOnFile.         | vi E Start saving     |                                   |          |
|      |      |                                       |                              |                                  |                       |                                   |          |
|      |      |                                       |                              | 2 🌮                              | 1.23                  |                                   |          |
|      |      |                                       |                              |                                  |                       |                                   |          |
|      |      | · · · · · · · · · · · · · · · · · · · |                              |                                  |                       |                                   |          |
|      |      |                                       |                              |                                  |                       |                                   |          |

- 86 -

## Step 0 → Init

| It resets the acquisition counter and call the eudet_frio data saving |
|-----------------------------------------------------------------------|
| function (it's behaviour is under run control parameters ) ->         |
| EFRIOFStartSavingOnFile.                                              |

| 🔛 eu | ıdet_        | _mi26_       | telescop  | e_daq_d | emo_v         | 1_0.vi Bl      | ock Diagr    | am on Secon      | d_Project_       | _PXIe_diff_e   | nded.lvpr   | oj/My Computer                                                         |
|------|--------------|--------------|-----------|---------|---------------|----------------|--------------|------------------|------------------|----------------|-------------|------------------------------------------------------------------------|
| Eile | <u>E</u> dit | <u>V</u> iew | Project   | Operate | <u>T</u> ools | <u>W</u> indow | Help         |                  |                  |                |             |                                                                        |
|      | [            | 0            |           | 9 🕵     | 40 F          | <b>1</b> 🖞 🖞   | 3pt Applical | tion Font 🛛 🖣    |                  | <u>- 0-</u>    | 2           |                                                                        |
|      |              |              |           |         |               |                |              |                  |                  |                |             |                                                                        |
|      |              |              |           |         |               |                |              |                  |                  |                |             |                                                                        |
|      |              |              |           |         |               |                |              |                  |                  |                |             |                                                                        |
| - 1  |              | 7            |           |         |               |                |              |                  |                  |                | noout       | - L                                                                    |
|      | 20           | Tim          | eout 20 m | .c.     | Charle Pro    | _              |              |                  |                  |                | neout       |                                                                        |
| - 1  |              |              | 6000 20 M | 15      | Start ru      | 11             |              |                  |                  | Last error     | r message   | Handle " Run request "                                                 |
| - 1  |              | Туре         |           |         |               |                | <b>Q</b> L   | .astErrorMsg     |                  | abc            |             | -> Stays in a loop until end of run                                    |
| - 1  |              | Time         |           |         |               |                |              |                  |                  | []             |             |                                                                        |
| - 1  |              |              |           |         |               |                |              |                  |                  |                |             | True 🔸                                                                 |
| - 1  |              |              |           |         |               |                |              |                  |                  |                |             |                                                                        |
| - 1  |              |              |           |         |               |                |              |                  |                  |                |             | □ <b>Ϥ</b> ◀ 0 [03] ▼▶ <mark>□ □ □ □ □ □ □ □ □ □ □ □ □ □ □ □ □ </mark> |
| - 1  |              |              |           |         |               |                |              |                  |                  |                |             |                                                                        |
| - 1  |              |              |           |         |               |                | Re           | eset acquisition | s counter        |                |             |                                                                        |
| - 1  |              |              |           |         |               |                | Ac           | q counter        |                  |                |             |                                                                        |
| - 1  |              |              |           |         |               |                |              | 1.23             |                  |                |             |                                                                        |
| - 1  |              |              |           |         |               |                |              | DBL              |                  |                |             |                                                                        |
| - 1  |              |              |           |         |               |                |              |                  |                  |                |             |                                                                        |
| - 1  |              |              |           |         |               |                | S            | tart saving on l | file ( if enable | ed in run para | meters)     |                                                                        |
| - 1  |              |              |           |         |               |                | _            |                  |                  |                |             |                                                                        |
| - 1  |              |              |           |         |               |                | E            | FRIO_FStarts     | SavingOnFile     | .VI ES         | tart saving |                                                                        |
|      |              |              |           |         |               |                | E            | 2                |                  |                | 23          |                                                                        |
|      |              |              |           |         |               |                |              |                  |                  |                | [ ]] [      |                                                                        |
|      |              | ?            |           |         |               |                |              |                  |                  |                |             |                                                                        |

- 87 -

#### Step 1 → Start FlexRio and Mimosa 26

It starts FlexRio board by a call to Vi "FlexRio\_Start", then it starts Mimosa 26 by a call to the eudet\_frio DLL function EFRIO\_\_Ml26\_FHwStartChip (). This function generates a pulse on parallel port pin D6 which is connected to Mimosa 26 Start input.

- 88 -

#### Step 2 → Acquisition loop

This step contains the acquisition loop which will run until " Start run " button become false.

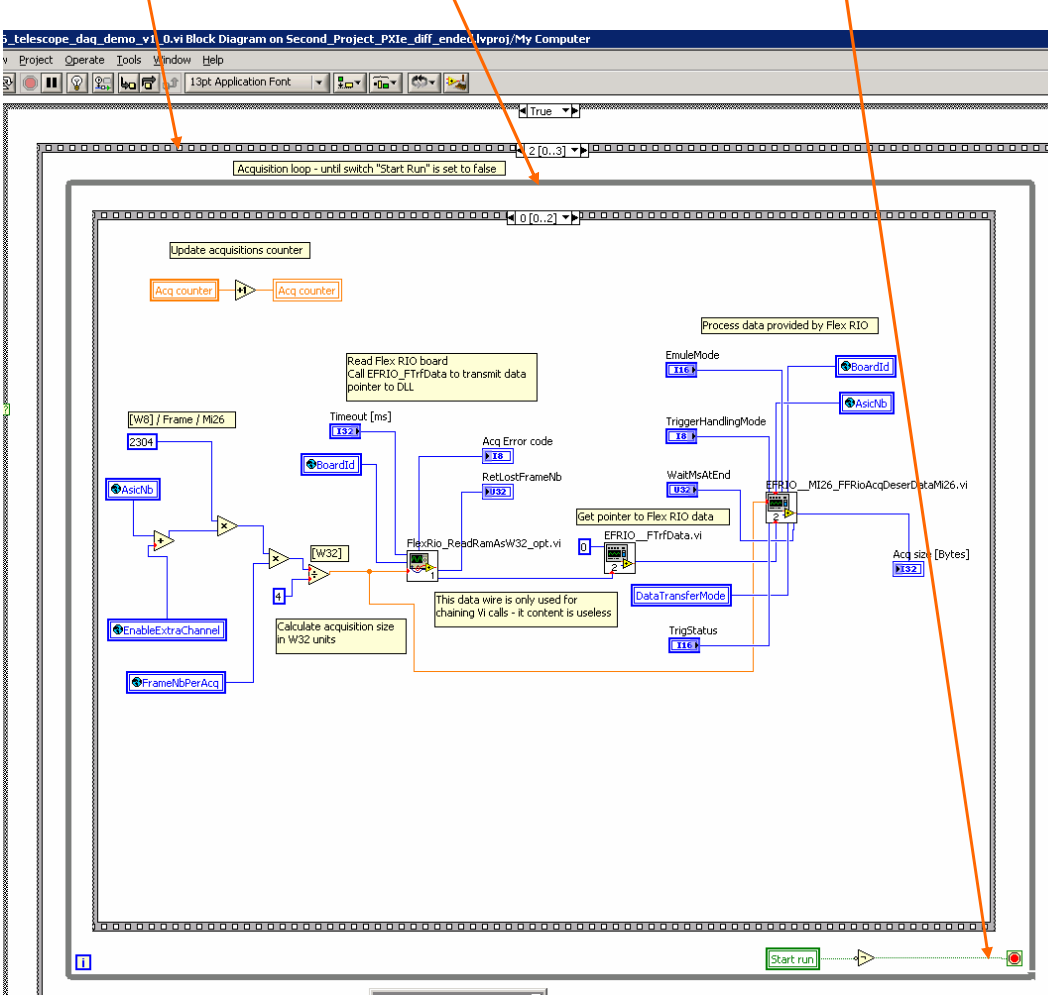

- 89 -

#### Step 2 ( Acquisition loop ) – Step 0

This code calls the Vi to read the FlexRio board " FlexRio\_ReadRamAsW32\_opt.vi " and " pass data " to the eudet\_frio DLL data processing function EFRIO\_MI26\_FFRioAcqDeserDataMi26.

Acquisition loop - until switch "Start Run" is set to false

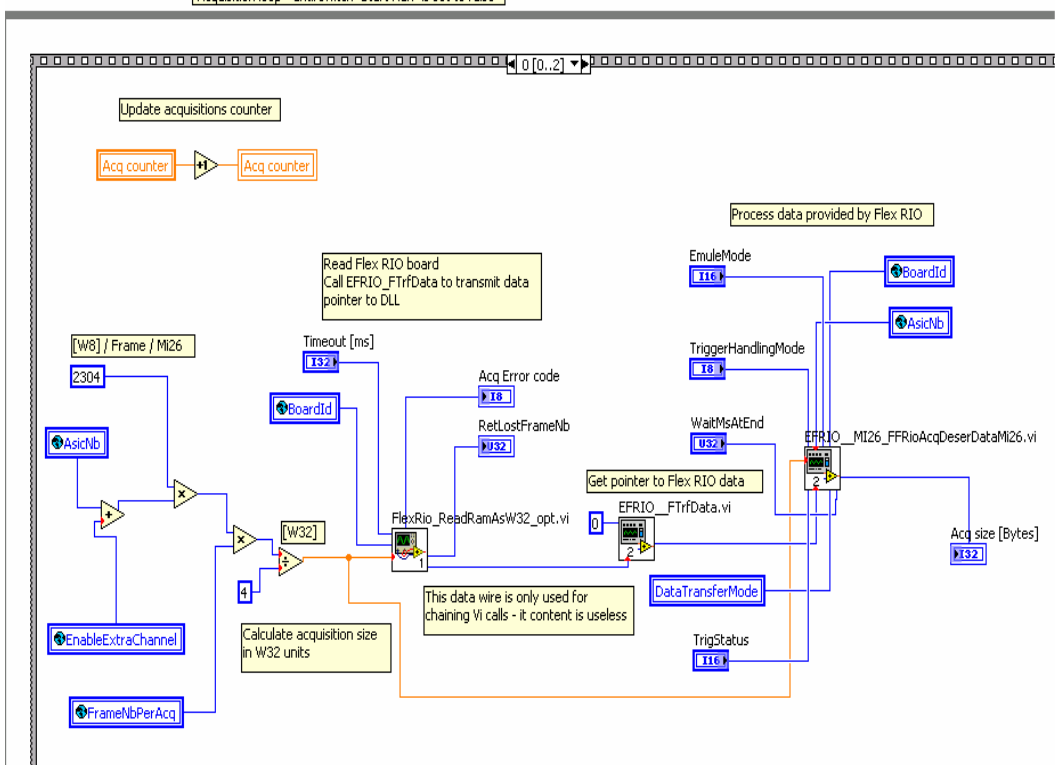

- 90 -

#### Step 2 (Acquisition loop) – Step 1

If the on-line monitoring is enabled, this codes displays the "relevant "fields (header ... trailer) of the Mimosa 26 frame selected. It calls eudet\_frio DLL function to get fields values.

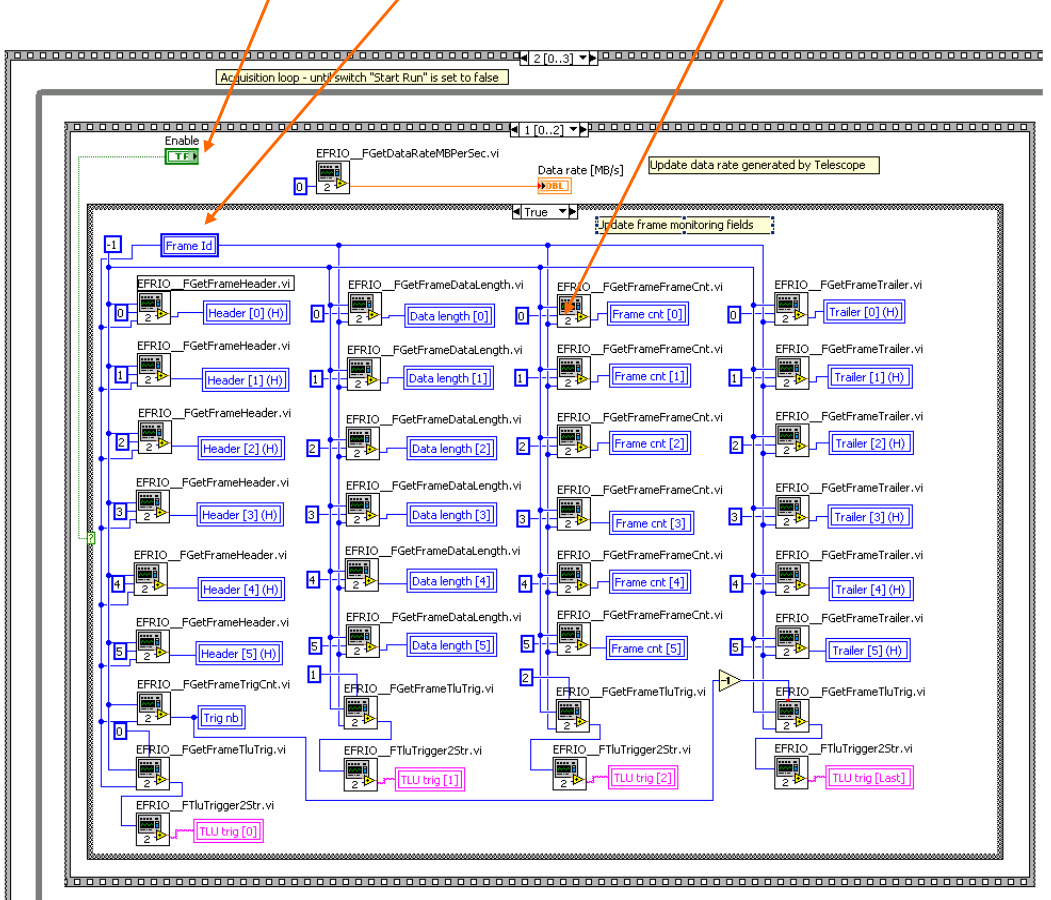

- 91 -

Step 2 ( Acquisition loop ) – Step 2

This code calls the eudet\_frio DLL data saving function, EFRIO\_\_FSaceAcqOnFile, and it can contain the code to send data on Ethernet to EUDET DAQ.

| lescope_daq_demo_v1_0.vi Block Diagram on Second_Project_PXIe_diff_ended.lvproj/My Computer |  |  |  |  |  |  |  |  |
|---------------------------------------------------------------------------------------------|--|--|--|--|--|--|--|--|
| roject Operate Iools Window Help                                                            |  |  |  |  |  |  |  |  |
| D. 💵 😨 窓。 🏎 🚰 🔐 13pt Application Font 🔍 💼 🗸 🚳 🖌 🚧                                           |  |  |  |  |  |  |  |  |
|                                                                                             |  |  |  |  |  |  |  |  |

\*\*\*\*\*\* True 🔹

| Approxisition loop working they be proved by the set of the follow |  |
|--------------------------------------------------------------------|--|
| Acquisition dop - unui switch plant kun is set to raise            |  |

| <u>                                      </u>                       |  |
|---------------------------------------------------------------------|--|
|                                                                     |  |
| Save data on file ( if enabled in run conf )                        |  |
| EFPLO_FSaveAcqOnFile.vi E Save Acq                                  |  |
| This frame or a following frame can call Ethernet handling function |  |

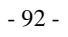

This code stops the acquisition, calls the FlexRio board stop Vi ( FlexRio\_Stop ) and the eudet\_frio DLL data saving stop function  $\rightarrow$ EFRIO\_FStopSavingOnFile (...).

The good question is "how do we go there?" as there is no test on " Start run" button ... We should not forget that in previous step (No 2) we were in a loop and the exit condition was "Start run" = FALSE.

| 🔀 eudet_mi26_telescope_daq_demo_v1_0.vi Block Diagram on Second_Project_PXIe_diff_ended.lvproj/My Computer |                                                 |          |                   |                               |                    |                                                                             |  |  |  |  |  |  |
|----------------------------------------------------------------------------------------------------|-------------------------------------------------|----------|-------------------|-------------------------------|--------------------|-----------------------------------------------------------------------------|--|--|--|--|--|--|
| Eile                                                                                                    | Ele Edit Yiew Project Operate Loois Window Help |          |                   |                               |                    |                                                                             |  |  |  |  |  |  |
|                                                                                                    | 🗘 🕸 🖲 🖩 😵 🎭 📅 🕼 13pt Application Font 🔤 🗫 🛣 😴   |          |                   |                               |                    |                                                                             |  |  |  |  |  |  |
|                                                                                                    |                                                 |          |                   |                               |                    |                                                                             |  |  |  |  |  |  |
| 11                                                                                                    |                                                 |          |                   |                               |                    |                                                                             |  |  |  |  |  |  |
|                                                                                                    | 20 🗵                                            |          |                   |                               | [0] Timeout        |                                                                             |  |  |  |  |  |  |
|                                                                                                    |                                                 | Timeou   | t 20 ms Start run |                               | Last error message | Handle " Run request "                                                      |  |  |  |  |  |  |
|                                                                                                    |                                                 | <u> </u> |                   | LastErrorMsg                  | Diabe              | -> Test switch by polling each 20 ms<br>-> Stays in a loop until end of run |  |  |  |  |  |  |
|                                                                                                    |                                                 | Time     |                   |                               |                    |                                                                             |  |  |  |  |  |  |
|                                                                                                    |                                                 | Beasers  |                   |                               |                    |                                                                             |  |  |  |  |  |  |
|                                                                                                    |                                                 |          |                   |                               |                    |                                                                             |  |  |  |  |  |  |
|                                                                                                    |                                                 |          | }                 |                               |                    | 3[03] ▼▶                                                                    |  |  |  |  |  |  |
|                                                                                                    |                                                 |          |                   |                               |                    |                                                                             |  |  |  |  |  |  |
|                                                                                                    |                                                 |          |                   |                               |                    |                                                                             |  |  |  |  |  |  |
|                                                                                                    |                                                 |          |                   |                               |                    |                                                                             |  |  |  |  |  |  |
|                                                                                                    |                                                 |          |                   |                               |                    |                                                                             |  |  |  |  |  |  |
|                                                                                                    |                                                 |          |                   |                               |                    |                                                                             |  |  |  |  |  |  |
|                                                                                                    |                                                 |          |                   |                               |                    |                                                                             |  |  |  |  |  |  |
|                                                                                                    |                                                 |          |                   |                               |                    |                                                                             |  |  |  |  |  |  |
|                                                                                                    |                                                 |          |                   |                               |                    |                                                                             |  |  |  |  |  |  |
|                                                                                                    |                                                 |          |                   |                               |                    |                                                                             |  |  |  |  |  |  |
|                                                                                                    |                                                 |          |                   |                               |                    |                                                                             |  |  |  |  |  |  |
|                                                                                                    |                                                 |          |                   |                               |                    |                                                                             |  |  |  |  |  |  |
|                                                                                                    |                                                 |          |                   |                               |                    |                                                                             |  |  |  |  |  |  |
|                                                                                                    |                                                 |          |                   |                               |                    |                                                                             |  |  |  |  |  |  |
|                                                                                                    |                                                 |          |                   |                               |                    |                                                                             |  |  |  |  |  |  |
|                                                                                                    |                                                 |          |                   |                               |                    |                                                                             |  |  |  |  |  |  |
|                                                                                                    |                                                 |          |                   | BoardId —                     | FlexRio_Stop.vi    | (trror)                                                                     |  |  |  |  |  |  |
|                                                                                                    |                                                 |          |                   |                               |                    | 22                                                                          |  |  |  |  |  |  |
|                                                                                                    |                                                 |          |                   |                               | . [                | E Charles and                                                               |  |  |  |  |  |  |
|                                                                                                    |                                                 |          |                   | Return from Vi when stop done | P                  |                                                                             |  |  |  |  |  |  |
|                                                                                                    |                                                 |          |                   |                               |                    | D 123                                                                       |  |  |  |  |  |  |
|                                                                                                    |                                                 |          |                   |                               |                    |                                                                             |  |  |  |  |  |  |
|                                                                                                    |                                                 |          |                   |                               |                    |                                                                             |  |  |  |  |  |  |
|                                                                                                    |                                                 |          |                   |                               |                    |                                                                             |  |  |  |  |  |  |
|                                                                                                    |                                                 |          |                   |                               | EFRIOFStop         | SavingOnFile.vi E Stop saving                                               |  |  |  |  |  |  |
|                                                                                                    |                                                 |          |                   |                               |                    | 5 123                                                                       |  |  |  |  |  |  |
|                                                                                                    |                                                 |          |                   |                               |                    |                                                                             |  |  |  |  |  |  |
|                                                                                                    |                                                 | Ì        |                   |                               |                    |                                                                             |  |  |  |  |  |  |
|                                                                                                    | - E                                             | ÐÇ       | -                 |                               |                    |                                                                             |  |  |  |  |  |  |

- 93 -

### Display frames off-line → "Display frame off-line ..." button

This code displays the frame selected by "Frame Id " when user clicks on the button " Display frame off-line ... ". But he code is incomplete, only frame counter is displayed, the user can write the missing code as an exercise.

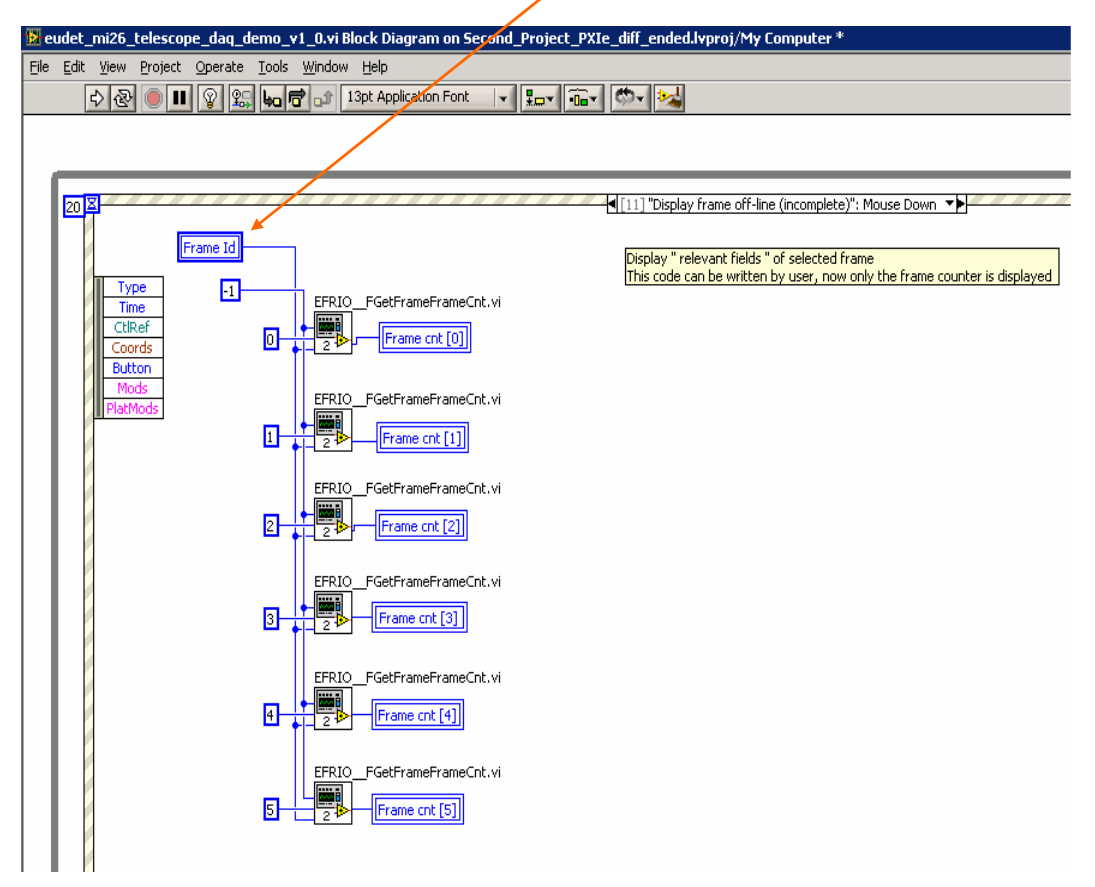

- 94 -

## Close firmware → "Close fw" button

This code closes the firmware, it calls the Vi FlexRio\_UnloadFw.

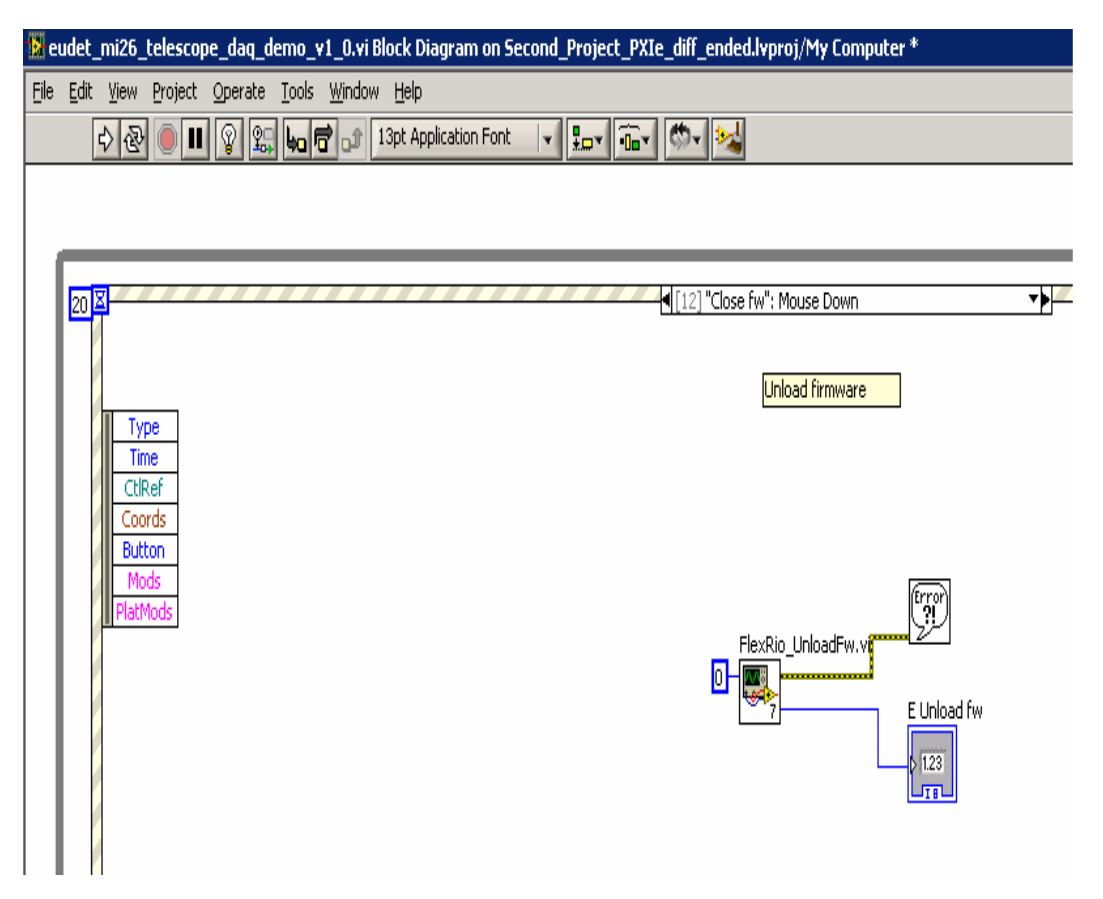

- 95 -

### Control parallel port pin D4 $\rightarrow$ "// Port D4" button

This code controls the state of the pin D4 of parallel port. It call the eudet\_frio DLL function EFRIO\_\_FPPOutD4. The same code exists for D5 and D6.

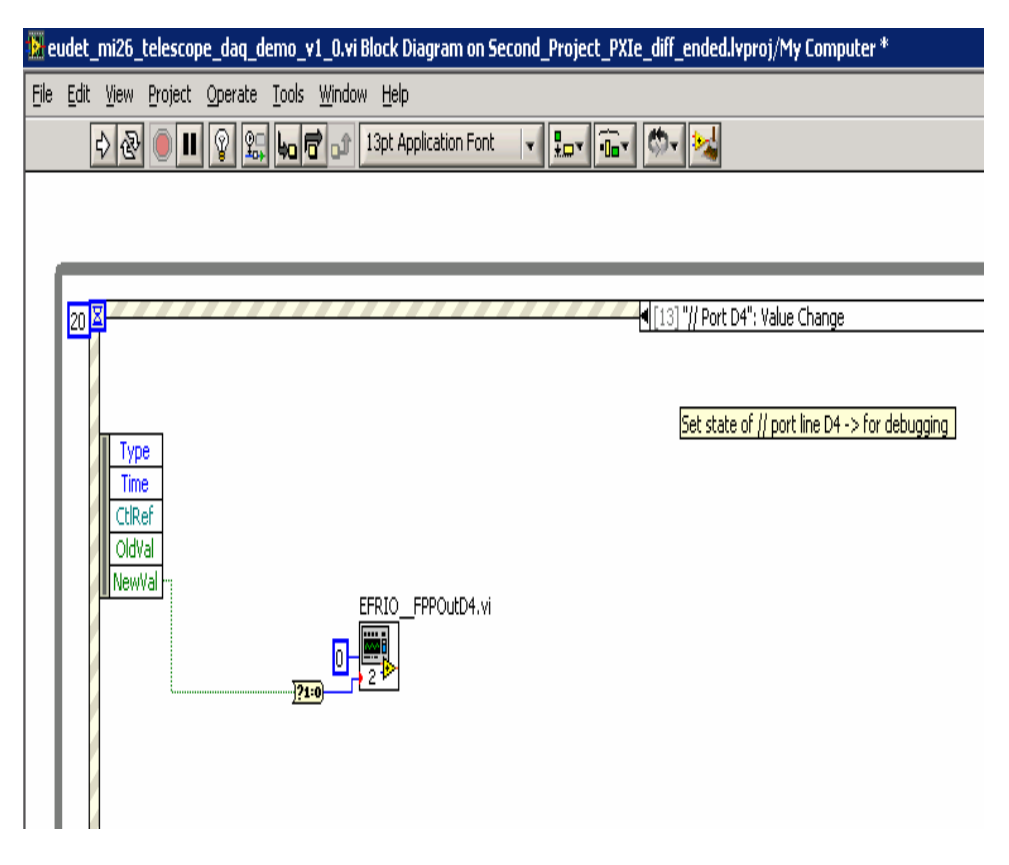

### Acknowledgement

This work is supported by the Commission of the European Communities under the 6<sup>th</sup> Framework Programme "Structuring the European Research Area", contract number RII3-026126.

- 96 -